### Manuale d'uso del Nokia E66

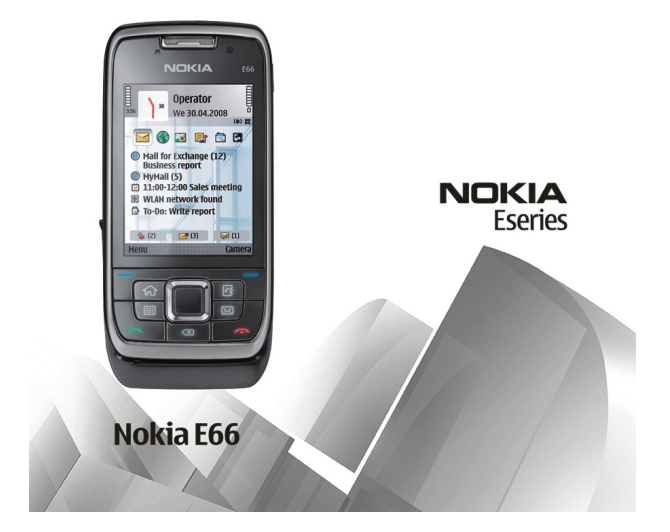

Edizione 5

#### **DICHIARAZIONE DI CONFORMITÀ CE**0434

Con la presente, NOKIA CORPORATION, dichiara che questo RM-343 è conforme ai requisiti essenziali ed alle altre disposizioni pertinenti stabilite dalla direttiva 1999/5/CE. È possibile consultare una copia della Dichiarazione di conformità al seguente indirizzo Internet http://www.nokia.com/phones/declaration of conformity/.

© 2010 Nokia Tutti i diritti sono riservati

Nokia. Nokia Connecting People. Eseries. E66. Ovi e Visual Radio sono marchi o marchi registrati di Nokia Corporation. Nokia tune è una tonalità registrata di proprietà di Nokia Corporation. Altri nomi di prodotti e società citati nel presente documento possono essere marchi o marchi registrati dei rispettivi proprietari.

Il contenuto del presente documento, o parte di esso, non potrà essere riprodotto, trasferito, distribuito o memorizzato in gualsiasi forma senza il permesso scritto di Nokia. Nokia adotta una politica di continuo sviluppo. Nokia si riserva il diritto di effettuare modifiche e miglioramenti a gualsiasi prodotto descritto nel presente documento senza preavviso.

symbian This product includes software licensed from Symbian Software Ltd © 1998-2010. Symbian and Symbian OS are trademarks of Symbian Ltd.

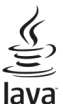

POWERED Java and all Java-based marks are trademarks or registered trademarks of Sun Microsystems, Inc.

Ouesto prodotto viene concesso in licenza ai sensi della MPEG-4 Visual Patent Portfolio License (i) per uso personale e non commerciale in relazione a dati codificati in conformità allo standard MPEG-4 Visual da parte di consumatori impegnati in attività personali e non commerciali e (ii) per essere utilizzato con video MPEG-4 forniti da distributori autorizzati. Nessuna licenza viene concessa o sarà considerata implicita per gualsiasi altro uso. Ulteriori informazioni, incluse guelle relative agli usi promozionali, interni e commerciali, possono richiedersi a MPEG LA, LLC, Vedere il sito http://www.mpegla.com.

FINO AL LIMITE MASSIMO AUTORIZZATO DALLA LEGGE IN VIGORE, in nessuna circostanza Nokia o gualsivoglia dei suoi licenzianti SARÀ ritenuto responsabile di eventuali perdite di dati o di quadagni o di qualsiasi danno speciale, incidentale, consequenziale o indiretto in qualunque modo causato.

Il contenuto di guesto documento viene fornito COME TALE, fatta eccezione per guanto previsto dalla legge in vigore. Non è prestata alcuna garanzia, implicita o esplicita, tra cui, garanzie implicite di commerciabilità e idoneità per un fine particolare, in relazione all'accuratezza, all'affidabilità o al contenuto del presente documento. Nokia si riserva il diritto di modificare questo documento o di ritirarlo in qualsiasi momento senza preavviso.

Il reverse engineering del software contenuto nel dispositivo è vietato nella misura consentita dalle leggi vigenti. Nella misura in cui il presente manuale d'uso contiene limitazioni a dichiarazioni, garanzie, indennizzi e responsabilità di Nokia, tali limitazioni parimenti si applicheranno a gualsivoglia dichiarazione, garanzia, indennizzo e responsabilità dei licenzianti di Nokia.

Le applicazioni di altri produttori fornite con il dispositivo potrebbero essere state sviluppate da o essere di proprietà di persone fisiche o giuridiche non affiliate o facenti capo a Nokia. Nokia non detiene i copyright o diritti di proprietà intellettuale di gueste applicazioni di altri produttori. In guanto tale. Nokia non è responsabile del supporto all'utente finale o della funzionalità di queste applicazioni, né delle informazioni presentate nelle applicazioni o in questi materiali. Nokia non fornisce

alcuna garanzia per queste applicazioni di altri produttori. UTILIZZANDO LE APPLICAZIONI L'UTENTE RICONOSCE CHE LE APPLICAZIONI VENGONO FORNITE "COSÌ COME SONO" SENZA GARANZIE DI ALCUN GENERE, ESPLICITE O IMPLICITE, E FINO AL LIMITE MASSIMO CONSENTITO DALLA LEGGE VIGENTE. L'UTENTE RICONOSCE ALTRESÌ CHE NÉ LA NOKIA, NÉ I SUOI LICENZIATARI O AFFILIATI RILASCIANO ALCUNA DICHIARAZIONE O GARANZIA, ESPLICITA O IMPLICITA, INCLUSE, A TITOLO MERAMENTE ESEMPLIFICATIVO E NON ESUSTIVO, LE GARANZIE DI COMMERCIABILITÀ O IDONEITÀ PER UNO SCOPO PARTICOLARE NÉ DICHIARANO O GARANTISCONO CHE LE APPLICAZIONI NON VIOLERANNO BREVETTI, COPYRIGHT, MARCHI O ALTRI DIRITI DI TERZI.

La disponibilità di prodotti, applicazioni e servizi particolari può variare a seconda delle regioni. Per i dettagli e le informazioni sulle lingue disponibili, contattare il rivenditore Nokia più vicino. In questo dispositivo sono inclusi articoli, tecnologia o software soggetti alle normative relative all'esportazione degli Stati Uniti e di altri paesi. È vietata qualsiasi deroga a tali normative.

#### AVVISO FCC/INDUSTRY CANADA

Questo dispositivo potrebbe causare interferenze radio o TV (ad esempio, quando si utilizza un telefono nelle immediate vicinanze dell'apparecchiatura di ricezione). FCC o Industry Canada potrebbe richiedere all'utente di non utilizzare più il telefono, qualora non fosse possibile eliminare tale interferenza. In caso di difficoltà, rivolgersi al centro di assistenza più vicino. Questo dispositivo è conforme alla parte 15 delle norme FCC. Il suo utilizzo è soggetto alle seguenti due condizioni: (1) Il dispositivo non deve causare interferenze dannose, nonché (2) il dispositivo deve accettare qualsivoglia interferenza ricevuta, incluse le interferenze che potrebbero provocare funzionamenti indesiderati. Qualunque modifica o alterazione non espressamente approvata da Nokia potrebbe invalidare il diritto dell'utente ad utilizzare questo dispositivo.

/Edizione 5 IT

### Indice

| Sicurezza                                    | 7     |
|----------------------------------------------|-------|
| Informazioni sul dispositivo                 | 7     |
| Servizi di rete                              | 8     |
| Rimozione della batteria                     | 8     |
| Assistenza                                   | 9     |
| Assistenza                                   |       |
| Configurazione da remoto                     | 9     |
| Aggiornamenti software tramite il PC         | 10    |
| Ulteriori informazioni                       | 10    |
| F66 in breve                                 | 12    |
| Funzioni principali                          | 12    |
| Tasti e componenti                           |       |
| Funzionalità attivate mediante il movimento  | 14    |
| Configurazione del dispositivo               |       |
| Inserimento della carta SIM e della batteria | 17    |
| Caricamento della batteria                   |       |
| Inserimento della memory card                |       |
| Rimozione della memory card                  | 19    |
| Collegamento dell'auricolare                 | 19    |
| Installazione del laccetto da polso          | 20    |
| Antenne                                      | 20    |
| Oner prel                                    | 21    |
| Primo avvio                                  | 21    |
| Introduzione                                 | 21    |
|                                              | ····· |

| Configurazione guidata                          | 22 |
|-------------------------------------------------|----|
| Schermata iniziale                              | 22 |
| Menu                                            | 23 |
| Trasferimento di contenuti da altri dispositivi | 24 |
| Azioni comuni nelle diverse applicazioni        | 25 |
| Indicatori visualizzati                         | 26 |
| Controllo del volume                            | 27 |
| Memoria                                         | 28 |
| Scrittura di testo                              | 29 |
| Nokia Ovi Suite                                 | 30 |
| Novità nel dispositivo Eseries                  | 32 |
| Accesso ranido alle attività                    | 32 |

| Cab a way a table         | 32 |
|---------------------------|----|
| Schermata Iniziale        |    |
| Tasti di selezione rapida | 33 |
| Agenda Nokia per Eseries  | 34 |
| Rubrica Nokia per Eseries | 36 |
| Multitasking              | 38 |
| Aprire Ovi                | 38 |
| Informazioni su Ovi Store | 38 |

| Personalizzazione                          | 40 |
|--------------------------------------------|----|
| Modi d'uso                                 | 40 |
| Selez. toni chiamata                       | 40 |
| Personalizzazione dei modi d'uso           | 41 |
| Personalizzazione della schermata iniziale | 41 |
| Modifica del tema del display              | 42 |
| Download tema                              | 42 |
|                                            |    |

| Toni di chiamata 3D42         | Telefono cellulare                         | 83  |
|-------------------------------|--------------------------------------------|-----|
|                               | Chiamate vocali                            | 83  |
| Multimedia43                  | Chiamate video                             | 84  |
| Fotocamera43                  | Chiamate via Internet                      | 85  |
| Nokia Podcasting46            | Chiamate rapide                            | 88  |
| Lettore musicale47            | Deviazione chiamate                        | 88  |
| Condivisione in linea49       | Blocco chiamate                            | 89  |
| Registratore                  | Blocco delle chiamate via Internet         | 89  |
| Galleria51                    | Invio di toni DTMF                         | 89  |
| RealPlayer52                  | Segreteria telefonica                      | 90  |
| Lettore Flash53               | Assistente vocale                          | 90  |
| Radio53                       | Comandi vocali                             | 91  |
| Radio Internet55              | Push-to-talk                               | 92  |
|                               | Registro                                   | 94  |
| Internet                      | 5                                          |     |
| Web57                         | Viaggio                                    | 96  |
| Navigazione nella Intranet59  | Informazioni sui segnali satellitari e GPS | 96  |
| Punti accesso Internet59      | Impostazioni della ricerca della posizione | 97  |
| Connessione del PC al Web62   | Марре                                      | 97  |
|                               | Dati GPS                                   | 106 |
| Messaggi63                    | Punti di riferimento                       | 107 |
| Cartelle msgg63               |                                            |     |
| Organizzazione dei messaggi64 | Strumenti ufficio Nokia                    | 109 |
| Lettore messaggi64            | Note attive                                | 109 |
| TTS64                         | Calcolatrice                               | 110 |
| Messaggi e-mail65             | Gestione file                              | 110 |
| Messaggi di testo69           | Quickoffice                                | 110 |
| Messaggi multimediali71       | Convertitore                               | 111 |
| Chat74                        | Gestione zip                               | 111 |
| Tipi messaggio speciale77     | Lettore PDF                                | 112 |
| Cell broadcast78              | Stampa                                     | 112 |
| Impost. messaggi78            | Orologio                                   | 113 |
|                               | -                                          |     |

| Note                      | 114 |
|---------------------------|-----|
| Tastiera senza fili Nokia | 114 |

| Connettività           |  |
|------------------------|--|
| Download rapido        |  |
| Connessioni PC         |  |
| Cavo dati              |  |
| Infrarossi             |  |
| Bluetooth              |  |
| Profilo di accesso SIM |  |
| LAN senza fili         |  |
| Modem                  |  |
| Gestione connessioni   |  |
|                        |  |

Gestione dei dati e protezione.....126

| Discourse ded discourse in the second second s | 1.7.6 |
|----------------------------------------------------------------------------------------------------|-------|
| BIOCCO del dispositivo                                                                                                    |       |
| Protez. memory card                                                                                                    | 126   |
| Codifica                                                                                                    |       |
| Chiamate ai numeri consentiti                                                                                                    |       |
| Gestione certificati                                                                                                    |       |
| Moduli di protez                                                                                                    |       |
| Backup dei dati                                                                                                    |       |
| Gestione applicazioni                                                                                                    |       |
| Chiavi di attivazione                                                                                                    |       |
| Sincronizzazione dei dati                                                                                                    |       |
| Mobile VPN                                                                                                    |       |
| Lettore di codici a barre                                                                                                    |       |
|                                                                                                    |       |

| Impostaz                  | 138 |
|---------------------------|-----|
| Impostazioni generali     |     |
| Impostazioni del telefono |     |
| Impost. connessione       | 143 |
| •                         |     |

| Impostazioni dell'applicazione                            | 150               |
|-----------------------------------------------------------|-------------------|
| Tasti di scelta rapida<br>Tasti di scelta rapida generici | <b>151</b><br>151 |
| Glossario                                                 | 153               |
| Risoluzione dei problemi                                  | 157               |
| Informazioni sulla sicurezza e sul prodotto.              | 160               |
| Indice analitico                                          | 167               |

### Sicurezza

Leggere le semplici indicazioni di seguito riportate. Il mancato rispetto di tali norme può essere pericoloso o illegale. Leggere la versione integrale del manuale d'uso per ulteriori informazioni.

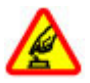

#### ACCENSIONE IN AMBIENTI SICURI

Non accendere il dispositivo quando è vietato l'uso di telefoni senza fili o quando può causare interferenze o situazioni di pericolo.

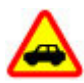

SICUREZZA STRADALE PER PRIMA COSA

Rispettare tutte le leggi locali per la sicurezza stradale. Durante la guida, le mani devono essere sempre tenute libere per poter condurre il veicolo. La sicurezza stradale deve avere la priorità assoluta durante la guida.

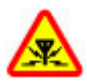

#### INTERFERENZE

Tutti i dispositivi senza fili possono essere soggetti a interferenze che potrebbero influire sulle prestazioni dell'apparecchio.

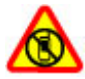

#### SPEGNERE ALL'INTERNO DELLE ZONE VIETATE

Rispettare tutte le restrizioni. Spegnere il dispositivo in aereo e in prossimità di apparecchiature mediche, combustibili, sostanze chimiche o esplosivi.

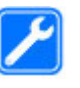

#### SERVIZIO QUALIFICATO

Soltanto il personale qualificato può installare o eseguire interventi di assistenza tecnica su questo prodotto.

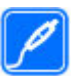

#### **ACCESSORI E BATTERIE**

Utilizzare esclusivamente accessori e batterie approvati. Non collegare prodotti incompatibili.

#### IMPERMEABILITÀ

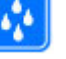

Il dispositivo non è impermeabile. Evitare che si bagni.

### Informazioni sul dispositivo

Il dispositivo senza fili descritto in questo manuale è stato omologato per essere utilizzato sulla reti (E)GSM 850, 900, 1800, 1900 MHz e reti UMTS 900/2100 MHz HSDPA. Rivolgersi al proprio operatore per ulteriori informazioni sulle reti.

Il dispositivo supporta varie modalità di connessione e, come i computer, potrebbe essere esposto a virus e altro contenuto dannoso. Occorre essere sempre molto cauti con i messaggi, le richieste di connessione, la navigazione con browser e i download. Installare e utilizzare esclusivamente servizi e software provenienti da fonti affidabili, quali le applicazioni Symbian Signed o Java Verified<sup>™</sup>, che offrono adeguate garanzie di sicurezza e protezione. Sarebbe opportuno installare software antivirus e altri software di protezione sul proprio dispositivo e su tutti i computer ad esso collegati.

Il dispositivo potrebbe avere dei segnalibri o collegamenti preinstallati per l'accesso a siti Internet di terzi e potrebbe consentire l'accesso a siti di terzi. I siti di terzi non sono affiliati a Nokia e Nokia non avalla né si assume alcuna responsabilità per nessuno di essi. Se si decide di visitare tali siti, occorre adottare le opportune precauzioni sia per ragioni di sicurezza che relativamente al contenuto.

Avvertenza: Per usare tutte le funzioni di questo dispositivo, ad eccezione della sveglia, il dispositivo deve essere acceso. Non accendere il dispositivo senza fili quando l'uso può causare interferenze o situazioni di pericolo.

Durante l'uso del presente dispositivo, assicurarsi di rispettare tutte le leggi e gli usi locali, nonché la privacy ed i diritti altrui, inclusi i diritti di copyright. I diritti di copyright potrebbero impedire la copia, la modifica o il trasferimento di immagini, musica e altri elementi.

Effettuare copie di backup o conservare una copia scritta di tutti i dati importanti memorizzati sul dispositivo.

Quando si effettua il collegamento a qualunque altro dispositivo, leggere la relativa guida d'uso per informazioni dettagliate sulla sicurezza. Non collegare prodotti incompatibili.

Le immagini riportate in questo manuale potrebbero essere diverse da quelle che appariranno sul display del proprio dispositivo. Fare riferimento al manuale d'uso per altre importanti informazioni sul dispositivo.

### Servizi di rete

Per usare il dispositivo è necessario richiedere il servizio al relativo operatore. Alcune funzionalità non sono disponibili su tutte le reti; altre funzionalità potrebbero richiedere la stipula di speciali accordi con il proprio operatore per l'utilizzo di certi servizi di rete. I servizi di rete implicano la trasmissione di dati. Rivolgersi al proprio operatore per informazioni sulle tariffe relative alla propria rete di appartenenza e sulle tariffe in caso di roaming su altre reti. Il proprio operatore potrà fornire tutte le informazioni tariffarie relative ai vari servizi. Alcune reti potrebbero avere limitazioni che incidono sulle modalità d'uso di alcune funzionalità di questo dispositivo laddove fosse necessario il supporto di rete come nel caso di tecnologie specifiche quali protocolli WAP 2.0 (HTTP e SSL) che si basano su protocolli TCP/IP e di caratteri specifici di alcune lingue.

L'operatore potrebbe aver richiesto la disabilitazione o la non attivazione di alcune funzioni sul dispositivo dell'utente. In questo caso, tali funzioni non appariranno sul menu del dispositivo. Il dispositivo potrebbe anche avere elementi personalizzati quali nomi dei menu, ordine dei menu ed icone.

### **Rimozione della batteria**

Spegnere il dispositivo e scollegare il caricabatterie prima di rimuovere la batteria.

### Assistenza

### Assistenza

Per ulteriori informazioni sull'utilizzo del prodotto acquistato o per indicazioni sul funzionamento del dispositivo, visitare il sito www.nokia.com/support o, se si usa un dispositivo cellulare, il sito www.nokia.mobi/ support. È possibile anche selezionare Menu > Guida > Guida nel dispositivo.

Se, tuttavia, non si è riusciti a risolvere il problema, effettuare una delle seguenti operazioni:

- Spegnere il dispositivo e rimuovere la batteria. Dopo circa un minuto sostituire la batteria e accendere il dispositivo.
- Ripristinare le impostazioni predefinite originali.
- Aggiornare il software del dispositivo.

Se il problema persiste, rivolgersi a Nokia per il servizio di riparazione. Visitare www.nokia.com/repair. Prima di inviare il dispositivo a riparare, eseguire sempre un backup dei dati in esso presenti.

### Configurazione da remoto

Selezionare Menu > Strumenti > Gest. disp..

Con Gestione dispositivi è possibile gestire impostazioni, dati e software sul proprio dispositivo in remoto.

È possibile collegarsi ad un server e ricevere impostazioni di configurazione per il proprio dispositivo. Si possono ricevere profili server e diverse impostazioni di configurazione dai propri fornitori di servizi oppure dai responsabili della gestione dei dati aziendali. Tra le impostazioni di configurazione vi possono essere impostazioni di connessione ed altre impostazioni utilizzate da diverse applicazioni presenti sul proprio dispositivo. Le opzioni disponibili possono variare.

La connessione per la configurazione remota viene generalmente avviata dal server quando le impostazioni del dispositivo hanno bisogno di essere aggiornate.

Per creare un nuovo profilo del server, selezionare Opzioni > Nuovo prof. server.

Si possono ricevere queste impostazioni dal proprio fornitore di servizi sotto forma di messaggio di configurazione. Altrimenti, fare quanto segue:

- Nome server Immettere un nome per il server di configurazione.
- **ID server** Immettere l'ID univoco per identificare il server di configurazione.
- **Password server** Immettere una password che consente al server di identificare il dispositivo.
- Modalità sessione Selezionare il tipo di connessione preferito.

- Punto di accesso Selezionare il punto di accesso da utilizzare per la connessione oppure creare un nuovo punto di accesso. È inoltre possibile specificare che il punto di accesso venga richiesto ad ogni avvio della connessione. Questa impostazione è disponibile solo se è stato selezionato Internet come tipo di trasporto dati.
- Indirizzo host Immettere l'indirizzo Web del server di configurazione.
- **Porta** Immettere il numero di porta del server.
- Nome utente Immettere il proprio ID utente per il server di configurazione.
- Password Immettere la password per il server di configurazione.
- Consenti configuraz. Selezionare Si per consentire al server di avviare una sessione di configurazione.
- Accetta tutte autom. Selezionare Si se non si desidera che il server richieda la conferma all'avvio di una sessione di configurazione.
- Autenticazione rete Specificare se si desidera utilizzare l'autenticazione http.
- Nome utente rete Immettere l'ID utente per l'autenticazione http. Questa impostazione è disponibile solo se si è scelto di utilizzare Autenticazione rete.
- Password di rete Immettere la password per l'autenticazione http. Questa impostazione è disponibile solo se si è scelto di utilizzare Autenticazione rete.

Per collegarsi al server e ricevere impostazioni di configurazione per il proprio dispositivo, selezionare **Opzioni > Avvia configuraz.** 

Per visualizzare il registro di configurazione del profilo selezionato, scegliere Opzioni > Visualizza registro.

### Aggiornamenti software tramite il PC

Nokia Software Updater è un'applicazione per PC che consente di aggiornare il software del dispositivo. Per aggiornare il software del dispositivo, è necessario disporre di un PC compatibile, di un accesso Internet a banda larga e di un cavo dati USB compatibile per collegare il dispositivo al PC.

Per ulteriori informazioni e per scaricare l'applicazione Nokia Software Updater, visitare l'indirizzo www.nokia.com/ softwareupdate.

### Ulteriori informazioni

#### Istruzioni nel dispositivo

Per leggere le istruzioni relative alla vista dell'applicazione aperta, selezionare **Opzioni > Guida**.

Per spostarsi tra i vari argomenti della guida e per eseguire le ricerche, selezionare Menu > Guida > Guida. È possibile selezionare le categorie per le quali si desidera visualizzare le istruzioni. Selezionare una categoria, ad esempio Messaggi, per visualizzare gli argomenti disponibili. Durante la lettura dell'argomento, scorrere verso sinistra o verso destra per visualizzare gli altri argomenti della categoria.

Per passare dall'applicazione alla guida, tenere premuto il tasto Principale.

#### Esercitazione

L'esercitazione contiene le informazioni sul dispositivo e visualizza le modalità d'uso dello stesso. Selezionare Menu > Guida > Demo.

### E66 in breve

Numero di modello: Nokia E66-1 (RM-343). In seguito denominato Nokia E66.

### Funzioni principali

Il nuovo dispositivo Eseries consente di gestire facilmente le informazioni personali e di lavoro, sia in ufficio che fuori. Di seguito vengono illustrate alcune delle caratteristiche principali:

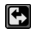

Passaggio dalla modalità Business alla modalità Personale.

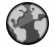

Per navigare in Internet, cercare blog e ricevere nuovi feed con Web.

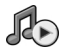

Per ascoltare la musica con Lettore mus.

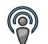

Per ascoltare podcast sul dispositivo con **Podcasting.** 

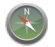

Per trovare i punti di interesse con Mappe.

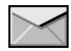

Per accedere alle e-mail in viaggio.

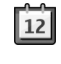

Per rimanere aggiornati e pianificare gli impegni con Agenda.

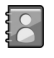

Per gestire partner aziendali e amici con la nuova applicazione **Rubrica**.

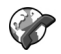

Per effettuare le chiamate utilizzando i servizi voice over IP con Tel. Internet.

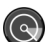

Per connettersi alla rete WLAN con Cf. WLAN.

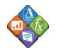

Per visualizzare documenti, fogli elettronici e presentazioni con Quickoffice.

### Tasti e componenti

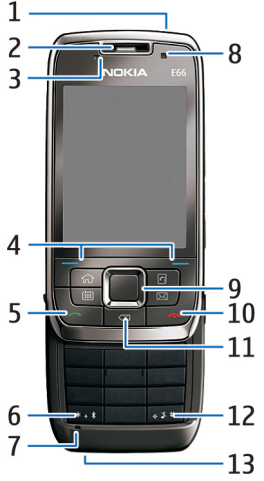

- 1 Tasto di accensione e spegnimento
- 2 Ricevitore
- 3 Sensore di luminosità

4 — Tasto di selezione. Premere il tasto di selezione per eseguire la funzione visualizzata al di sopra del tasto sul display.

5 — Tasto di chiamata

6 — Premere questo tasto per alcuni secondi per attivare la connettività Bluetooth. Durante la scrittura di testo, premere questo tasto e selezionare Altri simboli per aprire un elenco di caratteri speciali.

7 — Microfono.

8 — Fotocamera (solo chiamate video)

9 — Tasto di scorrimento. Premere il tasto di scorrimento per eseguire una selezione e per scorrere verso sinistra, destra, l'alto e il basso sul display. La pressione prolungata verso sinistra, destra, l'alto o il basso accelera lo scorrimento.

10 — Tasto di fine chiamata. Premere il tasto di fine chiamata per rifiutare una chiamata e terminare le chiamate attive e in attesa. Tenere premuto questo tasto per terminare le connessioni dati.

11 — Tasto Backspace. Premere questo tasto per eliminare gli oggetti.

12 — Tasto delle maiuscole. Durante la scrittura di testo, tenere premuto questo tasto e selezionare il testo con il tasto di spostamento. Premere questo tasto per alcuni secondi per passare dal modo d'uso Silenzioso al modo d'uso Normale.

13 — Connettore del caricabatterie

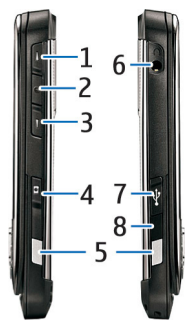

1 — Tasto di regolazione del volume verso l'alto

2 — Tasto Voce. Premere il tasto voce per attivare e disattivare il microfono durante una chiamata attiva. Questo tasto viene utilizzato anche per i comandi vocali e nelle applicazioni Push to talk.

- 3 Tasto di regolazione del volume verso il basso
- 4 Tasto di acquisizione
- 5 Pulsante di rilascio
- 6 Connettore dell'auricolare
- 7 Porta USB mini
- 8 Porta a infrarossi.

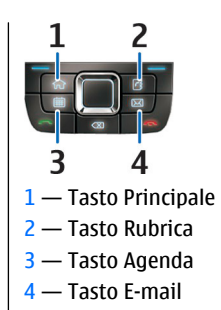

### Funzionalità attivate mediante il movimento

Il display del dispositivo viene automaticamente ruotato quando si ruota il dispositivo. È inoltre possibile attivare determinate funzioni toccando o ruotando il dispositivo. Il tasto di scorrimento si illumina per notificare gli eventi e lo sportellino consente di rispondere e terminare le chiamate, nonché di bloccare la tastiera.

# Rotazione automatica del display

In tutte le applicazioni, il display viene automaticamente ruotato da verticale a orizzontale quando il dispositivo viene ruotato verso sinistra. Ad esempio, se si sta navigando nel Web e si ruota il dispositivo verso sinistra, l'immagine viene ruotata e visualizzata a schermo intero. Per visualizzare i riquadri di controllo e stato, premere uno dei tasti di selezione. L'immagine viene visualizzata a schermo intero nell'applicazione RealPlayer, nel browser e nel visualizzatore di immagini.

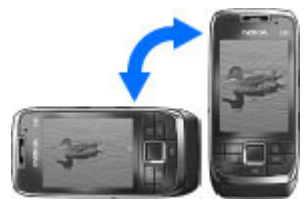

Per disattivare la rotazione automatica del display o la visualizzazione a schermo intero, selezionare Menu > Strumenti > Impostaz. > Generale > Personalizzaz. > Display > Rotazione display o Sch.intero con rotaz.

## Disattivazione dell'audio del dispositivo

Per impostare la ripetizione della sveglia e degli avvisi dell'Agenda e per disattivare la suoneria delle chiamate in entrata, capovolgere il dispositivo verso il basso.

La suoneria può essere disattivata anche toccando due volte il dispositivo. Per attivare la funzione di disattivazione dell'audio mediante pressione, selezionare Menu > Strumenti > Impostaz. > Generale > Personalizzaz. > Toni > Dis.audio con press. > Sì. Per disattivare la funzione di disattivazione dell'audio mediante pressione o rotazione del dispositivo, selezionare Menu > Strumenti > Impostaz. > Generale > Personalizzaz. > Toni > Dis.audio con press. o Dis.audio con rotaz.tel..

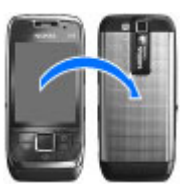

# Illuminazione del tasto di scorrimento

Quando si riceve un messaggio o non si risponde a una chiamata, il tasto di scorrimento inizia a lampeggiare per segnalare l'evento. Quando l'illuminazione del display viene disattivata, il tasto di scorrimento inizia a lampeggiare lentamente.

Per impostare l'intervallo di intermittenza per la segnalazione degli eventi persi o per selezionare gli eventi per i quali si desidera ricevere una notifica, selezionare Menu > Strumenti > Impostaz. > Generale > Personalizzaz. > Illuminazione notifiche.

Per disattivare l'intermittenza lenta, selezionare Menu > Strumenti > Modi d'uso, quindi un modo d'uso. Selezionare Personalizza > Illumin. lampeggiante.

### Funzioni dello sportellino

Quando il dispositivo o la tastiera è bloccata, è comunque possibile chiamare il numero di emergenza programmato sul dispositivo.

Per aprire o chiudere la tastiera, spingere lo sportellino verso l'alto o verso il basso.

Per bloccare la tastiera, chiudere lo sportellino. Per sbloccare la tastiera, aprire lo sportellino.

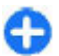

**Suggerimento:** Per sbloccare la tastiera senza aprire lo sportellino, premere il tasto di selezione sinistro, quindi il tasto di selezione destro.

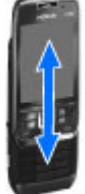

Per rispondere a una chiamata, aprire lo sportellino. Per terminare la chiamata, chiudere lo sportellino (se al dispositivo non è collegato un auricolare) oppure selezionare Opzioni prima di chiudere la tastiera.

Per modificare le impostazioni dello sportellino, selezionare Menu > Strumenti > Impostaz. > Generale > Gest. scorrevole.

La tastiera del dispositivo si blocca automaticamente per evitare la pressione accidentale dei tasti. Per modificare l'intervallo dopo il quale la tastiera viene bloccata, selezionare Menu > Strumenti > Impostaz. > Generale > Protezione > Telefono e carta SIM > Interv. bl. aut. tastiera.

### Configurazione del dispositivo

Configurare il proprio dispositivo E66 attenendosi alle istruzioni di seguito riportate.

### Inserimento della carta SIM e della batteria

1. Con il retro del dispositivo rivolto verso l'alto, premere i pulsanti di rilascio (1) e far scorrere il cover posteriore (2).

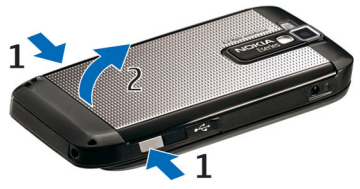

2. Se la batteria è inserita, sollevarla in direzione della freccia per rimuoverla.

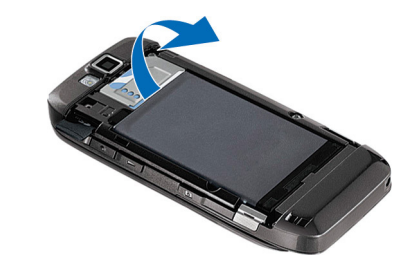

 Inserire la carta SIM. Accertarsi che l'area dei contatti sulla carta sia rivolta verso i connettori sul dispositivo e che l'angolo smussato sia rivolto verso la parte superiore del dispositivo.

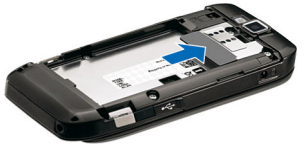

4. Inserire la batteria. Allineare i contatti della batteria con i connettori corrispondenti nell'alloggiamento della batteria, quindi inserirla seguendo la direzione della freccia.

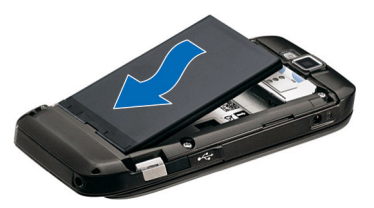

5. Far scorrere il cover posteriore fino a bloccarlo in posizione.

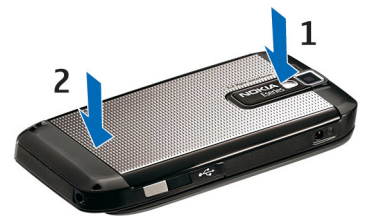

### Caricamento della batteria

1. Collegare un caricabatterie compatibile a una presa a muro.

 Collegare il cavo di alimentazione al dispositivo. Se la batteria è completamente scarica, potrebbe essere necessario attendere alcuni minuti prima che l'indicatore di carica si attivi.

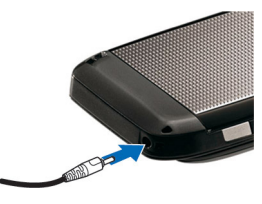

 Quando la batteria è completamente carica, scollegare il caricabatterie dal dispositivo, quindi dalla presa a muro.

La batteria è stata precaricata, ma i livelli di carica possono variare. Per raggiungere il tempo di funzionamento ottimale, caricare la batteria completamente in base all'indicatore del livello di carica.

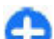

**Suggerimento:** Se si dispone di vecchi caricabatterie compatibili Nokia, è possibile usarli con il dispositivo Nokia E66 collegando l'adattatore per caricabatterie CA-44 al vecchio caricabatterie. L'adattatore è disponibile come accessorio separato.

### Inserimento della memory card

Usare una memory card per risparmiare spazio di memoria sul proprio dispositivo. È anche possibile creare copie di backup delle informazioni dal dispositivo alla memory card.

La memory card potrebbe essere già inserita nel dispositivo. Le memory card sono disponibili anche come accessori separati.

1. Con il retro del dispositivo rivolto verso l'alto, premere i pulsanti di rilascio (1) e far scorrere il cover posteriore (2).

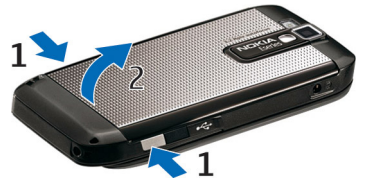

2. Inserire la memory card nell'alloggiamento, inserendo prima l'area dei contatti. Accertarsi che l'area dei contatti sia rivolta verso i connettori sul dispositivo.

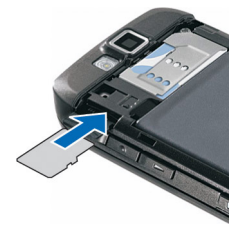

- 3. Inserire la memory card fino a bloccarla in posizione.
- 4. Chiudere il cover posteriore.

### Rimozione della memory card

**Importante:** Non rimuovere la memory card durante un'operazione che ne prevede l'accesso. Così facendo si potrebbe danneggiare la memory card ed i dati memorizzati su di essa.

- 1. Premere brevemente il tasto di accensione e spegnimento e selezionare Rimuovi mem. card.
- 2. Premere i pulsanti di rilascio e far scorrere il cover posteriore.
- 3. Premere l'estremità della memory card per rilasciarla dal suo alloggiamento.
- 4. Chiudere il cover posteriore.

### Collegamento dell'auricolare

Avvertenza: Quando si usa l'auricolare, potrebbe risultare difficile udire i suoni all'esterno. Non usare l'auricolare se questo può mettere a rischio la propria sicurezza.

Collegare l'auricolare compatibile al connettore dell'auricolare del dispositivo.

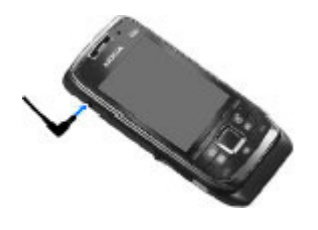

# Installazione del laccetto da polso

Infilare il laccetto come mostrato nella figura e stringerlo.

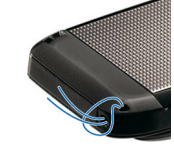

### Antenne

Il dispositivo potrebbe essere dotato antenne interne ed esterne. Evitare di toccare l'antenna mentre questa sta trasmettendo o ricevendo, se non è strettamente necessario. Il contatto con le antenne ha impatto sulla qualità delle comunicazioni radio e può comportare un maggiore consumo energetico durante l'utilizzo del dispositivo nonché una riduzione della durata della batteria.

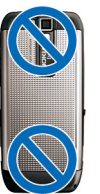

### Oper. prel.

Informazioni su come iniziare a utilizzare il dispositivo.

### Primo avvio

- 1. Tenere premuto il tasto di accensione e spegnimento.
- 2. Se il dispositivo richiede il codice PIN o il codice di protezione, immettere il codice e selezionare OK.
- 3. Quando richiesto, immettere la data e l'ora correnti e il paese in cui ci si trova. Per trovare il paese, immettere le prime lettere del nome del paese. È importante selezionare il paese corretto, in quanto gli eventi programmati dell'Agenda potrebbero subire delle modifiche qualora il nuovo paese si trovi in un'area con fuso orario differente. Viene avviata l'applicazione Introduzione.

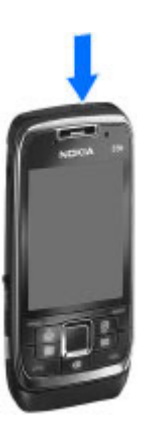

4. Selezionare una delle opzioni disponibili oppure Esci per chiudere l'applicazione.

Per configurare le varie impostazioni del dispositivo, utilizzare le procedure guidate disponibili nella schermata iniziale e l'applicazione Configurazione guidata. Quando viene acceso, il dispositivo riconosce il fornitore della carta SIM e configura automaticamente alcune impostazioni. Per ottenere informazioni sulle impostazioni corrette, rivolgersi al fornitore di servizi.

È possibile accendere il dispositivo senza inserire la carta SIM. Il dispositivo si avvia in modalità offline e non è possibile utilizzare le funzioni del telefono cellulare che dipendono dalla rete.

Per spegnere il dispositivo, tenere premuto il tasto di accensione e spegnimento.

### Introduzione

Quando si accende il dispositivo per la prima volta, viene avviata l'applicazione Introduzione. Selezionare una delle seguenti opzioni:

- **Demo** fornisce informazioni sul dispositivo e mostra come utilizzarlo.
- Trasfer. dati consente di trasferire i contenuti (ad esempio, nominativi della Rubrica e voci nell'Agenda) da un dispositivo Nokia compatibile. <u>Vedere "Trasferim.</u> <u>contenuto tra dispositivi" a p. 24.</u>
- Impostazioni e-mail aiuta a configurare le impostazioni per le e-mail.
- **Cf. guidata** aiuta a configurare le diverse impostazioni. Vedere "Configurazione guidata " a p. 22.

Per aprire l'applicazione Introduzione in un momento successivo, selezionare Menu > Guida > Introduz.. Le opzioni disponibili possono variare.

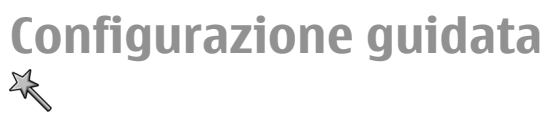

#### Selezionare Menu > Strumenti > Cf. guidata.

La Configurazione guidata consente di configurare le impostazioni del dispositivo in base alle informazioni dell'operatore della rete. Per utilizzare questi servizi, potrebbe essere necessario rivolgersi al fornitore di servizi per l'attivazione di una connessione dati o di altri servizi.

La disponibilità di impostazioni diverse nella Configurazione guidata dipende dalle funzionalità del dispositivo, dalla carta SIM, dal fornitore di servizi senza fili e dalla disponibilità dei dati nel database della Configurazione guidata.

Se il fornitore di servizi non rende disponibile la Configurazione guidata, essa potrebbe non apparire nel menu del dispositivo.

Per avviare la procedura guidata, selezionare Avvia. Quando si utilizzerà la procedura guidata per la prima volta, verranno visualizzate alcune schermate di aiuto alla configurazione delle impostazioni. Se la carta SIM non è inserita, sarà necessario selezionare il paese del fornitore di servizi e il proprio fornitore di servizi. Se il paese o il fornitore di servizi suggerito dalla procedura guidata è errato, selezionare quello corretto dall'elenco. Se la configurazione viene interrotta, le impostazioni non verranno definite. Per accedere alla vista principale della Configurazione guidata al termine della procedura di configurazione, selezionare OK.

Nella vista principale selezionare tra le seguenti opzioni:

- Operatore Consente di configurare le impostazioni specifiche dell'operatore, ovvero MMS, Internet, WAP e streaming.
- E-mail Per configurare le impostazioni e-mail.
- Push-to-talk Per configurare le impostazioni per il servizio PTT.
- **Condivis. video** Per configurare le impostazioni per la condivisione dei video.

Se non si è in grado di utilizzare la Configurazione guidata, visitare il sito Web contenente le impostazioni per i telefoni cellulari Nokia.

### Schermata iniziale

Dalla schermata iniziale è possibile accedere rapidamente alle funzioni utilizzate più di frequente e visualizzare rapidamente le chiamate senza risposta o i nuovi messaggi.

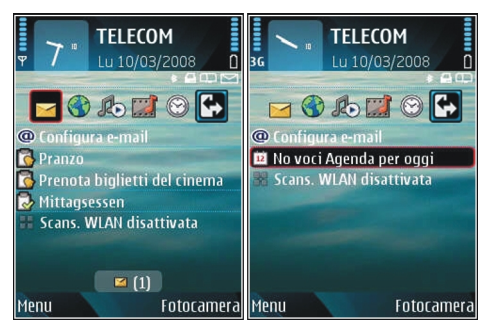

È possibile definire due schermate iniziali distinte per scopi differenti; ad esempio, una schermata per visualizzare le notifiche e le e-mail di lavoro e un'altra per visualizzare le email personali. In questo modo, non è necessario visualizzare i messaggi di lavoro al di fuori dell'orario di ufficio.

### Menu

Selezionare Menu.

Il menu rappresenta il punto di partenza da cui è possibile aprire tutte le applicazioni del dispositivo o della memory card.

Il menu contiene applicazioni e cartelle, vale a dire gruppi di applicazioni simili. Per impostazione predefinita, tutte le applicazioni installate nel dispositivo dall'utente vengono salvate nella cartella Installaz.

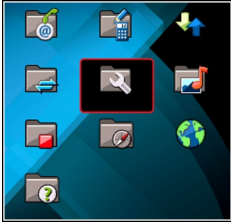

Per aprire un'applicazione, scorrere fino a visualizzarla premere il tasto di scorrimento.

Per visualizzare le applicazioni sotto forma di elenco, selezionare **Opzioni > Cambia vista menu > Elenco.** Per tornare alla vista a griglia, selezionare **Opzioni > Cambia** vista menu > Griglia.

Per visualizzare la quantità di memoria utilizzata dalle varie applicazioni e dai dati memorizzati nel dispositivo o nella memory card e per controllare la quantità di memoria disponibile, selezionare **Opzioni** > **Dettagli memoria**.

Per creare una nuova cartella, selezionare **Opzioni** > **Nuova** cartella.

Per rinominare una nuova cartella, selezionare **Opzioni** > **Rinomina**.

Per riorganizzare la cartella, scorrere fino all'applicazione che si desidera spostare, quindi selezionare Opzioni > Sposta. Accanto all'applicazione viene visualizzato un segno di spunta. Scorrere fino a una nuova posizione e selezionare OK. Per spostare un'applicazione in una cartella diversa, scorrere fino all'applicazione da spostare, selezionare Opzioni > Sposta in cartella, la nuova cartella e OK.

Per scaricare applicazioni dal Web, selezionare **Opzioni** > **Download applicazioni**.

Per passare tra le varie applicazioni aperte, tenere premuto il tasto Principale. Selezionare un'applicazione, quindi premere il tasto di scorrimento per accedervi. Il funzionamento in background di alcune applicazioni aumenta il consumo della batteria e ne riduce la durata.

# Trasferimento di contenuti da altri dispositivi 🖾

#### Selezionare Menu > Strumenti > Trasfer. dati.

È possibile trasferire contenuti, come ad esempio dei nominativi, da un dispositivo Nokia compatibile al proprio nuovo telefono cellulare Eseries utilizzando diversi metodi di connessione. Il tipo di contenuti che è possibile trasferire dipende dal modello di dispositivo. Se l'altro dispositivo supporta la sincronizzazione, è anche possibile sincronizzare i dati tra i due dispositivi o inviare i dati da questo dispositivo all'altro.

Se si devono trasferire dati da un proprio dispositivo utilizzato in precedenza, potrebbe essere necessario inserire un carta SIM. Il nuovo telefono cellulare Eseries non necessita di una carta SIM per il trasferimento di dati I contenuti vengono copiati dalla memoria dell'altro dispositivo nella posizione corrispondente sul nuovo dispositivo. Il tempo di copia dipende dalla quantità dei dati da trasferire. È possibile annullare e continuare in un secondo tempo.

Le operazioni necessarie per il trasferimento dei dati possono variare qualora il trasferimento dei dati sia stato interrotto in un primo tempo. Gli elementi che è possibile trasferire variano a seconda dell'altro dispositivo.

# Trasferim. contenuto tra dispositivi

Per collegare i due dispositivi, seguire le istruzioni visualizzate sul display. In alcuni modelli, l'applicazione di trasferimento dati viene inviata all'altro dispositivo tramite messaggio. Per installare l'applicazione Trasfer. dati sull'altro dispositivo, aprire il messaggio e seguire le istruzioni sul display. Sul nuovo dispositivo Eseries, selezionare il contenuto che si desidera copiare dall'altro dispositivo.

Dopo il trasferimento, è possibile salvare il collegamento con le impostazioni del trasferimento nella vista principale in modo da poter ripetere lo stesso trasferimento anche in momenti successivi. Per modificare il collegamento, selezionare Opzioni > Impostazioni collegam..

### Registro trasfer.

Al termine di ogni trasferimento viene visualizzato un registro di trasferimento.

Per visualizzare i dettagli del trasferimento, scorrere fino alla voce relativa al trasferimento nel registro e selezionare **Opzioni > Dettagli**.

Per visualizzare il registro di un trasferimento precedente. scorrere fino al collegamento del trasferimento, se disponibile, nella vista principale e selezionare Opzioni > Visualizza registro.

Nella vista del registro vengono visualizzati anche eventuali conflitti non risolti relativi al trasferimento. Per iniziare a risolvere i conflitti, selezionare Opzioni > Risolvi conflitti.

#### Sincronizzazione, recupero e invio dei dati

Se i dati sono stati precedentemente trasferiti al proprio dispositivo con l'applicazione per il trasferimento. selezionare una delle seguenti icone nella vista principale dell'applicazione:

Sincronizzare i dati con un dispositivo compatibile se l'altro dispositivo supporta la sincronizzazione. La sincronizzazione consente di mantenere i dati sempre aggiornati nei due dispositivi.

Recuperare dati dall'altro dispositivo e trasferirli al nuovo dispositivo Eseries.

Inviare dati dal nuovo dispositivo Eseries all'altro dispositivo.

### Azioni comuni nelle diverse applicazioni

Le sequenti azioni possono essere esequite in diverse applicazioni:

Per cambiare il modo d'uso o spegnere o bloccare il dispositivo, premere brevemente il tasto on/off.

Se un'applicazione contiene diverse schede (vedere la figura). aprire una scheda scorrendo a destra o a sinistra.

Per salvare le impostazioni configurate in un'applicazione, selezionare Indietro.

Per salvare un file, selezionare **Opzioni** > **Salva**. Vi sono diverse opzioni di salvataggio a seconda dell'applicazione utilizzata.

Per inviare un file, selezionare **Opzioni** > **Invia**. È possibile

inviare un file in un'e-mail o in un messaggio multimediale oppure utilizzando diversi metodi di connessione.

Per copiare, tenere premuto il tasto delle maiuscole e selezionare il testo con il tasto di scorrimento. Tenere premuto il tasto delle maiuscole e selezionare Copia. Per incollare, scorrere fino al punto in cui si desidera incollare il testo, tenere premuto il tasto delle maiuscole e selezionare Incolla. Questo metodo potrebbe non funzionare in

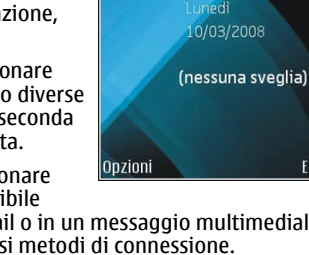

0

Orologio

**Ora** attuale

DBd

P1

FSI

applicazioni che hanno dei propri comandi per copiare ed incollare.

Per selezionare diversi elementi, come messaggi, file o nominativi, scorrere fino all'elemento che si desidera selezionare. Selezionare Opzioni > Seleziona/Deselez. > Seleziona per selezionare un elemento oppure Opzioni > Seleziona/Deselez. > Seleziona tutto per selezionarli tutti.

O

Suggerimento: Per selezionare quasi tutti gli elementi, selezionare prima Opzioni > Seleziona/ Deselez. > Seleziona tutto e poi selezionare gli elementi che si desidera escludere ed infine Opzioni > Seleziona/Deselez. > Deseleziona.

Per selezionare un oggetto (ad esempio, un allegato ad un documento) scorrere fino all'oggetto che interessa in modo che l'oggetto risulti contrassegnato ad entrambi i lati con dei quadratini.

### Indicatori visualizzati

- **3G** Il dispositivo viene utilizzato in una rete UMTS (servizio di rete).
- Livello di carica della batteria. Maggiore è il numero di barre, più elevato è il livello di carica della batteria.
- In Messaggi, nella cartella Ricevuti, sono presenti uno o più messaggi non letti.

- Nella casella e-mail remota sono presenti nuovi messaggi.
- ▶ Nella cartella In uscita dell'applicazione Messaggi sono presenti messaggi da inviare.
- Ł
  - Sono presenti una o più chiamate senza risposta.
- **--O** La tastiera del dispositivo è bloccata.
- 🗘 Un allarme è attivo.
- È stato selezionato il modo d'uso Silenzioso, pertanto il dispositivo non emette alcun tono alla ricezione di una chiamata o di un messaggio.
- La funzione Bluetooth è attivata.
- (♣) È in corso la trasmissione di dati tramite la connettività Bluetooth. Quando l'icona lampeggia, il dispositivo sta tentando di connettersi a un altro dispositivo.
- Una connessione a infrarossi è attiva. Se l'indicatore lampeggia, significa che il dispositivo sta tentando di stabilire una connessione a un altro dispositivo o che la connessione si è interrotta.
- È disponibile una connessione dati a pacchetto GPRS (servizio di rete). Se viene visualizzata l'icona 基 la connessione è attiva. Se viene visualizzata l'icona 英 la connessione è in attesa.

- Ë È disponibile una connessione dati a pacchetto EGPRS (servizio di rete). Se viene visualizzata l'icona 트, la connessione è attiva. Se viene visualizzata l'icona 🛃 la connessione è in attesa.
- 3G È disponibile una connessione dati a pacchetto UMTS (servizio di rete). Se viene visualizzata l'icona 39 la connessione è attiva. Se viene visualizzata l'icona <sup>3</sup><sup>G</sup>, la connessione è in attesa.
- 3.5g È supportata e disponibile una connessione HSDPA (High Speed Downlink Packet Access, servizio di rete). L'icona può variare a seconda delle regioni. Se viene visualizzata l'icona 35, la connessione è attiva. Se viene visualizzata l'icona 💥 la connessione è in attesa.
- 88 Il dispositivo è stato impostato per la ricerca di reti WLAN e una rete WLAN è disponibile.
- ¥ È attiva una connessione WI AN in una rete senza criptatura.
- θĦ È attiva una connessione WLAN in una rete con criptatura.
- Il dispositivo è collegato a un computer mediante un ⊐\_ cavo per trasmissione dati USB.
- La seconda linea telefonica è in uso (servizio di rete).

- Tutte le chiamate vengono deviate a un altro numero. Se si dispone di due linee, la linea attiva viene indicata con un numero
- ิด Al dispositivo è collegato un auricolare.
  - La connessione a un auricolare Bluetooth è stata persa.

2

≏

- Al dispositivo è collegato un kit veicolare vivavoce.
- Ъ Al dispositivo è collegato un dispositivo per portatori di apparecchio acustico.
- $\widehat{\phantom{a}}$ Al dispositivo è collegato un terminale TTY.
- 62 Il dispositivo sta eseguendo la sincronizzazione.
- Ċ۵ È attiva una connessione Push-to-talk.
- ٥X La connessione Push-to-Talk è impostata sulla modalità silenziosa, poiché il segnale di chiamata sul dispositivo è impostato su Bip x 1 o Silenzioso oppure è in corso una chiamata telefonica. In guesta modalità, non è possibile effettuare chiamate PTT.

### Controllo del volume

Per regolare il volume del ricevitore durante una chiamata telefonica oppure il volume delle applicazioni multimediali. utilizzare i tasti di regolazione del volume.

### Memoria

Il dispositivo è dotato di due tipi di memoria in cui è possibile salvare i dati o installare le applicazioni: la memoria del dispositivo e la memory card.

### Memoria disponibile

Per vedere la quantità di memoria occupata, disponibile e utilizzata dai diversi tipi di dati, selezionare Menu > **Opzioni > Dettagli memoria > Memoria telef. o Memory** card.

Suggerimento: Per garantire una guantità corretta di memoria, è necessario trasferire regolarmente i dati su una memory card o un computer oppure utilizzare Gestione file per eliminare i file non necessari.

Dopo aver installato le applicazioni su una memory card compatibile, i file d'installazione (.sis, .sisx) rimangono nella memoria del dispositivo. Questi file possono occupare anche molto spazio di memoria ed impedire la memorizzazione di altri file. Per avere sempre memoria sufficiente, usare Nokia PC Suite per effettuare il backup dei file di installazione su un PC compatibile e poi utilizzare l'applicazione Gestione file per eliminare i file di installazione dalla memoria del dispositivo. Se il file .sis è un allegato, cancellare il relativo messaggio dalla propria casella della posta in arrivo.

### Memory card

Selezionare Menu > Strumenti > Memoria.

Se non si riesce ad utilizzare una memory card nel dispositivo. è possibile che si tratti di una memory card non supportata. non formattata per il dispositivo o dotata di un file system danneggiato. Il presente dispositivo Nokia supporta i file system FAT16 e FAT32 per le memory card.

#### **MicroSDHC**

Questo dispositivo è dotato di memory card microSD e microSDHC

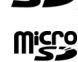

Per garantire l'interoperabilità, usare solo memory card compatibili con questo dispositivo. Verificare la compatibilità di una memory card con il produttore o il fornitore di servizi. Memory card che non siano microSD o microSDHC non sono compatibili con questo dispositivo. L'uso di una memory card incompatibile potrebbe danneggiare sia la memory card che il dispositivo e i dati memorizzati sulla memory card incompatibile potrebbero rimanere danneggiati.

#### Uso della memory card

Per formattare una memory card per il proprio dispositivo, selezionare Opzioni > Formatta mem. card. Una volta formattata la memory card, tutti i dati presenti su di essa vengono perduti. Consultare il proprio rivenditore per sapere se è effettivamente necessario formattare la memory card prima di utilizzarla.

Per cambiare il nome della memory card, selezionare **Opzioni** > Nome memory card.

### Scrittura di testo

I metodi di scrittura disponibili all'interno del dispositivo possono variare in base ai diversi mercati di vendita.

### Metodo di scrittura tradizionale

L'icona **Abc** viene visualizzata in alto a destra sul display quando si usa il metodo di scrittura tradizionale.

**ABC** e **abc** indicano l'uso delle maiuscole e delle minuscole. **Abc** indica che la prima lettera della frase viene scritta in maiuscolo e tutte le altre lettere vengono automaticamente scritte in minuscolo. **123** indica la modalità di inserimento dei numeri.

Per scrivere un testo con la tastiera, premere ripetutamente un tasto numerico **2 - 9** finché non viene visualizzato il carattere desiderato. Vi sono più caratteri disponibili per un tasto numerico di quelli che sono stampati sul tasto stesso. Se la lettera desiderata si trova in corrispondenza dello stesso tasto di quella appena digitata, attendere finché non viene visualizzato il cursore, quindi selezionare la nuova lettera.

Per inserire un numero, tenere premuto il tasto numerico.

Per passare dalla modalità in lettere maiuscole alla modalità in lettere minuscole e viceversa, premere **#**.

Per eliminare un carattere, premere il tasto Backspace. Tenere premuto il tasto Backspace per eliminare più caratteri.

Per accedere ai segni di punteggiatura più comuni, premere il tasto **1**. Premere il tasto **1** più volte per visualizzare il segno di punteggiatura desiderato. Per aggiungere caratteri speciali, premere \*. Scorrere fino al carattere desiderato e premere il tasto di scorrimento.

Per inserire uno spazio, premere **0**. Per spostare il cursore sulla riga successiva, premere tre volte il tasto **0**.

Per passare dalle lettere maiuscole alle minuscole e viceversa, premere #.

### Metodo di scrittura intuitivo

- 2. Per scrivere la parola desiderata, premere i tasti **2 9**. Premere ogni tasto una sola volta per ogni lettera.
- 3. Dopo aver terminato di scrivere la parola, verificare che sia corretta e poi confermarla scorrendo verso destra o premere il tasto **0** per aggiungere uno spazio.

Se la parola non è corretta, premere più volte il tasto \* per vedere le parole più simili trovate dal dizionario.

Se dopo la parola desiderata viene visualizzato il carattere ?, significa che questa non è presente nel dizionario. Per aggiungere la parola al dizionario, selezionare Manuale, immettere la parola (massimo 32 lettere) utilizzando il metodo di scrittura tradizionale, quindi selezionare OK. La parola viene aggiunta al dizionario. Quando il dizionario è pieno, la nuova parola sostituisce la parola aggiunta più vecchia. Scrivere la prima parte di una parola composta; per confermarla, scorrere verso destra. Scrivere l'ultima parte della parola composta. Per completare la parola composta, premere il tasto **0** per aggiungere uno spazio.

Per disattivare il metodo di scrittura intuitivo per tutti gli editor del dispositivo, premere **#** due volte in rapida successione.

### Modifica della lingua di scrittura

Quando si scrive un testo, è possibile cambiare la lingua di scrittura. Ad esempio, se si preme il tasto **6** più volte per inserire un carattere specifico, la modifica della lingua di scrittura consente di accedere a caratteri diversi con un diverso ordine.

Se si scrive un testo utilizzando un alfabeto non latino e si desidera selezionare caratteri latini, ad esempio per indirizzi e-mail o Web, è consigliabile modificare la lingua di scrittura. Per modificare la lingua di scrittura, selezionare **Opzioni** > **Lingua scrittura** e una lingua di scrittura che utilizza i caratteri latini.

### Nokia Ovi Suite

Nokia Ovi Suite è un gruppo di applicazioni che può essere installato in un PC compatibile. Ovi Suite raggruppa tutte le applicazioni disponibili in una finestra di avvio, dalla quale possono essere eseguite. Ovi Suite può essere inclusa in una memory card eventualmente fornita con il dispositivo. Con Ovi Suite è possibile sincronizzare le voci della Rubrica, dell'Agenda, le note impegno e altre note tra il dispositivo e un'applicazione per PC compatibile. È anche possibile utilizzare Ovi Suite per trasferire i preferiti tra il dispositivo in uso e i browser compatibili e per trasferire le immagini e i clip video tra il dispositivo in uso e un PC compatibile.

Prestare attenzione alle impostazioni di sincronizzazione. L'eliminazione dei dati nell'ambito della normale procedura di sincronizzazione viene determinata dalle impostazioni selezionate.

Per utilizzare Ovi Suite, è necessario disporre di un PC con sistema operativo Microsoft Windows XP (SP2 o versione precedente) oppure Windows Vista (SP1 o versione precedente) e che sia compatibile con un cavo dati USB o con la connettività Bluetooth.

Ovi Suite non è compatibile con computer Apple Macintosh.

Per ulteriori informazioni su Ovi Suite, vedere la guida integrata oppure visitare il sito www.nokia.com/support.

#### Installare Nokia Ovi Suite

- 1. Assicurarsi che la memory card sia inserita nel Nokia E66.
- 2. Collegare il cavo USB. Il PC riconosce il nuovo dispositivo e installa i driver necessari. Questa operazione può durare diversi minuti.
- Selezionare Archivio di massa come modalità di connessione USB nel dispositivo. Il dispositivo viene visualizzato in Esplora risorse di Windows come Disco rimovibile.

- 4. Aprire la directory principale dell'unità della memory card in Esplora risorse di Windows e selezionare il file di installazione di Ovi Suite.
- 5. L'installazione viene avviata. Seguire le istruzioni.

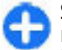

**Suggerimento:** Per aggiornare Ovi Suite o per risolvere eventuali problemi verificatisi durante l'installazione di Ovi Suite dalla memory card, copiare il file di installazione sul PC e installare dal PC.

### Novità nel dispositivo Eseries

Ruhrica

AaA

Ak De

Andre

Raran

BA

DA

Seleziona

2

Chiamata vocale

🚔 Invia SMS

🚔 Invia MMS

@ Videochiamata

🕌 Invia msg. audio

Abc

Annulla

Il nuovo dispositivo Eseries contiene nuove versioni delle applicazioni Agenda e Rubrica, nonché una nuova Schermata iniziale.

### Accesso rapido alle attività

Quando l'icona viene visualizzata nella schermata iniziale o nell'applicazione Rubrica o Agenda, scorrere verso destra per accedere all'elenco delle azioni disponibili. Per chiudere l'elenco, scorrere verso sinistra.

Quando si accede a queste applicazioni, scorrere verso sinistra per tornare al livello precedente.

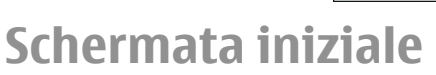

Dalla schermata iniziale è possibile accedere rapidamente alle funzioni utilizzate più di frequente e visualizzare rapidamente le chiamate senza risposta o i nuovi messaggi.

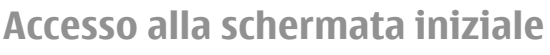

Per accedere alla schermata iniziale, premere brevemente il tasto Inizio.

La schermata iniziale è composta da:

- collegamenti alle applicazioni (1) Per accedere rapidamente ad un'applicazione, scorrere fino al collegamento corrispondente e premere il tasto di scorrimento.
- area informazioni (2) Per visualizzare le informazioni su un oggetto nell'area informazioni, scorrere fino all'oggetto desiderato e premere il tasto di scorrimento.

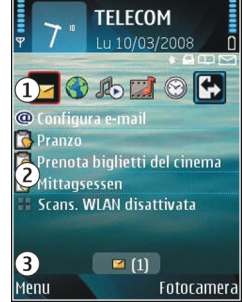

 notifiche (3) Per visualizzare le notifiche, scorrere fino alla casella desiderata. Le caselle sono visibili solo se all'interno vi sono nuovi elementi. Per nascondere le caselle, premere il tasto Backspace.

### Uso della schermata iniziale

1. Per cercare un nominativo nella schermata iniziale, immettere le prime lettere del nominativo desiderato. Durante l'immissione dei caratteri, premere i tasti una sola volta. Ad esempio, per immettere "Eric", premere **3742**. Il dispositivo suggerisce i nominativi che corrispondono alle lettere o le cifre immesse.

Per passare dalla modalità numerica a quella alfabetica e viceversa, selezionare Opzioni > Modalità alfanumerica o Modalità numerica.

2. Nell'elenco dei nominativi suggeriti, scorrere fino a quello desiderato. Questa funzione potrebbe non essere disponibile in tutte le lingue.

Per chiamare il nominativo, premere il tasto di chiamata.

#### Per disattivare la ricerca dei nominativi, selezionare Opzioni > Ricerca contatto disatt.

Per controllare i messaggi ricevuti, scorrere fino alla casella dei messaggi nell'area delle notifiche. Per leggere un messaggio, scorrere fino al messaggio desiderato, quindi premere il tasto di scorrimento. Per accedere ad altre funzioni, scorrere verso destra.

Per visualizzare le chiamate senza risposta, scorrere fino alla casella delle chiamate nell'area delle notifiche. Per effettuare una richiamata, scorrere fino alla chiamata senza risposta desiderata e premere il tasto di chiamata. Per inviare un messaggio di testo al chiamante, scorrere fino a una chiamata, scorrere verso destra, quindi selezionare **Invia** SMS dall'elenco delle azioni disponibili.

Per ascoltare la segreteria telefonica, scorrere fino alla casella della segreteria telefonica nell'area notifiche. Scorrere fino alla segreteria telefonica desiderata e premere il tasto di chiamata per effettuare la chiamata.

# Passaggio da una schermata iniziale a un'altra

È possibile definire due schermate iniziali per scopi differenti; ad esempio, una schermata per visualizzare le notifiche e le e-mail di lavoro e un'altra per visualizzare le e-mail personali. In questo modo, non è necessario visualizzare i messaggi di lavoro al di fuori dell'orario di ufficio.

L'operatore potrebbe aver impostato una terza schermata iniziale con gli oggetti specifici dell'operatore.

Per passare da una schermata iniziale a un'altra, scorrere fino a 💽 e premere il tasto di scorrimento.

### Tasti di selezione rapida

Con i tasti di selezione rapida, è possibile accedere in modo rapido alle applicazioni e alle attività. A ciascun tasto è stata assegnata un'applicazione e un'attività. Per modificare tali assegnazioni, selezionare Menu > Strumenti > Impostaz. > Generale > Personalizzaz. > Ts. One Touch. L'operatore della rete potrebbe aver assegnato le applicazioni ai tasti, in tal caso non è possibile modificarle.

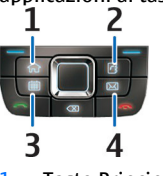

1 — Tasto Principale

- 2 Tasto Rubrica
- 3 Tasto Agenda
- 4 Tasto E-mail

### **Tasto Principale**

Per accedere alla schermata iniziale, premere brevemente il tasto Inizio. Premere di nuovo brevemente il tasto Inizio per accedere al menu.

Per visualizzare l'elenco delle applicazioni attive, premere il tasto Principale per alcuni secondi. Una volta aperto l'elenco, premere brevemente il tasto Principale per scorrere l'elenco. Per aprire l'applicazione selezionata, premere per alcuni secondi il tasto Principale oppure premere il tasto di spostamento. Per chiudere l'applicazione selezionata, premere il tasto Backspace.

Il funzionamento in background di alcune applicazioni aumenta il consumo della batteria e ne riduce la durata.

### Tasto Rubrica

Per aprire l'applicazione Rubrica, premere brevemente il tasto Rubrica.

Per aggiungere un nuovo nominativo, premere il tasto Rubrica per alcuni secondi.

### Tasto Agenda

Per aprire l'applicazione Agenda, premere brevemente il tasto Agenda.

Per creare una nuova voce Riunione, premere il tasto Agenda per alcuni secondi.

### Tasto E-mail

Per aprire la casella e-mail predefinita, premere brevemente il tasto E-mail.

Per creare un nuovo messaggio e-mail, premere il tasto Email per alcuni secondi.

# Agenda Nokia per Eseries

#### Selezionare Menu > Ufficio > Agenda.

È possibile creare e visualizzare gli eventi e gli appuntamenti pianificati e spostarsi tra le varie viste dell'Agenda.

### Viste agenda

È possibile spostarsi tra le varie viste dell'Agenda:

- Nella vista mese viene visualizzato il mese corrente e vengono elencate le voci dell'Agenda impostate per il giorno selezionato.
- Nella vista settimana sono visualizzati gli eventi relativi alla settimana selezionata, suddivisi in sette caselle giornaliere.

- Nella vista giorno sono visualizzati gli eventi relativi al giorno selezionato, raggruppati in finestre orarie in base all'ora di inizio.
- La vista degli impegni mostra tutti gli impegni.
- Nella vista agenda sono elencati gli eventi relativi al giorno selezionato.

Per cambiare la vista, selezionare **Opzioni** > **Cambia vista**, quindi la vista desiderata.

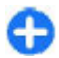

**Suggerimento:** Per aprire la vista della settimana, scorrere fino al numero della settimana e premere il tasto di scorrimento

G

**Suggerimento:** Per passare da una vista all'altra, premere \*.

Per passare al giorno successivo o precedente nella vista mese, settimana, giorno o agenda, scorrere verso destra o verso sinistra.

Per modificare la vista predefinita, selezionare Opzioni > Impostazioni > Vista predefinita.

### Visualizzazione delle voci dell'Agenda

Nella vista del mese, le voci dell'Agenda sono contrassegnate con un triangolo. Le voci anniversario sono contrassegnate anche con un punto esclamativo. Le voci del giorno selezionato vengono visualizzate in un elenco.

Per aprire le voci dell'Agenda, aprire una vista dell'Agenda, scorrere fino alla voce desiderata e premere il tasto di scorrimento.

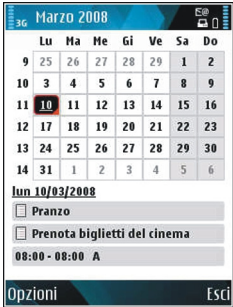

### Creaz. voci dell'agenda

È possibile creare i seguenti tipi di voci dell'agenda:

- Le voci riunione servono a ricordare eventi che hanno una data e un'ora specifiche.
- Le voci memo fanno riferimento all'intera giornata, ma non ad un'ora specifica del giorno.
- Le voci Anniversario servono da promemoria per compleanni e date speciali e fanno riferimento a un determinato giorno, ma non a un'ora specifica del giorno. Le voci di tipo Anniversario vengono ripetute annualmente.

 Le voci impegno servono da promemoria per attività che hanno una data di scadenza, ma non un'ora specifica del giorno.

Per creare una voce dell'Agenda, scorrere fino ad una data, selezionare Opzioni > Nuovo evento, quindi il tipo di voce.

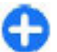

**Suggerimento:** Per creare una voce riunione, iniziare immettendo l'oggetto.

### Creazione di voci riunione, memo, anniversario o impegno

- 1. Immettere l'oggetto.
- 2. Per le voci riunione, immettere l'ora di inizio e l'ora di fine oppure selezionare Ev. giorn. intera.
- Per le voci riunione e memo, immettere la data di inizio e la data di fine. Per le voci anniversario, immettere la data; per le voci impegno, immettere la data di scadenza.
- 4. Per le voci riunione, immettere il luogo.
- 5. Per le voci riunione, anniversario e impegno, è possibile impostare un allarme.
- 6. Per le voci impegno ricorrenti, impostare l'ora della ricorrenza.
- Per le voci impegno, impostare la priorità. Per impostare la priorità per le voci riunione, selezionare Opzioni > Priorità.
- 8. Per le voci memo, anniversario e impegno, specificare il metodo di gestione della voce durante la sincronizzazione. Selezionare Privata per nascondere la voce se l'Agenda è disponibile in linea, Pubblica per rendere la voce visibile oppure Nessuna per non copiare la voce sul computer.

Immettere una descrizione.
Per inviare la voce, selezionare Opzioni > Invia.

### Impostazioni dell'agenda

Selezionare Opzioni > Impostazioni.

Per modificare il tono della sveglia, selezionare Tono allarme agenda.

Per modificare la vista che appare all'apertura dell'agenda, selezionare Vista predefinita.

Per modificare il primo giorno della settimana, selezionare Inizio settimana.

Per modificare il titolo della vista Settimana, selezionare Intestazione settim. e N. settimana o Formato data.

### Rubrica Nokia per Eseries

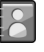

#### Selezionare Menu > Comunicaz. > Rubrica.

È possibile salvare e aggiornare le informazioni relative a una scheda della Rubrica, ad esempio i numeri di telefono, il domicilio o gli indirizzi e-mail. È possibile aggiungere toni di chiamata personali o foto ai nominativi della rubrica. È anche possibile creare gruppi di schede che consentono di comunicare con più schede contemporaneamente e di inviare o ricevere le informazioni relative a una scheda (biglietto da visita) da dispositivi compatibili.
Quando compare l'icona >, scorrere verso destra per accedere all'elenco di azioni disponibili. Per chiudere l'elenco, scorrere verso sinistra.

#### Agg. schede

Selezionare **Opzioni > Nuovo contatto** e immettere i dati anagrafici del nominativo.

Per copiare i dati anagrafici del nominativo dalla memory card, selezionare Opzioni > Copia > Da memory card.

### Gruppi di schede

Selezionare le schede da aggiungere al gruppo di schede, premere # per contrassegnarle, scegliere Opzioni > Gruppo > Aggiungi a gruppo > Crea nuovo gruppo > Nome gruppo, quindi inserire un nome per il gruppo.

Per effettuare chiamate in conferenza al gruppo, è necessario definire le seguenti opzioni:

- Serv. ch. conf. Immettere il numero del servizio di chiamata in conferenza.
- ID servizio conferenza Immettere l'ID del servizio di chiamata in conferenza.
- PIN servizio confer. Immettere il codice PIN del servizio di chiamata in conferenza.

Per effettuare una chiamata in conferenza a un gruppo, selezionare il gruppo desiderato, scegliere Opzioni > Chiama > Servizio ch. conf., quindi selezionare dall'elenco delle azioni disponibili.

#### Ricerca dei nominativi

Per cercare le schede, immettere le prime lettere del nominativo della scheda desiderata nel campo di ricerca.

Per passare alla modalità di ricerca intuitiva, selezionare **Opzioni > Attiva ricerca facilitata.** 

Per cercare le schede utilizzando la modalità di ricerca intuitiva, immettere le prime lettere del nominativo della scheda nel campo di ricerca. Per passare al risultato successivo con la stessa combinazione di lettere, premere \*.

#### Gestione delle directory all'interno della Rubrica

Per modificare le directory, scorrere fino all'inizio dell'elenco dei nominativi, premere il tasto di scorrimento e selezionare una delle directory disponibili.

Per organizzare le directory all'interno della Rubrica, selezionare **Opzioni > Organ. elenchi contatti** e la directory desiderata. Scorrere verso l'alto per spostare la directory nella posizione desiderata.

# Aggiunta di toni di chiamata alle schede

È possibile impostare un tono di chiamata per una scheda o un gruppo di schede. Il tono di chiamata impostato viene utilizzato quando si riceve una chiamata dal nominativo. Per aggiungere un tono di chiamata per i nominativi, aprire un nominativo, selezionare **Opzioni** > **Tono di chiamata** e un tono di chiamata.

Per aggiungere un tono di chiamata per i gruppi di nominativi, aprire un gruppo, selezionare Opzioni > Gruppo > Tono di chiamata e un tono di chiamata.

Per rimuovere il tono di chiamata assegnato, selezionare Tono predefinito dall'elenco dei toni di chiamata.

#### Modifica delle impostazioni della Rubrica

Selezionare Opzioni > Impostazioni.

Per modificare la modalità di visualizzazione dei nominativi, selezionare Visualizzazione nome.

Per selezionare la directory della Rubrica che si desidera venga visualizzata quando si apre l'applicazione Rubrica, selezionare Elenco contatti predef.

# **Multitasking**

È possibile tenere aperte diverse applicazioni contemporaneamente. Per passare da un'applicazione attiva all'altra, tenere premuto il tasto Principale, scorrere fino all'applicazione desiderata e premere il tasto di spostamento. Per chiudere l'applicazione selezionata, premere il tasto Backspace.

- Esempio: Per consultare l'agenda durante una chiamata attiva, premere il tasto Principale per accedere al menu e aprire l'applicazione Agenda. La chiamata rimane attiva in background.
- Esempio: Per visitare un sito Web durante la scrittura di un messaggio, premere il tasto Principale per accedere al menu e aprire l'applicazione Web. Selezionare un sito preferito o immettere manualmente l'indirizzo Web e selezionare Vai a. Per tornare al messaggio, tenere premuto il tasto Principale, scorrere fino al messaggio e premere il tasto di spostamento.

# **Aprire Ovi**

Ovi è la porta di accesso a vari servizi Nokia.

Per una panoramica e ulteriori informazioni, visitare il sito www.ovi.com.

## Informazioni su Ovi Store

In Ovi Store è possibile scaricare nel dispositivo in uso giochi, applicazioni, video, immagini e toni di chiamata per cellulare. Alcuni degli elementi sono gratuiti; altri devono essere acquistati tramite carta di credito o addebito sulla bolletta telefonica. Ovi Store offre contenuto compatibile con il dispositivo cellulare e specifico per i propri gusti e il luogo in cui ci si trova. Il contenuto in Ovi Store è ordinato in base alle seguenti categorie:

- Consigliato
- Giochi
- Personalizzazione
- Applicazioni
- Audio e Video

# Personalizzazione

È possibile personalizzare il dispositivo regolando, ad esempio, i diversi toni, le immagini di sfondo e gli screen saver.

## Modi d'uso 🕀

#### Selezionare Menu > Strumenti > Modi d'uso.

È possibile regolare e personalizzare toni di chiamata, toni di avviso e altri toni del dispositivo per eventi, ambienti o gruppi di chiamanti diversi. Il modo d'uso al momento attivo viene visualizzato nella parte superiore del display nella schermata iniziale. Tuttavia, se è impostato il modo d'uso Normale, sul display viene visualizzata solo la data odierna.

Per creare un nuovo modo d'uso, selezionare **Opzioni** > **Crea nuovo** e definire le impostazioni.

Per personalizzare un modo d'uso, selezionare il modo d'uso desiderato, quindi Opzioni > Personalizza.

Per modificare un modo d'uso, selezionare il modo d'uso desiderato, quindi Opzioni > Attiva. Il modo d'uso Offline impedisce al dispositivo di accendersi, inviare o ricevere messaggi o attivare le funzioni LAN senza fili, Bluetooth, GPS o Radio FM accidentalmente; inoltre, chiude tutte le connessioni Internet che potrebbero essere attive quando il modo d'uso viene selezionato. Il modo d'uso Offline consente comunque di stabilire una connessione Bluetooth o LAN senza fili in un secondo momento e di utilizzare le funzioni GPS o Radio FM, pertanto è necessario rispettare i requisiti di sicurezza quando si attivano e utilizzano queste funzioni.

Per eliminare un modo d'uso creato precedentemente, selezionare Opzioni > Elimina modo d'uso. Non è possibile eliminare i modi d'uso predefiniti.

# Selez. toni chiamata

Per impostare un tono di chiamata per un modo d'uso specifico, selezionare **Opzioni > Personalizza > Tono di chiamata**. Selezionare un tono di chiamata dall'elenco oppure selezionare **Download toni** per aprire la cartella dei siti preferiti che contiene un elenco di siti da cui è possibile scaricare i toni mediante il browser. Tutti i toni scaricati vengono salvati nella Galleria.

Per riprodurre un tono di chiamata solo per un gruppo di nominativi, selezionare **Opzioni > Personalizza > Avviso per**, quindi selezionare il gruppo desiderato. Le chiamate telefoniche di numeri non appartenenti a tale gruppo saranno in modalità silenziosa.

Per modificare il tono per i messaggi, selezionare Opzioni > Personalizza > Tono di avviso msgg.

# Personalizzazione dei modi d'uso

Selezionare **Opzioni** > **Personalizza** e impostare le seguenti opzioni:

- Tono di chiamata Selezionare un tono di chiamata dall'elenco oppure selezionare Download toni per aprire la cartella dei siti preferiti che contiene un elenco di siti da cui è possibile scaricare i toni mediante il browser. Se si utilizzano due linee telefoniche, è possibile specificare un tono di chiamata per ciascuna linea.
- Tono chiamata video Consente di selezionare un tono di chiamata per le chiamate video.
- Pronuncia nome Se è selezionata questa opzione e arriva una chiamata da un nominativo presente nella Rubrica, il dispositivo emette il tono di chiamata che è una combinazione del nome della scheda pronunciato e la suoneria scelta.
- Segnale di chiamata Specificare il tipo di segnale di chiamata.
- Livello suoneria Selezionare il livello di volume del tono di chiamata.
- Tono di avviso msgg. Selezionare un tono per i messaggi di testo ricevuti.
- Tono di avviso e-mail Selezionare un tono per i messaggi e-mail ricevuti.
- **Con vibrazione** Consente di attivare la vibrazione del dispositivo quando si riceve una chiamata.
- Toni di tastiera Consente di impostare il livello di volume dei toni della tastiera sul dispositivo.

- Toni di avviso Consente di attivare o disattivare i toni di avviso. Questa impostazione ha effetto anche sui toni di alcuni giochi e applicazioni Java.
- Avviso per Consente di impostare il dispositivo in modo da emettere il tono di chiamata solo per le chiamate provenienti da numeri telefonici appartenenti a un gruppo specifico di nominativi della Rubrica. Le chiamate da numeri non appartenenti a tale gruppo saranno in modalità silenziosa.
- Nome modo d'uso È possibile assegnare un nome al nuovo modo d'uso o rinominare un modo d'uso esistente. I modi d'uso Normale e Offline non possono essere ridenominati.

# Personalizzazione della schermata iniziale 🖾

#### Selezionare Menu > Strumenti > Modalità.

Per cambiare il nome della schermata iniziale corrente, selezionare Nome modalità.

Per selezionare le applicazioni e le notifiche che si desidera visualizzare nella schermata iniziale, selezionare **Applicazioni Sch. iniziale**.

Per cambiare il tema della schermata iniziale corrente, selezionare Tema.

Per cambiare l'immagine di sfondo della schermata iniziale corrente, selezionare Sfondo.

Per passare da una schermata iniziale a un'altra, selezionare Cambia mod.

# Modifica del tema del display 🌚

Selezionare Menu > Strumenti > Temi.

Per cambiare il tema in tutte le applicazioni, selezionare la cartella Temi generici.

Per cambiare il tema usato per il menu principale, selezionare la cartella Vista menu.

Per cambiare il tema per una particolare applicazione, selezionare la cartella di quella applicazione.

Per modificare l'immagine di sfondo della schermata iniziale, selezionare la cartella Sfondo.

Per selezionare un'animazione per lo screen saver, selezionare la cartella **Risp. energ.** 

# Download tema

Per scaricare un tema, selezionare **Temi generici** oppure **Vista menu > Download temi**. Immettere il collegamento dal quale si desidera scaricare il tema. Una volta scaricato, il tema può essere visualizzato in anteprima, attivato o modificato.

Per visualizzare in anteprima un tema, selezionare **Opzioni > Anteprima.** 

Per iniziare ad utilizzare il tema selezionato, selezionare Opzioni > Imposta.

# Toni di chiamata 3D 🕼

Selezionare Menu > Multimedia > Toni 3-D.

Per attivare gli effetti audio 3D per i toni di chiamata, selezionareEffetti toni 3-D > Attiva. Non tutti i toni di chiamata supportano gli effetti 3D.

Per modificare l'effetto 3D associato al tono di chiamata, selezionare Traiettoria suono e l'effetto desiderato.

Per selezionare la velocità di spostamento dell'audio da una direzione all'altra, scegliere Velocità traiettoria. Questa impostazione non è disponibile per tutti gli effetti.

Per regolare la quantità di eco, selezionare **Riverberazione** e l'effetto desiderato.

Per ascoltare il tono di chiamata con l'effetto 3D associato, selezionare Opzioni > Riproduci tono.

Per regolare il volume del tono di chiamata, selezionare Menu > Strumenti > Modi d'uso > Opzioni > Personalizza > Livello suoneria.

# **Multimedia**

Questo dispositivo offre un'ampia gamma di applicazioni multimediali per il tempo libero e per il lavoro.

Per maggiori informazioni, consultare il manuale d'uso esteso sul sito Web.

# Fotocamera

Selezionare Menu > Multimedia > Fotocamera.

## Scatto di una foto

ll dispositivo supporta una risoluzione dell'immagine di fino a 2048 x 1536 pixel. La risoluzione dell'immagine in questa guida potrebbe apparire diversa.

Per scattare una foto, utilizzare il display come mirino e premere il tasto di scorrimento. La foto viene salvata nella Galleria del dispositivo.

Per ingrandire o ridurre il soggetto prima di scattare una foto in modalità orizzontale, scorrere verso l'alto o verso il basso. Questa funzione è disponibile solo quando la barra degli strumenti non è visualizzata.

Prima e dopo aver scattato una foto o registrato un video, sulla barra degli strumenti sono disponibili collegamenti a diverse voci e impostazioni. Selezionare un'opzione sulla barra degli strumenti e premere il tasto di scorrimento. Consente di passare dalla modalità video alla modalità foto.

A Consente di selezionare la scena.

Consente di selezionare la modalità flash (solo foto).

Consente di attivare l'autoscatto (solo foto).

Consente di attivare la modalità sequenza (solo foto).

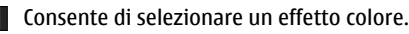

B Consente di visualizzare o nascondere la griglia del mirino (solo foto).

Sonsente di regolare il bilanciamento del bianco.

Consente di regolare la compensazione dell'esposizione (solo foto).

Le opzioni disponibili variano in base alla modalità di scatto e alla vista attiva. Una volta chiusa la fotocamera, vengono ripristinate le impostazioni predefinite.

#### Scene

Una scena consente di ottenere le impostazioni di colore e illuminazione più appropriate per un ambiente. Le impostazioni di ciascuna scena sono definite in base a un determinato stile o ambiente.

Per cambiare la scena, selezionare **Modalità scene** dalla barra degli strumenti.

Per creare una scena personalizzata, scorrere fino a **Definita utente** e selezionare **Opzioni** > **Cambia**.

Per copiare le impostazioni di un'altra scena, selezionare Basata sulla mod. scena, quindi la scena desiderata.

Per attivare la scena personalizzata, scorrere fino a **Definita utente**, premere il tasto di scorrimento e selezionare **Seleziona**.

## Scatto di foto in sequenza

Per scattare più foto in sequenza, se è disponibile una quantità di memoria sufficiente, selezionare Passa in modalità sequenza sulla barra degli strumenti e premere il tasto di scorrimento.

Le foto scattate vengono visualizzate in una griglia sul display. Per visualizzare una foto, selezionare la foto desiderata e premere il tasto di scorrimento. Se è stato impostato un intervallo di tempo, sul display viene visualizzata solo l'ultima foto; le altre foto sono disponibili nella Galleria.

Per inviare la foto, selezionare **Opzioni** > **Invia**.

Per disattivare la modalità sequenza, selezionare Passa in modalità normale sulla barra degli strumenti.

# Visualizzazione delle foto scattate

La foto acquisita viene automaticamente salvata nella Galleria. Se non si desidera conservare la foto, selezionare Elimina sulla barra degli strumenti.

Selezionare una delle seguenti opzioni della barra degli strumenti:

- Invia Per inviare la foto a dispositivi compatibili.
- Inserisci in Consente di inviare la foto all'album in linea compatibile (servizio di rete).

Per utilizzare la foto come immagine di sfondo, selezionare **Opzioni > Usa come sfondo**.

Per aggiungere la foto a una scheda Rubrica, selezionare Opzioni > Imp. come foto ch. sch. > Aggiungi a scheda.

#### Registrazione di video

- 1. Se la fotocamera è impostata sulla modalità foto, selezionare la modalità video dalla barra degli strumenti.
- 2. Per iniziare la registrazione, premere il tasto di scorrimento.
- 3. Per mettere in pausa la registrazione in qualsiasi momento, selezionare Pausa. Per riprendere la registrazione, selezionare Continua.
- 4. Per interrompere la registrazione, selezionare Stop. Il clip video viene automaticamente salvato nella Galleria. La

lunghezza massima del clip video dipende dalla quantità di memoria disponibile.

## Riproduzione di clip video

Per riprodurre un clip video registrato, selezionare Riproduci dalla barra degli strumenti.

Selezionare una delle seguenti opzioni della barra degli strumenti:

- Invia Consente di inviare il clip video ad altri dispositivi compatibili.
- Invia a chiamante Consente di inviare il clip video al chiamante durante una chiamata attiva.
- Inserisci in Per inviare il video ad un album in linea (servizio di rete).
- Elimina Consente di eliminare il clip.

Per immettere un nuovo nome per il clip, selezionare Opzioni > Rinomina video.

## Impostazioni immagini

Per modificare le impostazioni del fermo immagine, selezionare **Opzioni** > **Impostazioni**, quindi una delle seguenti opzioni:

- Qualità foto Consente di impostare la qualità della foto. Migliore è la qualità della foto, maggiore è la quantità di memoria che la foto occupa.
- Mostra foto acquisita Per visualizzare la foto dopo averla scattata, selezionare Attiva. Per continuare immediatamente a scattare foto, selezionare Disattiva.

- Nome foto predefinito Consente di impostare il nome predefinito per le foto scattate.
- Zoom digitale esteso Attivato (continuo) consente di impostare incrementi dello zoom omogenei e continui tra lo zoom digitale e lo zoom digitale esteso; Disattiva consente di limitare lo zoom al livello in cui la risoluzione della foto viene mantenuta.
- Tono scatto Consente di impostare il tono desiderato al momento dello scatto di una foto.
- Memoria in uso Consente di selezionare l'ubicazione per la memorizzazione delle foto.
- Ruota foto Consente di ruotare le foto.
- Ripristina imp. fotocam. Per ripristinare le impostazioni predefinite della fotocamera, selezionare Sì.

## Impost. video

Per modificare le impostazioni dei video, selezionare Opzioni > Impostazioni e, quindi, una delle seguenti opzioni:

- Qualità video Consente di impostare la qualità del clip video. Selezionare Condivisione, se si desidera inviare il clip video tramite un MMS. Il clip viene registrato con una risoluzione QCIF, in formato 3GPP e la dimensione massima è 300 KB (circa 20 secondi). Potrebbe non essere possibile inviare tramite un messaggio multimediale i clip video salvati nel formato file MPEG-4.
- Registrazione audio Selezionare Disattiva audio se non si desidera registrare l'audio.
- Mostra video acquisito Consente di visualizzare il primo fotogramma del clip video registrato al termine

della registrazione. Per visualizzare l'intero clip video, selezionare Riproduci dalla barra degli strumenti.

- Nome video predefinito Consente di impostare il nome predefinito per i clip video registrati.
- Memoria in uso Consente di specificare dove si desidera memorizzare i clip video.
- **Ripristina imp. fotocam.** Consente di ripristinare le impostazioni predefinite della fotocamera.

# Nokia Podcasting 🖗

Selezionare Menu > Multimedia > Podcasting.

È possibile eseguire il download di podcast e ascoltarli sul proprio dispositivo.

#### Riproduzione e gestione dei podcast

Il podcasting consente di trasferire contenuti audio o video su Internet per la riproduzione su dispositivi cellulari e PC.

L'applicazione Nokia Podcasting consente di cercare, scoprire, abbonarsi ed eseguire il download di podcast in modalità over-the-air. È, quindi, possibile riprodurre, gestire e condividere i podcast con il proprio dispositivo.

Definire le impostazioni di connessione e download prima di utilizzare l'applicazione. Selezionare Opzioni > Impostazioni > Connessione, quindi Scarica.

Per cercare nuovi episodi podcast a cui abbonarsi, selezionare **Directory**.

Per eseguire una ricerca in base alle parole chiave o al titolo dei podcast, selezionare **Cerca**.

Per visualizzare tutti gli episodi disponibili per il podcast selezionato, aprire la cartella **Podcast** e selezionare **Apri**.

Per eseguire il download dell'episodio selezionato, selezionare Scarica.

Per riprodurre l'episodio scaricato, selezionare Riproduci.

Per aggiornare i podcast selezionati o contrassegnati con un nuovo episodio, selezionare Opzioni > Aggiorna.

Per aprire il sito Web del podcast (servizio di rete), selezionare Opzioni > Apri pagina Web.

Alcuni podcast consentono di interagire con i creatori esprimendo commenti e giudizi. Per connettersi a Internet per fare ciò, selezionare Opzioni > Visualizza commenti.

#### Directory

#### Selezionare Directory.

Le directory consentono di cercare nuovi episodi podcast a cui abbonarsi.

I contenuti delle directory vengono modificati. Selezionare la cartella della directory desiderata per aggiornarla (servizio di rete). Al termine dell'aggiornamento, il colore della cartella viene modificato.

Per abbonarsi a un podcast, scorrere fino al titolo del podcast desiderato e selezionare Aggiorna. Dopo aver effettuato l'abbonamento agli episodi di un podcast, è possibile eseguire il download, gestire e riprodurre gli episodi nel menu Podcast. Per aggiungere una nuova directory o cartella, selezionare Opzioni > Nuova > Directory Web o Cartella. Selezionare un titolo, l'URL del file .opml (outline processor markup language), quindi Fine.

Per importare un file .opml memorizzato sul dispositivo, selezionare Opzioni > Importa file OPML.

Per salvare un file .opml ricevuto, aprire il file e salvarlo nella cartella Importati nel menu Directory. Aprire la cartella per abbonarsi a uno qualsiasi dei collegamenti e aggiungerlo ai propri podcast.

## Ricerca di podcast

La funzione di ricerca consente di cercare i podcast in base al titolo o a una parola chiave.

Il motore di ricerca utilizza il servizio di ricerca dei podcast configurato in Podcasting > Opzioni > Impostazioni > Connessione > URL servizio di ricerca.

Per cercare i podcast, selezionare Cerca, quindi immettere le parole chiave desiderate.

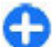

**Suggerimento:** Vengono ricercati i titoli e le parole chiave nelle descrizioni, non specifici episodi. Argomenti generali quali, ad esempio, calcio o hiphop, consentono di ottenere risultati migliori rispetto a una squadra o un artista specifico.

Per abbonarsi ai canali selezionati e aggiungerli ai podcast, selezionare Sottoscrivi.

Per avviare una nuova ricerca, selezionare Opzioni > Nuova ricerca.

Per visualizzare i dettagli di un podcast, selezionare **Opzioni > Descrizione**.

#### Impostazioni dell'applicazione Podcasting

Per modificare le impostazioni di connessione, selezionare Opzioni > Impostazioni > Connessione.

Per modificare le impostazioni di download, selezionare Opzioni > Impostazioni > Scarica.

Per ripristinare le impostazioni predefinite, accedere alle impostazioni desiderate e selezionare **Opzioni > Ripristina predefinite.** 

# Lettore musicale 🔈

Selezionare Menu > Multimedia > Lettore mus..

Il lettore musicale supporta file con estensione AAC, AAC+, eAAC+, MP3 e WMA. Il lettore musicale non supporta necessariamente tutte le funzioni associate ai formati file o tutte le varianti dei formati file stessi.

Il lettore musicale può essere utilizzato anche per ascoltare episodi podcast. Il podcasting è un sistema che consente di trasferire contenuti audio o video su Internet tramite la tecnologia RSS o Atom e di riprodurli su dispositivi cellulari e PC.

È possibile trasferire file musicali sul dispositivo da altri dispositivi compatibili. <u>Vedere "Trasferire file musicali da un</u> computer" a p. 49.

#### Riproduzione di un brano o di un episodio podcast

Per aggiungere tutti i brani e i podcast disponibili in Raccolta musica, selezionare Opzioni > Aggiorna.

Per riprodurre un brano o un episodio podcast, selezionare Musica o Podcast e la categoria desiderata, quindi scorrere fino al brano o all'episodio podcast desiderato e premere il tasto di scorrimento.

Per mettere in pausa la riproduzione, premere il tasto di scorrimento; per riprenderla, premere di nuovo il tasto di scorrimento. Per interrompere la riproduzione, scorrere verso il basso.

Per avanzare rapidamente o tornare indietro, tenere premuto il tasto di scorrimento verso destra o verso sinistra.

Per passare al brano o all'episodio successivo, scorrere verso destra. Per tornare all'inizio del brano o dell'episodio, scorrere verso sinistra. Per passare al brano o all'episodio precedente, scorrere di nuovo verso sinistra entro due secondi dall'inizio del brano o dell'episodio.

Per modificare il tono di riproduzione della musica, selezionare Opzioni > Equalizzatore.

Per modificare il bilanciamento e l'immagine stereo oppure per perfezionare i bassi, selezionare **Opzioni** > **Impostazioni audio**.

Per tornare alla schermata iniziale e lasciare il lettore in funzione in background, premere il tasto di fine chiamata.

#### Playlist

Per visualizzare e gestire le playlist, selezionare Musica > Playlist.

Per creare una nuova playlist, selezionare **Opzioni** > **Crea playlist**.

Per aggiungere altri brani alla playlist, selezionare il brano desiderato, quindi Opzioni > Aggiungi a playlist > Playlist salvata o Nuova playlist.

Per riorganizzare i brani in una playlist, scorrere fino al brano che si desidera spostare e selezionare Opzioni > Riordina elenco.

## Nokia Music Store 🛒

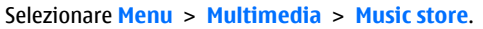

In Nokia Music Store (servizio di rete) è possibile cercare, sfogliare e acquistare brani musicali da scaricare nel dispositivo in uso. Per acquistare i brani musicali, è necessario registrarsi al servizio.

Nokia Music Store non è disponibile in tutte le regioni e in tutti i paesi.

Per cercare più brani musicali in categorie differenti, selezionare Opzioni > Trova in Music store.

Per selezionare il punto di accesso da utilizzare con Music Store, selezionare **Punto acc. pred.** 

# Trasferire file musicali da un computer

È possibile trasferire i file musicali nei seguenti modi:

- Per installare Nokia Ovi Player per gestire e organizzare i file musicali, scaricare il software per PC dal sito www.ovi.com e seguire le istruzioni.
- Per visualizzare il dispositivo su un computer come dispositivo dotato di memoria di massa, nel quale è possibile trasferire file di dati, stabilire la connessione utilizzando un cavo dati USB compatibile o la connettività Bluetooth. Se si utilizza un cavo dati USB, selezionare Archivio di massa come metodo di connessione. È necessario inserire una memory card compatibile nel dispositivo.
- Per sincronizzare i file musicali con Windows Media Player, collegare un cavo dati USB compatibile e selezionare Trasferimento mult. come metodo di connessione. È necessario inserire una memory card compatibile nel dispositivo.

Per cambiare la modalità di connessione USB predefinita, selezionare Menu > Connettiv. > USB e Modalità di conness. USB.

## Imp. frequenza predef.

Selezionare Menu > Multimedia > Lettore mus. > Opzioni > Vai a In esecuzione > Opzioni > Equalizzatore. Per utilizzare una frequenza predefinita durante la riproduzione di brani musicali, selezionare la frequenza desiderata, quindi **Opzioni** > **Attiva**.

Per modificare la frequenza di un'impostazione predefinita, selezionare **Opzioni** > **Modifica**, una banda di frequenza, quindi scorrere verso l'alto o verso il basso per aumentare o ridurre i relativi valori. È possibile ascoltare immediatamente l'effetto della regolazione della frequenza durante la riproduzione.

Per ripristinare le bande della frequenza sui relativi valori originali, selezionare **Opzioni > Ripristina val. pred.** 

Per creare un'impostazione di frequenza personalizzata, selezionare **Opzioni > Nuova impost. pred.** Immettere un nome per l'impostazione della frequenza. Scorrere verso l'alto o verso il basso per spostarsi tra le bande di frequenza e impostare la frequenza in ogni banda.

# Condivisione in linea 🎕

#### Selezionare Menu > Multimedia > Con. in linea.

È possibile condividere foto e clip video tramite album in linea compatibili, blog oppure altri servizi di condivisione in linea compatibili presenti sul Web. È possibile caricare contenuto, salvare come bozze foto non terminate per completarle in seguito e visualizzare il contenuto degli album. I tipi di contenuto supportati possono variare a seconda del fornitore di servizi.

Per condividere file in linea, è necessario disporre di un account per un servizio di condivisione di foto in linea. In genere, è possibile effettuare la sottoscrizione del servizio sulla pagina Web del fornitore di servizi. Rivolgersi al proprio operatore per ulteriori informazioni.

## Condivisione di foto in linea

Per caricare un file dalla Galleria in un servizio in linea, selezionare Menu > Galleria, il file desiderato e, quindi, Opzioni > Invia > Inserisci nel Web.

# Registratore 🔦

#### Selezionare Menu > Multimedia > Registrat..

L'applicazione Registratore consente di registrare un promemoria vocale della durata massima di 60 minuti, salvarlo come clip audio, nonché di riprodurre il clip audio. L'applicazione Registratore supporta il formato file .amr.

È anche possibile premere il tasto Voce per aprire l'applicazione Registratore. Se è stato effettuato l'accesso al servizio push-to-talk, il tasto Voce funziona per tale servizio e non consente di accedere al registratore.

#### Registrazione di un clip audio

Per registrare un clip audio, selezionare **Opzioni** > **Registra clip audio**. Selezionare **Pausa** per mettere in pausa la registrazione e **Registra** per riprenderla. Una volta completata la registrazione, selezionare **Stop**. Il clip audio viene salvato automaticamente nella Galleria.

# Riproduzione di una registrazione

Per ascoltare il clip audio appena registrato, selezionare **Riproduci.** La barra di avanzamento indica il tempo di riproduzione, la posizione e la durata del clip. Selezionare **Stop** per annullare la riproduzione.

Per mettere in pausa la riproduzione del clip registrato, selezionare Pausa. È possibile riprendere la riproduzione selezionando Riproduci.

#### Impostazioni del registratore

Le registrazioni vengono salvate automaticamente nella memoria del dispositivo a meno che non si cambi la posizione predefinita. Dopo avere effettuato le modifiche, queste ultime vengono applicate alle registrazioni create personalmente o ricevute.

Per modificare la posizione predefinita di memorizzazione delle registrazioni, selezionare Opzioni > Impostazioni > Memoria in uso.

Per impostare la qualità della registrazione, selezionare **Opzioni > Impostazioni > Qualità registrazione.** Se si seleziona **Alta**, il clip audio viene registrato nel formato file .wav (waveform) e la lunghezza massima del clip è 60 minuti. Se si seleziona **MMS compatibile**, il clip audio viene registrato nel formato file .amr (adaptive multirate) e la lunghezza massima del clip è 1 minuto.

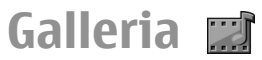

#### Selezionare Menu > Multimedia > Galleria.

Usare Galleria per selezionare e usare diversi tipi di file multimediali, tra i file di immagini, video, musicali e audio. Tutte le immagini e i video visualizzati e tutti i file musicali e audio ricevuti vengono automaticamente salvati in Galleria. I clip audio vengono aperti utilizzando il lettore musicale, mentre i clip video e i collegamenti in streaming vengono aperti tramite l'applicazione RealPlayer. Le immagini si aprono nel visualizzatore di immagini.

# Uso di file e cartelle multimediali

Per aprire un file o una cartella, selezionare il file o la cartella.

Per creare una nuova cartella, selezionare un file e scegliere **Opzioni > Organizza > Nuova cartella.** Non è possibile creare cartelle all'interno di altre cartelle.

Per copiare o spostare file, selezionare un file e scegliere Opzioni > Organizza > Sposta nella cartella, Nuova cartella, Sposta in mem. card, Copia in memory card, Copia in mem. telef. o Sposta in mem. telef.

Per scaricare file nella Galleria utilizzando il browser, selezionare Downl. immag., Downl. video o Downl. audio. Il browser si apre ed è possibile selezionare un preferito o immettere l'indirizzo del sito di download. Per cercare un file, selezionare **Opzioni** > **Trova**. Scrivere l'elemento di cui si esegue la ricerca. Vengono visualizzati i file che corrispondono ai criteri della ricerca.

#### Vis. immagini

Per aprire un'immagine al fine di visualizzarla, selezionare **Opzioni** > **Apri**.

Per visualizzare l'immagine precedente o quella successiva, scorrere verso destra o verso sinistra.

Per ingrandire l'immagine sul display, selezionare **Opzioni** > **Zoom avanti**. Per ridurre l'immagine sul display, selezionare **Zoom indietro**.

Per visualizzare l'immagine a schermo intero, selezionare **Opzioni > Schermo intero**. Per tornare alla visualizzazione normale, selezionare **Opzioni > Schermo normale**.

Per ruotare l'immagine, selezionare **Opzioni > Ruota**. Selezionare **Destra** per ruotare l'immagine in senso orario di 90 gradi oppure **Sinistra** per ruotarla in senso antiorario di 90 gradi.

#### Gest. file immagini

Per visualizzare informazioni dettagliate sull'immagine, selezionare Opzioni > Visualizza dettagli.

Per inviare l'immagine, selezionare **Opzioni > Invia** e il metodo di invio.

Per ridenominare l'immagine, selezionare **Opzioni** > **Rinomina**.

Per impostare l'immagine come sfondo, selezionare Opzioni > Usa immagine > Imposta come sfondo.

Per aggiungere un'immagine ad un nominativo della Rubrica, selezionare **Opzioni > Usa immagine > Aggiungi a scheda.** L'applicazione Rubrica viene aperta ed è possibile selezionare la scheda a cui aggiungere la foto.

# RealPlayer 🗭

#### Selezionare Menu > Multimedia > RealPlayer.

RealPlayer consente di riprodurre i clip video e i file audio salvati nella memoria del dispositivo o in una memory card, quelli trasferiti nel dispositivo mediante un messaggio e-mail o da un computer compatibile oppure quelli trasferiti nel dispositivo mediante streaming dal Web. I formati supportati includono MPEG-4, MP4 (non streaming), 3GP, RV, RA, AMR e Midi. RealPlayer non supporta necessariamente tutte le variazioni di un formato file multimediale.

## Ripr. clip video e coll. streaming

Per riprodurre un clip video o un file audio, selezionare **Opzioni > Apri > Clip più recenti** per riprodurre uno dei sei clip recentemente visionati oppure **Clip salvato** per riprodurre un clip o accedere ad collegamento Web. Selezionare **Riproduci**.

Per la riproduzione in streaming, selezionare un collegamento Web che punti ad un clip e selezionare **Riproduci**; oppure collegarsi in rete e ricercare un clip video o un file audio e poi selezionare **Riproduci**. RealPlayer riconosce due tipi di collegamenti: rtsp:// URL e http:// URL che punta a un file RAM. Prima lo streaming del contenuto venga avviato, è necessario che il dispositivo sia collegato ad un sito Web esegua il buffering del contenuto. In caso di problemi di connessione alla rete che causano errori di riproduzione, RealPlayer tenta automaticamente di riconnettersi al punto di accesso a Internet.

Per regolare il volume durante la riproduzione, usare i tasti di regolazione del volume.

Per avanzare velocemente durante la riproduzione, tenere premuto il tasto di scorrimento in alto. Per tornare indietro durante la riproduzione, tenere premuto il tasto di scorrimento in basso.

Per interrompere la riproduzione o lo streaming, selezionare **Stop.** Il buffering o la connessione al sito da cui ha origine lo streaming si ferma, la riproduzione del clip si ferma e il clip torna all'inizio.

Per scaricare clip video dal Web, selezionare **Opzioni** > **Download video**.

Per visualizzare il clip video in modalità a schermo interno, selezionare **Opzioni > Riproduci a sch. int.** La modalità a schermo intero consente di aumentare le dimensioni del video in modo che occupi l'intera area del display mantenendo lo stesso rapporto di formato.

#### Invio di file audio e clip video

Per trasferire un clip multimediale a un dispositivo compatibile, selezionare **Opzioni** > **Invia**. Selezionare il metodo di invio.

Per inviare un clip multimediale all'interno di un messaggio, creare un messaggio MMS, selezionare un clip da allegare e, quindi, Inserisci oggetto > Clip video o Clip audio.

#### Visualizzazione delle informazioni su un clip multimediale

Per visualizzare le proprietà di un clip video o audio o di un collegamento Web, selezionare **Opzioni > Dettagli clip**. Le informazioni possono includere, ad esempio, la velocità in bit o il collegamento Internet di un file di streaming.

## Impost. RealPlayer

È possibile ricevere le impostazioni RealPlayer in un messaggio dal fornitore di servizi.

Per configurare manualmente le impostazioni, selezionare Opzioni > Impostazioni > Video o Streaming.

# Lettore Flash Ø

#### Selezionare Menu > Multimedia > Lett. Flash.

Con il lettore Flash, è possibile visualizzare, riprodurre e interagire con i file flash creati per dispositivi cellulari.

## Gestione dei file flash

Per ottimizzare l'utilizzo di lettore Flash, inserire una memory card nel dispositivo.

Per riprodurre un file flash, scorrere fino al file desiderato e premere il tasto di scorrimento.

Per inviare un file flash a dispositivi compatibili, selezionare Opzioni > Invia. La protezione dei diritti di copyright potrebbe impedire l'invio di alcuni file flash.

Per passare da un file flash salvato nella memoria del dispositivo o nella memory card ad un altro, scorrere fino alle schede corrispondenti.

Per modificare la qualità del file flash, selezionare **Opzioni** > **Qualità** durante la riproduzione del file flash. Se si seleziona **Alta**, la riproduzione di alcuni file flash potrebbe essere lenta e di cattiva qualità a causa delle impostazioni originali. Modificare l'impostazione relativa alla qualità di tali file in **Normale** o **Bassa** per ottimizzare la riproduzione.

Per organizzare i file flash, selezionare **Opzioni** > **Organizza**.

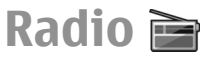

#### Selezionare Menu > Multimedia > Radio.

La qualità della trasmissione radio dipende dalla copertura della stazione radio in quella particolare area geografica.

La radio FM funziona con un'antenna diversa dall'antenna del dispositivo wireless. Perché la funzione radio FM funzioni

correttamente, è necessario collegare al dispositivo un auricolare o un accessorio compatibile.

## Ascolto della radio

Per cercare una stazione radio, selezionare 🔽 o 🔽. Per impostare manualmente la frequenza, selezionare Opzioni > Ricerca manuale.

Per visualizzare le stazioni disponibili in base all'ubicazione, selezionare Opzioni > Directory Stazioni (servizio di rete).

Per salvare la stazione corrente nell'elenco personale delle stazioni, selezionare Opzioni > Salva stazione.

Per selezionare una stazione radio precedentemente salvata, selezionare **>>** 0 **(C)**.

Per regolare il volume, utilizzare i tasti di regolazione del volume.

Per passare dalla modalità di ascolto tramite auricolare a quella tramite altoparlante, selezionare **Opzioni > Attiva altoparlante**.

Per tornare alla schermata iniziale e lasciare la radio FM attiva sullo sfondo, selezionare Opzioni > Ripr. in background.

# Visualizzazione del contenuto visivo

Per informazioni su come effettuare l'abbonamento al servizio, nonché sulla disponibilità e i costi corrispondenti, rivolgersi al fornitore di servizi.

Per poter visualizzare i contenuti visivi è necessario aver definito un punto di accesso Internet in Menu > Strumenti > Impostaz. > Connessione > Punti di accesso.

- Per visualizzare il contenuto visivo disponibile per una stazione sintonizzata, selezionare Opzioni > Avvia servizio visivo. Se l'ID di servizio dell'applicazione Visual Radio non è stato salvato per quella particolare stazione, immetterlo oppure selezionare Recupera per ricercarlo nella directory delle stazioni (servizio di rete).
- 2. Nella directory delle stazioni, selezionare la zona più vicina a quella dove ci si trova. Se il dispositivo trova una stazione che corrisponde alla frequenza sintonizzata, viene visualizzato il relativo ID di servizio. Per visualizzare il contenuto visivo, selezionare OK.

#### Stazioni salvate

Per aprire l'elenco delle stazioni salvate, selezionare Opzioni > Stazioni.

Per ascoltare una stazione radio salvata, selezionare **Opzioni** > **Stazione** > **Ascolta**.

Per visualizzare il contenuto visivo disponibile per una stazione mediante il servizio Visual Radio, selezionare Opzioni > Stazione > Avvia servizio visivo.

Per modificare i dettagli relativi alla stazione, selezionare Opzioni > Stazione > Modifica.

## Impostazioni della radio

Selezionare **Opzioni** > **Impostazioni** e scegliere:

- **Tono avvio** Consente di specificare se si desidera che venga emesso un segnale all'avvio dell'applicazione.
- Servizio avvio automat. Selezionare Si per fare in modo che il servizio Visual Radio si avvii automaticamente quando si seleziona una stazione salvata che offre tale servizio.
- Punto di accesso Consente di selezionare il punto di accesso per la connessione dati. Per utilizzare l'applicazione come normale radio FM non è necessario definire un punto di accesso.

# **Radio Internet**

Selezionare Menu > Multimedia > Radio Internet.

## Ascolto di radio in Internet

Avvertenza: Ascoltare la musica a un volume moderato. L'esposizione continua all'alto volume potrebbe danneggiare l'udito. Non tenere il telefono vicino all'orecchio quando l'altoparlante è in uso, in quanto il volume potrebbe essere troppo alto.

Per ascoltare una stazione radio in Internet, selezionare la stazione che interessa nella Directory stazioni, ricercare le stazioni tramite nome nel servizio Nokia Internet Radio oppure selezionare **Opzioni** > **Aggiungi staz. manual..** Una volta trovata la stazione che interessa, selezionare **Ascolta**.

Per interrompere la riproduzione, premere il tasto di scorrimento. Per riprendere la riproduzione, premere di nuovo il tasto di scorrimento.

Per regolare il volume, usare i tasti di regolazione del volume.

Per visualizzare informazioni sulla stazione, selezionare **Opzioni > Informazioni stazione** (non disponibile se la stazione è stata salvata manualmente).

Se si sta ascoltando una stazione salvata nei preferiti, scorrere a sinistra o a destra per ascoltare la stazione precedente o successiva nell'elenco.

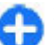

**Suggerimento:** Si possono ricercare i collegamenti alle stazioni radio navigando sul Web tramite la relativa applicazione. I collegamenti compatibili vengono aperti automaticamente nell'applicazione Radio Internet.

#### **Ricerca stazioni**

Per cercare le stazioni radio nel servizio Radio Internet di Nokia in base al loro nome, selezionare Cerca. Immettere il nome di una stazione o le prima lettere del nome da cercare nell'apposito campo e selezionare Cerca.

Per ascoltare la stazione, selezionare Ascolta.

Per salvare la stazione nei preferiti, selezionare Opzioni > Aggiungi a Favoriti.

Per avviare un'altra ricerca, selezionare Opzioni > Cerca di nuovo.

#### Salvataggio delle stazioni

Per visualizzare ed ascoltare le stazioni presenti nei preferiti, selezionare Favoriti.

Per aggiungere manualmente una stazione ai preferiti, selezionare **Opzioni** > **Aggiungi staz. manual.** Immettere l'indirizzo Web della stazione ed il nome con cui la si vuole aggiungere ai preferiti.

Per aggiungere ai preferiti la stazione che si sta ascoltando, selezionare Opzioni > Aggiungi a Favoriti.

Per visualizzare informazioni su una stazione, spostare una stazione in alto o in basso nell'elenco oppure eliminare una stazione dai preferiti, selezionare **Opzioni** > **Stazione** e l'opzione desiderata.

Per visualizzare solo stazioni il cui nome inizia con determinate lettere o numeri, iniziare ad immettere quelle lettere o quei numeri. Vengono visualizzate le stazioni corrispondenti al criterio di ricerca.

#### Impostazioni Radio Internet

Per selezionare il punto di accesso predefinito per connettersi alla rete, selezionare **Opzioni > Impostazioni > Punto accesso predefinito**. Selezionare **Chiedi sempre** se si desidera che il dispositivo richieda il punto di accesso ogni volta che si apre l'applicazione.

Per cambiare la velocità di connessione per connessioni dati a pacchetto GPRS, selezionare Opzioni > Impostazioni > Vel. in bit conness. GPRS.

Per cambiare la velocità di connessione per connessioni dati a pacchetto 3G, selezionare **Opzioni** > **Impostazioni** > **Vel. in bit connessione 3G**.

Per cambiare la velocità di connessione per connessioni dati a pacchetto UMTS, selezionare Opzioni > Impostazioni > Vel. in bit conness. Wi-Fi.

La qualità della trasmissione radio dipende dalla velocità di connessione selezionata. Maggiore è la velocità, superiore sarà la qualità della trasmissione. Per evitare il buffering, usare la massima qualità solo con connessioni ad alta velocità.

# Internet

Il nuovo dispositivo Eseries consente di navigare in Internet e nella rete Intranet aziendale, nonché di scaricare e installare nuove applicazioni sul dispositivo. È anche possibile utilizzare il dispositivo come modem e collegare il PC a Internet.

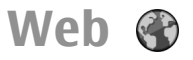

#### Selezionare Menu > Web.

Per navigare sul Web (servizio di rete), è necessario configurare le impostazioni dei punti di accesso Internet. Se si utilizza una chiamata dati o una connessione GPRS, la rete senza fili in uso dovrà supportare le chiamate dati o il GPRS e il servizio dati dovrà essere attivato per la carta SIM.

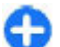

**Suggerimento:** Le impostazioni dei punti di accesso Internet possono essere inviate dal fornitore di servizi sotto forma di SMS speciale o possono essere disponibili sulle pagine Web del fornitore di servizi. È inoltre possibile inserire manualmente le impostazioni dei punti di accesso. <u>Vedere "Punti accesso</u> <u>Internet" a p. 59.</u>

Rivolgersi al proprio fornitore di servizi per verificare la disponibilità di servizi, costi e tariffe. Dai fornitori di servizi è inoltre possibile ottenere istruzioni sulle modalità di utilizzo dei servizi offerti.

## Protezione della connessione

Se l'indicatore di protezione ( ) viene visualizzato durante una connessione, la trasmissione dati tra il dispositivo e il gateway o il server viene criptata. L'indicatore relativo alla sicurezza non indica che la trasmissione di dati tra il gateway e il server dati (o l'area in cui sono memorizzati i dati richiesti) è sicura. Il fornitore del servizio si occupa di proteggere la trasmissione di dati tra il gateway e il server dati.

Per alcuni servizi, ad esempio i servizi bancari, è possibile richiedere i certificati di protezione. Se l'identità del server non è autenticata o se nel dispositivo non è presente il certificato di protezione corretto, viene ricevuta una notifica. Per ulteriori informazioni, rivolgersi all'operatore di rete.

#### Navigazione nel Web

Per navigare nel Web, selezionare un sito preferito o immettere l'indirizzo Web manualmente e selezionare Vai a. Usare esclusivamente servizi affidabili e che offrono un livello adeguato di sicurezza e protezione da software pericolosi.

Suggerimento: Quando si inizia ad immettere l'indirizzo, vengono visualizzati gli indirizzi delle pagine precedentemente visitate i cui caratteri iniziali corrispondono. Per aprire una pagina, scorrere fino al relativo indirizzo e premere il tasto di scorrimento. Per spostarsi all'interno di una pagina Web, usare il tasto di scorrimento, che viene visualizzato come un puntatore sulla pagina. Il puntatore, se viene spostato in corrispondenza di un collegamento, diventa a forma di mano. Per aprire il collegamento, premere il tasto di scorrimento. In una pagina Web, i nuovi collegamenti vengono generalmente sottolineati in blu e quelli già visitati in viola. Le immagini che fungono da collegamenti sono racchiuse in un bordo blu.

Gli indirizzi delle pagine visitate vengono salvati nella cartella Preferiti autom.

#### Preferiti

Per visualizzare i preferiti durante la navigazione, selezionare **Opzioni** > **Preferiti**. Per visualizzare una delle pagina Web memorizzate come preferiti, selezionarla.

Per visualizzare un'altra pagina Web, selezionare Opzioni > Vai a indirizzo Web, immettere l'indirizzo Web e selezionare Vai a.

Per aggiungere una pagina ai preferiti durante la navigazione, selezionare Opzioni > Salva come preferito.

Per organizzare i preferiti, dopo averli visualizzati selezionare **Opzioni** > **Gestione preferiti**. È possibile spostare e modificare i preferiti, nonché creare nuove cartelle.

## Svuotamento della cache

La cache è un'area di memoria che viene utilizzata per memorizzare temporaneamente i dati. Qualora si fosse tentato di consultare o si fossero consultate informazioni riservate che richiedono una password, svuotare la cache del telefono dopo l'uso di tali informazioni. Le informazioni o i servizi consultati vengono memorizzati nella cache.

Per svuotare la cache, selezionare Opzioni > Cancella dati privacy > Svuota cache.

## Feed e blog

Selezionare Menu > Web > Feed Web.

I Feed Web contengono solitamente titoli di news e articoli, spesso relativi a notizie recenti o altri argomenti. Il termine blog è un'abbreviazione di Weblog e indica diari Web continuamente aggiornati.

Per scaricare un feed o un blog, scorrere fino a quello desiderato e premere il tasto di scorrimento.

Per aggiungere o modificare un feed o blog, selezionare Opzioni > Gestisci feed > Nuovo feed o Modifica.

#### Term. conness.

Per terminare la connessione e visualizzare la pagina del browser offline, selezionare **Opzioni** > **Strumenti** > **Disconnetti**. Per terminare la connessione e chiudere il browser, selezionare **Opzioni** > **Esci**.

## Impostazioni Web

Selezionare Menu > Web > Opzioni > Impostazioni. Le impostazioni browser sono suddivise in quattro gruppi:

- Generali contiene le impostazioni per punto di accesso, pagina iniziale e protezione.
- **Pagina** contiene le impostazioni per immagini, audio e pop-up.
- Privacy contiene le impostazioni relative alla privacy.
- Feed Web contiene le impostazioni per feed Web e blog.

## Navigazione nella Intranet 🚳

#### Selezionare Menu > Ufficio > Intranet.

Per la navigazione nella Intranet aziendale, è necessario creare criteri VPN specifici per l'azienda. Selezionare Menu > Strumenti > Impostaz. > Connessione > VPN.

Per collegarsi alla rete Intranet, aprire l'applicazione Intranet, selezionare il metodo di connessione, quindi Opzioni > Connetti.

Per definire il profilo VPN da utilizzare nella connessione, selezionare Opzioni > Usa altro criterio VPN.

Per definire le impostazioni per la connessione Intranet, selezionare Opzioni > Impostazioni.

# Punti accesso Internet

Un punto di accesso Internet include una serie di impostazioni che consentono di definire il modo in cui il dispositivo crea una connessione dati alla rete. Prima di utilizzare i servizi e-mail e multimediali o consultare le pagine Web, occorre definire i punti di accesso per tali servizi.

Alcuni o tutti i punti di accesso possono essere preimpostati nel dispositivo dal fornitore di servizi. In questo caso, non è possibile creare, modificare ed eliminare i punti di accesso.

#### Impostazione di un punto di accesso a Internet per i dati a pacchetto (GPRS)

- 1. Selezionare Menu > Strumenti > Impostaz. > Connessione > Punti di accesso.
- Selezionare Opzioni > Nuovo punto di accesso per creare un nuovo punto di accesso oppure selezionare un punto di accesso esistente dall'elenco e Opzioni > Duplica punto accesso per utilizzare il punto di accesso esistente come base per il nuovo punto di accesso.
- 3. Definire le seguenti impostazioni.
  - Nome connessione Immettere un nome descrittivo da assegnare alla connessione.
  - Tipo di trasporto dati Selezionare Dati a pacchetto.
  - Nome p.to di accesso Immettere un nome per il punto di accesso. Solitamente, il nome viene fornito dal fornitore di servizi.
  - Nome utente Immettere il nome utente, se richiesto dal fornitore di servizi. Spesso, i nomi utente utilizzano la distinzione tra maiuscole e minuscole e vengono inviati dal fornitore di servizi.

- Richiesta password Selezionare Si per immettere la password ogni volta che si accede a un server oppure No per salvare la password nella memoria del dispositivo ed effettuare l'accesso in modo automatico.
- Password Immettere la password, se richiesta dal fornitore di servizi. Le password sono spesso sensibili al maiuscolo/minuscolo e vengono inviate dal fornitore di servizi.
- Autenticazione Selezionare Protetta per inviare sempre la password crittografata oppure Normale per inviare la password crittografata solo se possibile.
- **Pagina iniziale** Immettere l'indirizzo Web della pagina che si desidera visualizzare come Home Page quando si utilizza questo punto di accesso.
- Una volta definite le impostazioni, selezionare Opzioni > Impost. avanzate per configurare le impostazioni avanzate oppure Indietro per salvare le impostazioni e uscire.

#### Impostazioni avanzate del punto di accesso a Internet per i dati a pacchetto (GPRS)

Selezionare Menu > Strumenti > Impostaz. > Connessione > Punti di accesso.

Dopo aver configurato un punto di accesso a Internet di base per i dati a pacchetto (GPRS), selezionare Opzioni > Impost. avanzate e configurare le seguenti impostazioni avanzate:

- Tipo rete Selezionare IPv4 o IPv6 come tipo di protocollo Internet. Il protocollo Internet definisce la modalità di trasferimento dei dati da e verso il dispositivo.
- Indirizzo IP telefono Immettere l'indirizzo IP del dispositivo. Selezionare Automatico affinché l'indirizzo IP del dispositivo venga fornito dalla rete. Questa impostazione è disponibile solo se è stato selezionato Tipo rete > IPv4.
- Indirizzo DNS Selezionare Indirizzo DNS primar. e Indirizzo DNS second., quindi immettere gli indirizzi IP, se richiesto dal fornitore di servizi. Diversamente, gli indirizzi dei server dei nomi vengono forniti in modo automatico.
- Indirizzo serv. proxy Immettere l'indirizzo del server proxy. I server proxy sono server intermedi tra un servizio di navigazione e i relativi utenti. Questi server possono fornire ulteriore protezione e consentono di velocizzare l'accesso al servizio.

#### Configurazione manuale di un punto di accesso per una rete WLAN

- 1. Selezionare Menu > Strumenti > Impostaz. > Connessione > Punti di accesso.
- Selezionare Opzioni > Nuovo punto di accesso per creare un nuovo punto di accesso oppure selezionare un punto di accesso esistente dall'elenco e poi Opzioni > Duplica punto accesso per usare il punto di accesso come base per il nuovo.

- 3. Definire le seguenti impostazioni.
  - Nome connessione Immettere un nome descrittivo da assegnare alla connessione.
  - Tipo di trasporto dati Selezionare LAN senza fili.
  - Nome della rete WLAN Per immettere il Service Set Identifier (SSID) e cioè il nome che identifica una specifica WLAN, selezionare Inserisci manualm.. Per selezionare una rete tra le WLAN rilevate, selezionare Cerca nomi rete.
  - Stato della rete Selezionare Nascosto se la rete a cui ci si sta connettendo è nascosta oppure Pubblico se la rete non è nascosta.
  - Modalità di rete WLAN Se si seleziona Infrastruttura, i dispositivi possono comunicare tra di loro e con dispositivi collegati tramite LAN attraverso un punto di accesso WLAN. Se si seleziona Ad-hoc, i dispositivi possono scambiarsi dati (inviare e ricevere) tra di loro direttamente senza bisogno di alcun punto di accesso WLAN.
  - Modalità prot. WLAN È necessario selezionare la stessa modalità di protezione utilizzata per il punto di accesso WLAN. Se si seleziona WEP (Wired Equivalent Privacy), 802.1x o WPA/WPA2 (Wi-Fi Protected Access), è necessario configurare anche le relative impostazioni aggiuntive.
  - Impostaz. di prot. WLAN Modificare le impostazioni per la modalità di protezione selezionata.
  - Pagina iniziale Specificare l'indirizzo Web della pagina che si desidera impostare come pagina iniziale per questo punto di accesso.

Per configurare automaticamente un punto di accesso WLAN, utilizzare il programma di configurazione guidata WLAN. Selezionare Menu > Connettiv. > Cf. WLAN.

#### Impostazioni avanzate del punto di accesso per la rete WLAN

## Selezionare Menu > Strumenti > Impostaz. > Connessione > Punti di accesso.

Una volta configurato un punto di accesso a Internet di base per la rete WLAN, selezionare **Opzioni** > **Impost. avanzate**, quindi definire le seguenti impostazioni avanzate:

- Impostazioni IPv4 Immettere l'indirizzo IP del dispositivo e gli indirizzi del server dei nomi per il protocollo Internet IPv4.
- Impostazioni IPv6 Selezionare oppure immettere gli indirizzi dei server dei nomi per il protocollo Internet IPv6.
- Canale ad-hoc Solitamente questo canale viene selezionato automaticamente. Per immettere manualmente il numero del canale (1-11), selezionare Definito dall'utente.
- Indirizzo serv. proxy Immettere l'indirizzo del server proxy.
- Numero porta proxy Immettere il numero di porta del server proxy.

## Connessione del PC al Web

È possibile utilizzare il dispositivo per connettere il PC al Web.

- 1. Collegare il cavo dati ai connettori USB del dispositivo e del PC.
- Selezionare Connetti PC al Web. Il software necessario viene automaticamente installato dal dispositivo sul PC.
- 3. Accettare l'installazione sul PC. Accettare anche la connessione, se richiesto. Una volta stabilita la connessione al Web, viene visualizzato il browser Web del PC.

È necessario disporre dei privilegi di amministratore per il PC e che l'opzione di esecuzione automatica sia attivata sul PC.

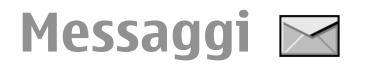

#### Selezionare Menu > Comunicaz. > Messaggi.

In Messaggi (servizio di rete), è possibile inviare e ricevere messaggi di testo, messaggi multimediali, messaggi audio e messaggi e-mail. È possibile, inoltre, ricevere messaggi di informazioni Web, messaggi cell broadcast e messaggi speciali contenenti dati, nonché inviare comandi servizi.

Prima di inviare o ricevere messaggi, potrebbe essere necessario effettuare quanto segue:

- Assicurarsi di aver inserito una carta SIM valida nel dispositivo e che questo si trovi in un'area coperta dal servizio della rete cellulare.
- Verificare che la rete supporti le funzioni di messaggistica che si desidera utilizzare e che queste siano attivate sulla carta SIM.
- Configurare le impostazioni relative al punto di accesso a Internet sul dispositivo. <u>Vedere "Punti accesso</u> <u>Internet" a p. 59.</u>
- Configurare le impostazioni relative all'account e-mail sul dispositivo. <u>Vedere "Impost. account e-mail" a p. 80.</u>
- Configurare le impostazioni relative ai messaggi di testo sul dispositivo. <u>Vedere "Impostazioni SMS" a p. 78.</u>
- Configurare le impostazioni relative ai messaggi multimediali sul dispositivo. <u>Vedere "Impostazioni</u> <u>MMS" a p. 79.</u>

È possibile che il dispositivo riconosca il fornitore della carta SIM e configuri automaticamente alcune delle impostazioni relative ai messaggi. In caso contrario, potrebbe essere necessario definire le impostazioni manualmente oppure rivolgersi al proprio fornitore di servizi per configurare le impostazioni.

# Cartelle msgg.

I messaggi e i dati ricevuti utilizzando la connessione Bluetooth o a infrarossi vengono memorizzati nella cartella **Ricevuti**. I messaggi e-mail vengono memorizzati in **Casella e-mail**. I messaggi creati possono essere memorizzati nella cartella **Bozze**. I messaggi in attesa di essere inviati vengono memorizzati nella cartella **In uscita**, mentre quelli inviati sono salvati nella cartella **Inviati** (ma non se inviati tramite la connessione Bluetooth o a infrarossi).

Suggerimento: I messaggi vengono posizionati nella cartella In uscita, ad esempio, quando il dispositivo non ha una copertura di rete. È anche possibile programmare l'invio di messaggi e-mail per la volta successiva in cui il dispositivo si collegherà alla casella e-mail remota.

**Nota:** L'icona o il testo di messaggio inviato che compare sul display del dispositivo non indica che il messaggio è stato ricevuto dal destinatario.

Per richiedere l'invio tramite la rete di rapporti di consegna dei messaggi di testo e dei messaggi multimediali inviati (servizio di rete), selezionare Opzioni > Impostazioni > SMS o Msg. multimediale > Ricezione rapporto. I rapporti vengono salvati nella cartella Rapporti.

## Organizzazione dei messaggi

Per creare una nuova cartella in cui organizzare i propri messaggi, selezionare Archivio > Opzioni > Nuova cartella.

Per ridenominare una cartella, selezionare Opzioni > Rinomina cartella. È possibile ridenominare solo cartelle create dall'utente.

Per spostare un messaggio in un'altra cartella, selezionare il messaggio, Opzioni > Sposta in cartella, la cartella e OK.

Per ordinare i messaggi in un ordine specifico, selezionare Opzioni > Ordina per. È possibile ordinare i messaggi per Data, Mittente, Oggetto o Tipo di messaggio.

Per vedere le proprietà di un messaggio, selezionare il messaggio e **Opzioni > Dettagli messaggio**.

# Lettore messaggi

Il lettore di messaggi legge ad alta voce i messaggi di testo e multimediali ricevuti.

Per riprodurre un messaggio, tenere premuto il tasto di selezione sinistro al momento della ricezione di un messaggio.

Per avviare la lettura del messaggio successivo nella cartella Ricevuti, scorrere verso il basso. Per avviare nuovamente la lettura dello stesso messaggio, scorrere verso l'alto. All'inizio del messaggio, scorrere verso l'alto per ascoltare il messaggio precedente.

Per mettere in pausa la lettura, premere brevemente il tasto di selezione sinistro. Per riprendere la lettura, premere brevemente il tasto di selezione sinistro.

Per terminare la lettura, premere il tasto di fine chiamata.

# TTS T

#### Selezionare Menu > Strumenti > TTS.

La funzione TTS consente di impostare la lingua, la voce e le proprietà della voce del lettore di messaggi.

#### Modifica delle proprietà della voce

Per impostare la lingua del Lettore messaggi, selezionare Lingua. Per scaricare altre lingue nel dispositivo, visitare il sito Web Nokia.

Per impostare la voce del Lettore messaggi, selezionare Voce. La voce dipende dalla lingua. Per impostare la velocità di eloquio, selezionare Impostazioni voce > Velocità.

Per impostare il volume, selezionare Impostazioni voce > Volume.

Per ascoltare una voce, aprire la scheda Voce, selezionare una voce, quindi Opzioni > Riproduci voce.

# Messaggi e-mail

#### Selezionare Menu > Comunicaz. > Messaggi > Casella email.

Per ricevere e inviare messaggi e-mail, è necessario disporre di un servizio di casella e-mail remota. Tale servizio potrebbe essere offerto da un fornitore di servizi Internet, da un fornitore di servizi di rete o dalla propria azienda. Questo dispositivo è conforme agli standard Internet SMTP, IMAP4 (revisione 1) e POP3 ed è compatibile con diverse soluzioni email specifiche dei fornitori. È possibile che altri fornitori di servizi e-mail offrano servizi con impostazioni o funzioni diverse da quelle descritte nel presente manuale d'uso. Per ulteriori informazioni, rivolgersi al fornitore di servizi e-mail o al fornitore di servizi.

Sul dispositivo è possibile installare i seguenti servizi e-mail:

- E-mail IMAP o POP regolare. Prima di poter leggere i messaggi e-mail, è necessario connettersi alla casella e-mail e scaricarli sul dispositivo.
- Nokia Messaging. Nokia Messaging viene utilizzato con diversi fornitori di servizi e-mail su Internet, ad esempio i servizi e-mail di Google. Nokia Messaging trasferisce i

nuovi messaggi e-mail sul dispositivo non appena viene aperta l'applicazione Nokia Messaging.

 Mail for Exchange. Mail for Exchange viene in genere utilizzato per accedere ai messaggi e-mail di lavoro. Il reparto IT della propria azienda potrebbe disporre di ulteriori istruzioni sulle modalità di installazione e di utilizzo di Mail for Exchange con i server e-mail aziendali.

Potrebbero essere disponibili altre soluzioni e-mail.

Se sono state definite più caselle e-mail, ad esempio e-mail POP o IMAP e Mail for Exchange, selezionarne una come predefinita. Tale casella e-mail verrà utilizzata ogni volta che si inizierà a scrivere un nuovo messaggio e-mail.

Per definire la casella e-mail predefinita in Messaggi, selezionare Opzioni > Impostazioni > E-mail > Casella e-mail predef. e la casella e-mail.

#### E-mail nella Schermata iniziale

Per selezionare la casella e-mail visualizzata nella Schermata iniziale, scegliere Menu > Strumenti > Impostaz. > Generale > Personalizzaz. > Schermata iniziale > Impostaz. modalità > Applicazioni Sch. iniziale > Notifica e-mail 1 > Casella e-mail e l'account e-mail.

Per verificare che la casella e-mail selezionata possa essere visualizzata nella Schermata iniziale, scegliere Menu > Strumenti > Impostaz. > Generale > Personalizzaz. > Schermata iniziale > Impostaz. modalità > Applicazioni Sch. iniziale > Applicazioni attivate e Notifica e-mail 1 o Notifica e-mail 2.

## Nokia Messaging

Il servizio Nokia Messaging indirizza automaticamente i messaggi e-mail dall'indirizzo e-mail dell'utente al proprio Nokia E66. Quindi, è possibile leggere, rispondere ed organizzare i propri messaggi e-mail mentre si è in movimento. Il servizio Nokia Messaging è compatibile con i numerosi fornitori di servizi e-mail su Internet, spesso utilizzati per la posta personale come, ad esempio, Gmail di Google.

Il servizio Nokia Messaging potrebbe essere a pagamento. Per informazioni sui possibili costi, contattare il fornitore di servizi o il servizio Nokia Messaging.

Il servizio Nokia Messaging deve essere supportato dalla rete e potrebbe non essere disponibile in tutte le regioni.

#### Installazione dell'applicazione Nokia Messaging

- 1. Selezionare Menu > Nokia E-mail > Nuovo.
- 2. Leggere le informazioni sul display e selezionare Avvia.
- 3. Selezionare **Connetti** per permettere al dispositivo di accedere alla rete.
- 4. Immettere l'indirizzo e-mail e la password.

L'applicazione Nokia Messaging può essere eseguita sul proprio dispositivo anche se sono state installate altre applicazioni e-mail come, ad esempio, Mail for Exchange.

## **Mail for Exchange**

Con Mail for Exchange è possibile ricevere i messaggi e-mail di lavoro sul proprio dispositivo. È possibile leggere e rispondere ai messaggi e-mail, visualizzare e modificare allegati compatibili, visualizzare dati dell'Agenda, ricevere e rispondere a richieste di convocazione, pianificare riunioni, nonché visualizzare, aggiungere e modificare informazioni di contatto.

#### ActiveSync

L'uso di Mail for Exchange è limitato alla sincronizzazione via etere delle informazioni PIM tra il dispositivo Nokia e il server Microsoft Exchange autorizzato.

Mail for Exchange può essere impostato solo se la propria azienda utilizza Microsoft Exchange Server. Inoltre, l'amministratore IT dell'azienda deve avere attivato Mail for Exchange per il proprio account.

Prima di iniziare la configurazione di Mail for Exchange, verificare di disporre di quanto segue:

- Un ID e-mail aziendale
- Un nome utente di rete aziendale
- Una password di rete aziendale
- Il nome dominio di rete (rivolgersi ai responsabili delle comunicazioni aziendali)
- Il nome server Mail for Exchange (rivolgersi ai responsabili delle comunicazioni aziendali)

A seconda della configurazione del server Mail for Exchange aziendale, può essere necessario immettere altre informazioni oltre a quelle elencate. Se non si conoscono le informazioni corrette, rivolgersi ai responsabili dei sistemi informatici aziendali.

Con Mail for Exchange, l'uso del codice di protezione può essere obbligatorio. Il codice di protezione predefinito del

dispositivo è 12345, ma l'amministratore IT dell'azienda può averne impostato uno differente.

Dalle impostazioni dei messaggi è possibile accedere al profilo e alle impostazioni di Mail for Exchange e modificarli.

#### Normale account e-mail POP o IMAP

Il proprio dispositivo può eseguire il download di e-mail da un account e-mail POP o IMAP.

POP3 è una versione del Post Office Protocol utilizzato per memorizzare e recuperare messaggi e-mail o Internet mail da un server. IMAP4 è una versione dell'Internet Message Access Protocol che permette di accedere e gestire messaggi e-mail mentre i messaggi sono ancora sul server e-mail. Quindi è possibile decidere quali messaggi scaricare sul proprio dispositivo.

#### **Configurazione e-mail POP o IMAP**

- 1. Andare alla schermata iniziale, scorrere fino alla funzione di creazione guidata delle e-mail e premere il tasto di scorrimento.
- 2. Selezionare Avvia configuraz. e-mail.
- 3. Leggere le informazioni sul display e selezionare Avvia.
- 4. Selezionare Si per permettere al dispositivo di accedere alla rete.
- 5. Immettere l'indirizzo e-mail e la password.
- 6. Leggere le informazioni sul display e selezionare OK per completare la configurazione e-mail. Il nome della nuova

casella e-mail sostituisce Casella e-mail nella vista principale dell'applicazione Messaggi.

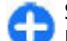

Suggerimento: Una volta configurato un account email POP o IMAP, nella vista principale di Messaggi, selezionare Opzioni > Impostazioni > E-mail e la casella e-mail per modificare le impostazioni, come ad esempio una possibile firma, oppure il nome della propria casella e-mail.

#### Connessione alla casella e-mail remota

I messaggi e-mail non vengono ricevuti automaticamente dal dispositivo, ma dalla casella e-mail remota. Per leggere i messaggi e-mail, è necessario connettersi alla casella e-mail remota e selezionare i messaggi e-mail che si desidera recuperare nel dispositivo.

- 1. Per recuperare i messaggi e-mail ricevuti nel dispositivo e visualizzarli, selezionare la casella e-mail nella vista principale Messaggi. Se il dispositivo visualizza il messaggio Connettersi alla casella e-mail?, selezionare Sì.
- 2. Immettere il proprio nome utente e la password, se richiesto.
- Selezionare Opzioni > Rec. msgg. e-mail > Nuovi per recuperare i nuovi messaggi non ancora letti né recuperati, Selezionati per recuperare solo i messaggi selezionati dalla casella e-mail remota o Tutti per recuperare tutti i messaggi non ancora recuperati.
- Se si desidera gestire i messaggi e-mail in modalità offline per risparmiare i costi di connessione e operare in condizioni che non necessitano di connessioni dati, selezionare Opzioni > Disconnetti per terminare la

#### © 2010 Nokia. Tutti i diritti sono riservati.

connessione alla casella e-mail remota. Eventuali modifiche apportate alle cartelle della casella e-mail remota nella modalità offline vengono applicate alla casella e-mail remota al momento del successivo accesso a Internet e sincronizzazione.

#### Lettura e risposta e-mail

**Importante:** Fare attenzione durante l'apertura dei messaggi. I messaggi potrebbero contenere software pericolosi o essere in altro modo dannosi per il proprio dispositivo o PC.

Per leggere un messaggio e-mail ricevuto, aprire il messaggio dalla casella e-mail.

Per aprire l'allegato, selezionare **Opzioni** > **Allegati**.

Per rispondere solamente al mittente di un messaggio email, selezionare Opzioni > Rispondi > Al mittente.

Per rispondere a tutti i destinatari di un messaggio e-mail, selezionare Opzioni > Rispondi > A tutti.

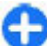

**Suggerimento:** se si risponde a un messaggio e-mail contenente file allegati, questi non vengono inclusi nella risposta. Se il messaggio e-mail ricevuto viene inoltrato, vengono inclusi anche gli allegati.

Per inoltrare una e-mail, selezionare **Opzioni** > **Inoltra**.

Per allegare un file ad un messaggio e-mail, selezionare Opzioni > Inserisci e il file da allegare.

Per eliminare un allegato da un messaggio e-mail in fase di invio, selezionare l'allegato, quindi Opzioni > Rimuovi.

Per impostare la priorità di un messaggio, selezionare Opzioni > Opzioni di invio > Priorità.

Per impostare quando inviare il messaggio e-mail, selezionare **Opzioni > Opzioni di invio > Invia messaggio.** Selezionare **Immediato** oppure **Quando conn.disp.** se si sta lavorando offline.

Per effettuare una chiamata al mittente del messaggio email, selezionare **Opzioni** > **Chiama**, se il mittente è presente nella Rubrica.

Per rispondere al mittente del messaggio e-mail con un messaggio audio o multimediale, selezionare Opzioni > Crea messaggio.

#### Scritt. e invio di e-mail

- 1. Per scrivere una e-mail, selezionare Nuovo msg. > Email.
- Selezionare Opzioni > Aggiungi destin. per selezionare gli indirizzi e-mail dei destinatari da Rubrica oppure immettere gli indirizzi e-mail nel campo A. Separare le voci utilizzando un punto e virgola. Utilizzare il campo Cc per inviare una copia ad altri destinatari oppure il campo Ccn per inviare una copia nascosta ai destinatari.
- 3. Nel campo **Oggetto**, immettere l'oggetto del messaggio e-mail.
- 4. Immettere il testo della e-mail nell'apposita area e selezionare Opzioni > Invia.

#### Elimin. messaggi

Per liberare spazio nella memoria del dispositivo, si consiglia di eliminare periodicamente i messaggi dalle cartelle Ricevuti e Inviati, nonché di eliminare i messaggi e-mail recuperati.

Per eliminare un messaggio e-mail solamente dal dispositivo e conservare il messaggio originale sul server, selezionare Opzioni > Elimina > Telefono (rimane intes.).

Per eliminare i messaggi e-mail sia dal dispositivo che dal server remoto, selezionare Opzioni > Elimina > Telefono e server.

Per annullare l'eliminazione, selezionare Opzioni > Annulla eliminazione.

#### Sottocartelle nella casella e-mail remota

Se nelle caselle e-mail IMAP4 su un server remoto si creano delle sottocartelle, è possibile visualizzare e gestire tali cartelle tramite il dispositivo quando si è abbonati al servizio. È possibile effettuare la sottoscrizione solo alle cartelle incluse nelle caselle e-mail IMAP4.

Per visualizzare le cartelle nella casella e-mail IMAP4, stabilire la connessione, quindi selezionare Opzioni > Impostazioni e-mail > Impostaz. recupero > Sottoscrizioni cartelle.

Per visualizzare una cartella remota, selezionare tale cartella e, quindi, **Opzioni > Sottoscrivi**. Ad ogni accesso in rete, le cartelle sottoscritte vengono aggiornate. Per le cartelle di grandi dimensioni, l'operazione potrebbe richiedere alcuni istanti.

Per aggiornare l'elenco delle cartelle, selezionare una cartella, quindi Opzioni > Aggiorna el. cartelle.

# Messaggi di testo

Selezionare Menu > Comunicaz. > Messaggi.

## Scrittura e invio di SMS

Il dispositivo supporta messaggi di testo con un numero di caratteri superiore al limite per un singolo messaggio. I messaggi più lunghi verranno suddivisi e inviati in due o più messaggi che verranno addebitati di conseguenza dal proprio operatore. I caratteri accentati, altri segni o simboli in alcune lingue occupano più spazio e limitano ulteriormente il numero di caratteri che possono essere inviati con un singolo messaggio.

- 1. Per scrivere un messaggio di testo, selezionare Nuovo msg. > SMS.
- 2. Nel campo A, immettere il numero di un destinatario oppure premere il tasto di scorrimento per selezionare un destinatario dalla Rubrica. Se si utilizzano più numeri, separarli con un punto e virgola.
- 3. Scrivere il testo del messaggio. Per utilizzare un modello, selezionare Opzioni > Inserisci > Modello.
- 4. Selezionare **Opzioni** > **Invia**.

## Opzioni di invio per SMS

Per selezionare un centro messaggi per inviare il messaggio, selezionare Opzioni > Opzioni di invio > Centro SMS attivo.

Per richiedere l'invio tramite la rete di rapporti di consegna dei messaggi (servizio di rete), selezionare Opzioni > Opzioni di invio > Rapporto ricezione > Sì.

Per impostare l'intervallo di tempo durante il quale il centro messaggi deve provare a inviare nuovamente un messaggio (servizio di rete) se il primo tentativo fallisce, selezionare **Opzioni > Opzioni di invio > Validità messaggio**. Se il destinatario non può essere raggiunto entro il periodo di validità, il messaggio viene eliminato dal centro messaggi.

Per convertire il messaggio in un formato differente, selezionare **Opzioni > Opzioni di invio > Msg. inviato come > Testo, Fax, Tramite cercap. o E-mail.** Modificare questa opzione solo se si è certi che il centro messaggi sia in grado di convertire i messaggi di testo in questi altri formati. Rivolgersi al proprio fornitore di servizi.

#### SMS sulla carta SIM

## Selezionare Menu > Comunicaz. > Messaggi > Opzioni > Messaggi SIM.

I messaggi di testo possono essere memorizzati sulla carta SIM. Prima di poter visualizzare i messaggi memorizzati sulla carta SIM, è necessario copiare i messaggi in una cartella del dispositivo. Una volta copiati i messaggi in una cartella, è possibile visualizzarli nella cartella o eliminarli dalla carta SIM.

- Selezionare Opzioni > Seleziona/Deselez. > Seleziona o Seleziona tutto per selezionare tutti i messaggi.
- 2. Selezionare **Opzioni** > **Copia**.

3. Selezionare una cartella e OK per avviare la copia

Per visualizzare i messaggi della carta SIM, aprire la cartella in cui sono stati copiati i messaggi e aprire un messaggio.

### Vis. msgg. con disegno

L'aspetto di un'immagine inviata può variare a seconda del dispositivo ricevente.

Per visualizzare un messaggio con disegno, aprire il messaggio dalla cartella Ricevuti.

Per visualizzare le informazioni relative a un messaggio con disegno, selezionare **Opzioni > Dettagli messaggio**.

Per salvare un messaggio in una cartella differente, selezionare Opzioni > Sposta in cartella.

Per aggiungere il mittente del messaggio alla Rubrica, selezionare Opzioni > Salva nella Rubrica.

#### Inoltro msg. con disegno

- 1. Per inoltrare il messaggio, aprirlo nella cartella Ricevuti e selezionare Opzioni > Inoltra.
- Nel campo A immettere il numero di un destinatario oppure premere il tasto di scorrimento per aggiungere un destinatario dalla Rubrica. Se si inseriscono più numeri, separarli con un punto e virgola (;).
- 3. Inserire il testo del messaggio. Per utilizzare un modello, selezionare Opzioni > Inserisci > Modello.
- 4. Selezionare **Opzioni** > **Invia**.

# Messaggi multimediali

#### Selezionare Menu > Comunicaz. > Messaggi.

Solo i dispositivi con funzioni compatibili possono ricevere e visualizzare messaggi multimediali. L'aspetto di un messaggio può variare a seconda del dispositivo ricevente.

Un messaggio multimediale (MMS) può contenere testo e oggetti quali immagini clip audio o clip video. Prima di inviare o ricevere messaggi multimediali sul dispositivo, è necessario definire le relative impostazioni. È possibile che il dispositivo riconosca il fornitore della carta SIM e configuri automaticamente alcune delle impostazioni relative ai messaggi. In caso contrario, utilizzare la configurazione guidata o rivolgersi al fornitore di servizi per ottenere informazioni sulle impostazioni corrette. <u>Vedere</u> "Impostazioni MMS" a p. 79.

#### Creazione e invio di messaggi MMS

**Importante:** Fare attenzione durante l'apertura dei messaggi. I messaggi potrebbero contenere software pericolosi o essere in altro modo dannosi per il proprio dispositivo o PC.

- 1. Per creare un nuovo messaggio, selezionare Nuovo msg. > Msg. multimediale.
- 2. Nel campo A, immettere l'indirizzo e-mail o il numero di un destinatario oppure premere il tasto di scorrimento per selezionare un destinatario dalla Rubrica. Se si

immettono più numeri o indirizzi e-mail, separarli con un punto e virgola.

- 3. Nel campo **Oggetto**, immettere l'oggetto del messaggio. Per modificare i campi visualizzati, selezionare **Opzioni** > **Campi indirizzi**.
- Immettere il testo del messaggio, quindi selezionare Opzioni > Inserisci oggetto per aggiungere oggetti multimediali. È possibile aggiungere oggetti quali, ad esempio, Immagine, Clip audio o Clip video.

La rete cellulare potrebbe imporre dei limiti per le dimensioni dei messaggi MMS. Se l'immagine inserita supera questi limiti, il dispositivo potrebbe ridurla per poterla inviare tramite MMS.

- Ciascuna pagina del messaggio può contenere un solo clip audio o video. Per aggiungere altre pagine al messaggio, selezionare Opzioni > Inserisci nuovo > Pagina. Per modificare l'ordine delle pagine nel messaggio, selezionare Opzioni > Sposta.
- Per visualizzare l'anteprima di un messaggio multimediale prima di inviarlo, selezionare Opzioni > Anteprima.
- 7. Selezionare **Opzioni** > **Invia**.

Per eliminare un oggetto da un messaggio multimediale, selezionare Opzioni > Rimuovi.

Per impostare le opzioni di invio del messaggio multimediale corrente, selezionare **Opzioni > Opzioni di invio**.

#### © 2010 Nokia. Tutti i diritti sono riservati.

#### Ricezione e risposta a messaggi MMS

**Importante:** Fare attenzione durante l'apertura dei messaggi. I messaggi potrebbero contenere software pericolosi o essere in altro modo dannosi per il proprio dispositivo o PC.

0

**Suggerimento:** Se si ricevono messaggi multimediali contenenti oggetti non supportati dal dispositivo, non sarà possibile aprirli. Provare ad inviare gli oggetti ad un altro dispositivo, ad esempio un computer, e ad aprirli di nuovo.

- 1. Per rispondere a un messaggio multimediale, aprire il messaggio e selezionare Opzioni > Rispondi.
- Selezionare Opzioni, quindi Al mittente per rispondere al mittente con un messaggio multimediale, Via SMS per rispondere con un messaggio di testo, Via messaggio audio per rispondere con un messaggio audio o Via email per rispondere con un messaggio e-mail.
- 3. Immettere il testo del messaggio, quindi selezionare Opzioni > Invia.

## Creaz. presentazioni

Non è possibile creare presentazioni multimediali se l'opzione Mod. creazione MMS è impostata su Limitata. Per modificare questa impostazione, selezionare Messaggi > Opzioni > Impostazioni > Msg. multimediale > Mod. creazione MMS > Libera.

- Per creare una presentazione, selezionare Nuovo msg. > Msg. multimediale.
- 2. Nel campo A, immettere l'indirizzo e-mail o il numero di un destinatario oppure premere il tasto di scorrimento per selezionare un destinatario dalla Rubrica. Se si immettono più numeri o indirizzi e-mail, separarli con un punto e virgola.
- Selezionare Opzioni > Crea presentazione, quindi un modello di presentazione. Un modello può definire gli oggetti multimediali che è possibile includere nella presentazione, il punto in cui questi appaiono e gli effetti visualizzati tra le immagini e le pagine.
- 4. Scorrere fino all'area del testo e immettere il testo.
- Per inserire immagini, clip audio, clip video o note nella presentazione, scorrere fino all'area dell'oggetto corrispondente, quindi selezionare Opzioni > Inserisci.
- 6. Per aggiungere pagine, selezionare Inserisci > Nuova pagina.

Per impostare il colore di sfondo della presentazione e le immagini di sfondo delle varie pagine, selezionare Opzioni > Impostazioni sfondo.

Per impostare gli effetti da visualizzare tra le immagini o le pagine, selezionare **Opzioni** > **Impostazioni effetti.** 

Per visualizzare in anteprima la presentazione, selezionare Opzioni > Anteprima. Le presentazioni multimediali possono essere visualizzate solo su dispositivi compatibili che supportano tale funzione e possono apparire diverse a seconda dei dispositivi su cui vengono visualizzate.
## Vis. presentazioni

Per visualizzare una presentazione, aprire il messaggio multimediale dalla cartella Ricevuti. Scorrere fino alla presentazione e premere il tasto di scorrimento.

Per mettere in pausa la presentazione, premere uno dei tasti di selezione.

Per riavviare la presentazione, selezionare **Opzioni** > **Continua**.

Se il testo o le immagini sono troppo grandi e non rientrano nel display, selezionare **Opzioni > Attiva scorrimento** e scorrere per visualizzare l'intera presentazione.

Per ricercare i numeri di telefono e gli indirizzi Web o e-mail nella presentazione, selezionare **Opzioni > Trova**. È possibile utilizzare tali numeri e indirizzi, ad esempio, per effettuare chiamate, inviare messaggi o creare preferiti.

#### Visualizzazione e memorizzazione di allegati multimediali

Per visualizzare i messaggi MMS come presentazioni complete, aprire il messaggio, quindi selezionare Opzioni > Riproduci present.

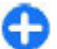

Suggerimento: Per visualizzare o riprodurre un oggetto multimediale in un messaggio multimediale, selezionare Visualizza immagine, Esegui clip audio o Riproduci clip video.

Per visualizzare il nome e le dimensioni di un allegato, aprire il messaggio, quindi selezionare **Opzioni > Oggetti.** 

Per salvare un oggetto multimediale, selezionare **Opzioni** > **Oggetti**, selezionare l'oggetto, quindi **Opzioni** > **Salva**.

## Inoltro di un messaggio MMS

Accedere alla cartella Ricevuti, scorrere fino ad una notifica multimediale, quindi premere il tasto di spostamento. Per inviare il messaggio ad un dispositivo compatibile senza caricarlo sul proprio dispositivo, selezionare **Opzioni** > **Inoltra.** Se il server non supporta l'inoltro di messaggi MMS, questa opzione non è disponibile.

- 1. Nel campo A, immettere l'indirizzo e-mail o il numero di un destinatario oppure premere il tasto di scorrimento per selezionare un destinatario dalla Rubrica. Se si immettono più numeri o indirizzi e-mail, separarli con un punto e virgola.
- 2. Modificare il messaggio, se necessario, quindi selezionare Opzioni > Invia.

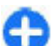

Suggerimento: Per modificare le impostazioni di consegna del messaggio, selezionare Opzioni > Opzioni di invio.

## Invio clip audio

- 1. Per comporre un messaggio audio, selezionare Nuovo msg. > Messaggio audio.
- 2. Nel campo A, immettere l'indirizzo e-mail o il numero di un destinatario oppure premere il tasto di scorrimento

per selezionare un destinatario dalla Rubrica. Se si immettono più numeri o indirizzi e-mail, separarli con un punto e virgola.

- 3. Selezionare **Opzioni** > **Inserisci clip audio**, quindi specificare se si desidera registrare un clip audio o selezionarne uno dalla Galleria.
- 4. Selezionare **Opzioni** > **Invia**.

#### Opzioni di invio per i messaggi MMS

Selezionare Nuovo msg. > Msg. multimediale > Opzioni > Opzioni di invio ed una delle seguenti opzioni:

- Ricezione rapporto Selezionare Si per ricevere una notifica quando il messaggio viene ricevuto dal destinatario. Non è possibile ricevere rapporti di consegna per i messaggi MMS inviati a un indirizzo e-mail.
- Validità messaggio Selezionare l'intervallo di tempo in base al quale il centro messaggi tenta di effettuare l'invio del messaggio. Se il destinatario di un messaggio non viene raggiunto entro il periodo di validità impostato, il messaggio sarà rimosso dal centro messaggi. È necessario che la rete supporti tale funzione. Tempo massimo indica il periodo di tempo massimo consentito dalla rete.
- Priorità Impostare la priorità di invio su Alta, Normale o Bassa.

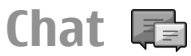

#### Selezionare Menu > Comunicaz. > Chat.

Tramite chat (servizio di rete) è possibile di conversare con altre persone utilizzando messaggi istantanei o partecipando ai forum di discussione (gruppi chat) su argomenti specifici. Diversi fornitori di servizi gestiscono server di chat a cui ci si può connettere previa registrazione ad un servizio di chat. Possono esservi delle differenze tra i vari fornitori di servizi per quanto riguarda il supporto delle funzionalità.

Se il proprio fornitore di servizi non offre il servizio di chat, è possibile che questo non compaia sul menu del dispositivo. Rivolgersi al proprio fornitore di servizi per maggiori informazioni sulla sottoscrizione di servizi di chat e sui costi di tali servizi. Per maggiori informazioni sulle impostazioni per la chat, rivolgersi al proprio fornitore di servizi.

È possibile che tali impostazioni si ricevano tramite uno speciale messaggio di testo inviato dal fornitore del servizio di chat. In caso contrario, eseguire le impostazioni manualmente.

In Download possono essere disponibili altre soluzioni per la chat, quali WindowsLive e Yahoo.

#### Configurazione delle impostazioni della chat

Per definire le impostazioni dell'applicazione Chat, selezionare **Opzioni > Impostazioni > Preferenze**. È possibile, ad esempio, impostare il nome visualizzato e i toni di avviso della chat. Per conversare con uno o più utenti della chat e per visualizzare e modificare l'elenco dei contatti chat, è necessario accedere a un server di chat. Per aggiungere un server di chat, selezionare Opzioni > Impostazioni > Server. Per le impostazioni corrette, rivolgersi al fornitore di servizi. Per configurare il server in modo che il dispositivo vi si colleghi automaticamente, selezionare Opzioni > Impostazioni > Server predefinito.

Per impostare la modalità di connessione del dispositivo al server di chat, selezionare **Opzioni** > **Impostazioni** > **Tipo di accesso chat.** Per stabilire automaticamente una connessione tra il dispositivo e il server predefinito, selezionare **Automatico**. Per automatizzare la connessione solamente dalla rete locale, selezionare **Aut. propria rete** Per stabilire la connessione al server quando si avvia l'applicazione Chat, selezionare **All'avvio applicaz.** Per connettersi manualmente al server, scegliere **Manuale** e stabilire la connessione al server nella vista principale selezionando **Opzioni** > **Accedi**. Immettere ID utente e password, quando richiesto. Il nome utente, la password e le altre impostazioni necessarie per accedere al servizio vengono assegnati dal fornitore di servizi al momento della registrazione al servizio.

#### Avvio di una conversazione

Aprire Conversazioni.

Per cercare gli utenti chat e i relativi ID, selezionare Contatti chat > Opzioni > Nuovo contatto chat > Cerca. È possibile effettuare la ricerca per Nome utente, ID utente, Numero di telefono e Indirizzo e-mail. Per visualizzare una conversazione, selezionare un partecipante.

Per proseguire la conversazione, scrivere il messaggio e selezionare Opzioni > Invia.

Per tornare all'elenco delle conversazioni senza chiudere la conversazione, selezionare Indietro. Per chiudere la conversazione, selezionare Opzioni > Chiudi conversaz.

Per avviare una nuova conversazione, selezionare **Opzioni** > **Nuova conversaz.** È possibile iniziare una nuova conversazione con un altro contatto mentre si sta partecipando ad una conversazione attiva. Tuttavia, non è possibile partecipare a due conversazioni attive con lo stesso contatto.

Per inserire un'immagine in un messaggio istantaneo, selezionare Opzioni > Invia immagine, quindi selezionare l'immagine che si desidera inviare.

Per salvare un partecipante alla conversazione nell'elenco dei contatti chat, selezionare Opzioni > Agg. a Contatti chat.

Per salvare una conversazione, nella vista della conversazione, selezionare **Opzioni > Registra chat.** La conversazione viene salvata come un file di testo che può essere aperto e visualizzato nell'applicazione Note.

## Gruppi chat

Aprire **Gruppi chat.** La funzione **Gruppi chat** è disponibile solamente se si è collegati ad un server di chat e se il server supporta i gruppi chat.

Per creare un gruppo chat, selezionare **Opzioni** > **Crea nuovo** gruppo.

Per partecipare a un gruppo chat o continuare una conversazione di gruppo, scorrere fino al gruppo e premere il tasto di scorrimento. Scrivere un messaggio, quindi selezionare **Opzioni** > **Invia**.

Per partecipare a un gruppo chat non in elenco, ma di cui si conosce l'ID gruppo, selezionare Opzioni > Entra in nuovo gr..

Per uscire da un gruppo chat, selezionare **Opzioni** > **Esci da** gruppo chat.

Per cercare i gruppi chat e i relativi ID, selezionare **Gruppi** chat > **Opzioni** > **Cerca**. È possibile effettuare la ricerca per **Nome gruppo, Argomento** e **Membri** (ID utente).

Per aggiungere un utente chat al gruppo, selezionare Opzioni > Aggiungi membro. Selezionare un utente dall'elenco dei contatti chat oppure immettere l'ID del contatto.

Per rimuovere un membro dal gruppo chat, selezionare Opzioni > Rimuovi.

Per assegnare ai membri di un gruppo i diritti di modifica del gruppo, selezionare **Opzioni** > **Aggiungi editor**. Selezionare un utente dall'elenco dei contatti chat oppure immettere l'ID dell'utente. Gli utenti chat con i diritti di modifica possono modificare le impostazioni del gruppo e invitare altri utenti a entrare nel gruppo oppure escluderli dallo stesso.

Per rimuovere i diritti di modifica da un membro del gruppo, selezionare Opzioni > Rimuovi.

Per impedire ad alcuni utenti della chat di partecipare al gruppo, selezionare **Opzioni** > **Agg. a elenco escl.**. Selezionare un utente dall'elenco dei contatti chat oppure immettere l'ID dell'utente.

Per consentire a un utente escluso di partecipare a un gruppo, selezionare Opzioni > Rimuovi.

#### Blocco di utenti

Selezionare Contatti chat > Opzioni > Opzioni di blocco > Visual. elenco bloccati.

Per ricercare un utente chat bloccato, immettere le prime lettere del relativo nome. I nomi corrispondenti vengono visualizzati in un elenco.

Per consentire la ricezione di messaggi da un utente chat bloccato, selezionare **Opzioni > Sblocca**.

Per impedire la ricezione di messaggi da altri utenti della chat, selezionare **Opzioni** > **Blocca nuovi contatti**. Selezionare l'utente chat dall'elenco dei contatti chat o immettere l'ID utente.

# Impostazioni dell'applicazione chat

Selezionare **Opzioni** > **Impostazioni** > **Preferenze**, quindi definire le seguenti impostazioni:

• Usa soprannome — Consente di cambiare il nome con cui si viene identificati nei gruppi di chat.

- Mostra propria dispon. Consente di mostrare il proprio stato di disponibilità a tutti gli utenti della chat o solo ai proprio contatti di chat, oppure di nasconderlo.
- Consenti messaggi da Scegliere se si desidera ricevere messaggi istantanei da tutti gli altri utenti chat, solo dai propri contatti chat o non riceverli affatto.
- Consenti inviti da Scegliere se si desidera ricevere inviti ai gruppi chat da tutti gli utenti chat, solo dai propri contatti chat o non riceverli affatto.
- Velocità flusso msgg. Per regolare la velocità con cui visualizzare i nuovi messaggi, scorrere verso sinistra o verso destra.
- Ordina Contatti chat Consente di elencare i propri contatti di chat in ordine alfabetico o secondo il relativo stato di disponibilità.
- Ricarica presenti Per aggiornare lo stato online dei propri contatti chat automaticamente, selezionare Automatica.
- Contatti offline Scegliere se i contatti chat con uno stato offline devono apparire nell'elenco dei contatti chat.
- Colore propri messaggi Selezionare il colore dei messaggi istantanei inviati.
- Colore msgg. ricevuti Selezionare il colore dei messaggi istantanei ricevuti.
- Mostra info data/ora Consente di visualizzare l'ora di ricezione o di invio di ciascun messaggio di una conversazione di chat.
- Tono di avviso chat Selezionare il tono che viene emesso quando si riceve un nuovo messaggio istantaneo.

# Tipi messaggio speciale

#### Selezionare Menu > Comunicaz. > Messaggi.

È possibile ricevere messaggi speciali contenenti dati quali loghi dell'operatore, toni di chiamata, preferiti o impostazioni per l'accesso a Internet o per l'account e-mail.

Per salvare il contenuto di tali messaggi, selezionare Opzioni > Salva.

## Messaggi servizio

I messaggi di informazioni vengono inviati al dispositivo dal fornitore di servizi e possono contenere notifiche quali titoli di notizie, servizi o collegamenti attraverso cui è possibile scaricare il contenuto del messaggio.

Per definire le impostazioni relative ai messaggi di servizio, selezionare Opzioni > Impostazioni > Msg. di informazioni.

Per scaricare il servizio o il contenuto del messaggio, selezionare **Opzioni > Scarica messaggio**.

Per visualizzare le informazioni relative a mittente, indirizzo Web, data di scadenza e altri dettagli sul messaggio prima di scaricarlo, selezionare **Opzioni** > **Dettagli messaggio**.

## Invio comandi di servizi

È possibile inviare un messaggio di richiesta di un servizio (denominato anche comando USSD) al fornitore di servizi per richiedere l'attivazione di determinati servizi di rete. Per informazioni sul testo da inserire nella richiesta del servizio, rivolgersi al fornitore di servizi.

Per inviare un messaggio di richiesta di un servizio, selezionare **Opzioni** > **Comando servizi**. Immettere il testo della richiesta di un servizio, quindi selezionare **Opzioni** > **Invia**.

# Cell broadcast

## Selezionare Menu > Comunicaz. > Messaggi > Opzioni > Cell broadcast.

Con il servizio di rete Cell broadcast, è possibile ricevere dal fornitore di servizi messaggi relativi a diversi argomenti, ad esempio le condizioni atmosferiche o la situazione del traffico in una determinata area geografica. Per gli argomenti disponibili e i relativi numeri, rivolgersi al fornitore di servizi. Non è possibile ricevere i messaggi Cell broadcast quando il dispositivo si trova in modalità SIM remota. Una connessione dati a pacchetto (GPRS) potrebbe impedire la ricezione di messaggi cell broadcast.

Non è possibile ricevere i messaggi cell broadcast sulle reti UMTS (3G).

Per ricevere messaggi Cell broadcast, è necessario attivare la ricezione di tali messaggi. Selezionare Opzioni > Impostazioni > Ricezione > Attiva.

Per visualizzare i messaggi relativi a un argomento, selezionare l'argomento.

Per ricevere messaggi relativi a un argomento, selezionare Opzioni > Sottoscrivi.

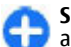

Suggerimento: È possibile impostare alcuni argomenti come argomenti importanti. Mentre il dispositivo è in modalità standby, l'utente viene informato quando si riceve un messaggio relativo a un argomento importante. Selezionare un argomento, quindi Opzioni > Seleziona.

Per aggiungere, modificare o eliminare argomenti, selezionare Opzioni > Argomento.

# Impost. messaggi

Selezionare Menu > Comunicaz. > Messaggi > Opzioni > Impostazioni.

Compilare i campi contrassegnati da **Obbligatorio** o da un asterisco rosso.

È possibile che il dispositivo riconosca il fornitore della carta SIM e che configuri automaticamente le impostazioni corrette per i messaggi di testo, i messaggi multimediali e le connessioni GPRS. In caso contrario, rivolgersi al fornitore di servizi per ottenere informazioni sulle impostazioni corrette, richiedere allo stesso le impostazioni in un messaggio di configurazione o utilizzare l'applicazione Config. guidata.

## Impostazioni SMS

Selezionare Menu > Comunicaz. > Messaggi > Opzioni > Impostazioni > SMS.

Selezionare una delle seguenti opzioni:

 Centri servizi SMS — Visualizzare i centri messaggi disponibili per il proprio dispositivo o crearne uno nuovo.

- Centro SMS attivo Selezionare un centro messaggi per inviare il messaggio.
- Codifica caratteri Selezionare Supporto ridotto per usare la conversione automatica dei caratteri in un altro sistema di codifica ove disponibile.
- Rapporto ricezione Selezionare Si se si desidera che la rete invii i rapporti di consegna relativi ai propri messaggi (servizio di rete).
- Validità messaggio Scegliere per quanto tempo il centro messaggi deve provare a inviare il messaggio prima di considerare fallito il primo tentativo (servizio di rete). Se il destinatario non può essere raggiunto entro il periodo di validità, il messaggio viene eliminato dal centro messaggi.
- Msg. inviato come Convertire il messaggio in un altro formato, come Testo, Fax, Tramite cercap. o E-mail. Modificare questa opzione solo se si è certi che il centro messaggi sia in grado di convertire i messaggi di testo in questi altri formati. Rivolgersi al proprio fornitore di servizi.
- Conness. preferita Selezionare il metodo di connessione preferito quando si inviano SMS dal proprio dispositivo.
- Risp. stesso centro Specificare se si desidera che il messaggio di risposta venga inviato tramite lo stesso numero del centro messaggi (servizio di rete).

## Impostazioni MMS

Selezionare Menu > Comunicaz. > Messaggi > Opzioni > Impostazioni > Msg. multimediale.

Selezionare una delle seguenti opzioni:

- Dimensioni immagine Selezionare Piccola o Grande per ridurre o aumentare le dimensioni delle immagini incluse nei messaggi MMS. Selezionare Originale per mantenere le dimensioni originali della foto.
- Mod. creazione MMS Selezionare Limitata per impostare il dispositivo in modo che impedisca di includere nei messaggi MMS tipi di contenuto non supportati dalla rete o dal dispositivo di ricezione. Per ricevere degli avvisi circa questo tipo di contenuto, selezionare Assistita. Per creare un messaggio multimediale senza limitazioni sul tipo di allegati, selezionare Libera. Selezionando Limitata, non sarà possibile creare presentazioni multimediali.
- Punto accesso in uso Selezionare il punto di accesso predefinito per la connessione al centro messaggi multimediali. Potrebbe non essere possibile modificare il punto di accesso predefinito se quest'ultimo è stato preimpostato nel dispositivo dal fornitore di servizi.
- Recupero MMS Selezionare Sempre automatico per ricevere sempre i messaggi multimediali in modo automatico, Aut. in propria rete per ricevere la notifica di un nuovo messaggio multimediale che è possibile recuperare dal centro messaggi (ad esempio, se si viaggia all'estero e ci si trova al di fuori della rete domestica), Manuale per recuperare manualmente i messaggi multimediali dal centro messaggi o Disattivato per disattivare la ricezione dei messaggi multimediali.
- **Consenti msgg. anon.** Selezionare questa opzione se si desidera ricevere messaggi da mittenti sconosciuti.
- Ricezione pubblicità Selezionare questa opzione se si desidera ricevere messaggi pubblicitari.

- Ricezione rapporto Selezionare Sì per visualizzare lo stato del messaggio inviato nel rapporto (servizio di rete). Non è possibile ricevere rapporti di consegna per i messaggi MMS inviati a un indirizzo e-mail.
- Nega invio rapporti Selezionare Sì per non inviare rapporti di consegna dei messaggi MMS ricevuti dal dispositivo.
- Validità messaggio Selezionare l'intervallo di tempo in base al quale il centro messaggi tenta di effettuare l'invio del messaggio (servizio di rete). Se il destinatario di un messaggio non viene raggiunto entro il periodo di validità impostato, il messaggio sarà rimosso dal centro messaggi multimediali. Tempo massimo corrisponde alla durata massima consentita dalla rete.

#### Impost. account e-mail

## Selezionare Menu > Comunicaz. > Messaggi > Opzioni > Impostazioni > E-mail.

Se si tenta di modificare le impostazioni della casella e-mail, ma non è ancora stato creato un account e-mail, viene visualizzata la guida della casella e-mail che fornisce suggerimenti per configurare l'account.

Se è stata definita una casella e-mail, scorrere fino alla casella e premere il tasto di scorrimento per modificare le impostazioni.

Le impostazioni che è possibile modificare possono variare. Alcune impostazioni possono essere predefinite dal proprio fornitore di servizi.

#### Impost. connessione

Per definire le impostazioni di connessione, selezionare un account e-mail e **Opzioni** > **Modifica** > **Connessione**. Per modificare le impostazioni per le e-mail in arrivo, selezionare **E-mail in arrivo**. Per modificare le impostazioni per le e-mail in partenza, selezionare **E-mail in uscita**.

#### Impostazioni utente

Per definire le impostazioni utente relative ad un account email, selezionare l'account, selezionare Opzioni > Modifica > Impostazioni utente e definire le seguenti impostazioni:

- Nome utente Immettere il nome che si desidera venga visualizzato prima dell'indirizzo e-mail quando viene inviato un messaggio e-mail.
- Rispondi a Per specificare se si desidera che le risposte vengano inviate a un indirizzo diverso. Selezionare Attiva e immettere l'indirizzo e-mail a cui si desidera vengano inviate le risposte. È possibile immettere un solo indirizzo.
- Elimina e-mail da Per specificare se eliminare i messaggi e-mail solo dal dispositivo o dal dispositivo e dal server. Selezionare Chiedi sempre per confermare la posizione da cui si desidera che i messaggi e-mail vengano eliminati ogni volta che ne viene cancellato uno.
- Invia messaggio Per specificare se inviare il messaggio e-mail subito oppure non appena vi è una connessione disponibile.
- Invia copia a sé Per specificare se salvare una copia dei messaggi nella casella e-mai remota e nell'indirizzo specificato in Proprio indir. e-mail nelle impostazioni per E-mail in uscita.

- Includi firma Per specificare se includere una firma nei messaggi e-mail.
- Avvisi nuovi e-mail Per specificare se si desidera essere informati dell'arrivo di un nuovo messaggio tramite una segnale acustico o un avviso.

#### Impost. recupero

Per definire le impostazioni di recupero, selezionare l'account e-mail, selezionare **Opzioni** > **Modifica** > **Impostaz. recupero** e definire le seguenti impostazioni:

- E-mail da recuperare Per selezionare se si desidera recuperare solo l'intestazione delle e-mail, quali mittente, oggetto e data, le e-mail complete o le e-mail con gli eventuali allegati. Questa impostazione riguarda esclusivamente le caselle e-mail POP3.
- Quantità da recuper. Per specificare il numero di messaggi e-mail da recuperare dal server remoto nella casella e-mail.
- Perc. cartella IMAP4 Per specificare il percorso delle cartelle da sottoscrivere. Questa impostazione riguarda esclusivamente le caselle e-mail IMAP4.
- Sottoscrizioni cartelle Per effettuare la sottoscrizione ad altre cartelle nella casella e-mail remota e recuperare il contenuto delle stesse. Questa impostazione riguarda esclusivamente le caselle e-mail IMAP4.

#### Imp. recupero automatico

Per specificare le impostazioni di recupero automatico per un account e-mail, selezionare l'account, quindi scegliere **Opzioni > Modifica > Recupero automatico** e definire le seguenti impostazioni:

- Recupero e-mail Selezionare Attivata per recuperare automaticamente i nuovi messaggi e-mail dalla casella emai remota o Solo in propria rete per recuperare automaticamente i nuovi messaggi e-mail dalla casella emai remota solo se ci si trova nell'area di copertura della rete in uso e non, ad esempio, durante i viaggi.
- Notifiche e-mail Consente di ricevere le notifiche relative ai messaggi e-mail ricevuti.

## Impost. messaggi info

Selezionare Menu > Comunicaz. > Messaggi > Opzioni > Impostazioni > Msg. di informazioni.

Per ricevere i messaggi di servizio dai fornitori dei servizi, selezionare Msgg. di informazioni > Sì.

Per impostare la modalità di download dei servizi e del contenuto dei messaggi di servizio, selezionare Scarica messaggi > Automaticamente o Manualmente. Se viene selezionato Automaticamente, potrebbe essere ancora necessario confermare alcune operazioni di download, poiché non tutti i servizi possono essere scaricati automaticamente.

### Impostazioni cell broadcast

Selezionare Menu > Comunicaz. > Messaggi > Opzioni > Impostazioni > Cell broadcast.

Per ricevere i messaggi cell broadcast, selezionare Ricezione > Attiva. Per selezionare le lingue in cui si desidera ricevere i messaggi cell broadcast, selezionare Lingua.

Per visualizzare nuovi argomenti nell'elenco degli argomenti cell broadcast, selezionare **Rileva argomento** > **Attiva**.

#### Altre impost.

## Selezionare Menu > Comunicaz. > Messaggi > Opzioni > Impostazioni > Altro.

Selezionare una delle seguenti opzioni:

- Salva msgg. inviati Specificare se si desidera memorizzare i messaggi inviati nella cartella Inviati.
- Nr. messaggi salvati Immettere il numero di messaggi inviati da salvare. Al raggiungimento di tale limite, il messaggio meno recente verrà eliminato.
- Memoria in uso Specificare se si desidera salvare i messaggi. È possibile salvare i messaggi sulla memory card solo se quest'ultima è inserita.
- Vista Cartelle Specificare il modo in cui si desidera visualizzare i messaggi nella cartella Ricevuti.

# Telefono cellulare

Per effettuare e ricevere chiamate, è necessario che il dispositivo sia acceso, che in esso sia installata una carta SIM valida e che ci si trovi in un'area di copertura del servizio della rete cellulare.

Per effettuare o ricevere una chiamata via rete, il dispositivo deve essere collegato a un servizio di chiamate via rete. Per collegarsi a un servizio di chiamate via rete, è necessario che il dispositivo disponga di una copertura della rete cellulare come, ad esempio, un punto di accesso WLAN.

# Chiamate vocali

**Nota:** L'effettivo importo da pagare per le chiamate e i servizi di cui si usufruisce può variare a seconda delle funzioni disponibili sulla rete, del tipo di arrotondamento usato nelle bollette, delle imposte applicate e così via.

### Risp. a chiam.

Per rispondere a una chiamata, premere il tasto di chiamata. Per rifiutare una chiamata, premere il tasto di fine chiamata. Per disattivare il tono per una chiamata in entrata, selezionare Muto. Se è in corso una chiamata e la funzione di avviso di chiamata è attiva (servizio di rete), premere il tasto di chiamata per rispondere a una nuova chiamata in entrata. La prima chiamata verrà messa in attesa. Per terminare la chiamata attiva, premere il tasto di fine chiamata.

#### Come ch.

Per effettuare una chiamata, digitare il numero di telefono, incluso il prefisso teleselettivo, quindi premere il tasto di chiamata.

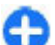

**Suggerimento:** Per le chiamate internazionali, aggiungere il carattere + che sostituisce il codice di accesso internazionale, quindi digitare il prefisso internazionale, il prefisso teleselettivo (se necessario, omettere lo 0 iniziale), infine il numero di telefono.

Per terminare la chiamata o annullare il tentativo di chiamata, premere il tasto di fine chiamata.

Per effettuare una chiamata utilizzando le schede salvate, premere il tasto Rubrica. Immettere le prime lettere del nominativo, scorrere fino a quello desiderato, quindi premere il tasto di chiamata. <u>Vedere "Rubrica Nokia per</u> <u>Eseries" a p. 36.</u>

Per effettuare una chiamata utilizzando il registro delle chiamate, premere il tasto di chiamata per visualizzare gli ultimi 20 numeri chiamati o che si è tentato di chiamare. Scorrere fino al numero o al nome desiderato, quindi premere il tasto di chiamata. <u>Vedere "Registro " a p. 94.</u>

Per regolare il volume di una chiamata attiva, utilizzare i tasti di regolazione del volume.

Per passare da una chiamata vocale a una chiamata video, selezionare **Opzioni** > **Commuta a ch. video**. Il dispositivo termina la chiamata vocale ed effettua una chiamata video al destinatario.

# Esecuzione di una chiamata in conferenza

- 1. Per effettuare una chiamata in conferenza, digitare il numero di telefono di un partecipante e premere il tasto di chiamata.
- 2. Quando il destinatario risponde alla chiamata, selezionare Opzioni > Nuova chiamata.
- Dopo aver chiamato tutti i partecipanti, selezionare Opzioni > Conferenza per combinare tutte le chiamate in una chiamata in conferenza.

Per disattivare il microfono del dispositivo durante una chiamata, selezionare Opzioni > Disattiva microfoni.

Per escludere un partecipante dalla chiamata in conferenza, scorrere fino al partecipante e selezionare Opzioni > Conferenza > Scollega partecip..

Per parlare in privato con un partecipante alla chiamata in conferenza, scorrere fino al partecipante e selezionare Opzioni > Conferenza > Privata.

# Chiamate video

Per poter effettuare una chiamata video, è necessario trovarsi in un'area coperta dalla rete UMTS. Per la disponibilità e l'abbonamento ai servizi di chiamata video, rivolgersi all'operatore della rete o al fornitore di servizi. Durante la conversazione, viene stabilito un collegamento video in tempo reale tra l'utente e il destinatario della chiamata, se il destinatario dispone di un telefono cellulare compatibile. L'immagine video catturata dalla fotocamera del proprio dispositivo verrà trasmessa al destinatario della videochiamata. Una chiamata video può essere solo tra due utenti, non in conferenza.

#### Esecuzione di una chiamata video

Per effettuare una chiamata video, immettere il numero di telefono o selezionare il destinatario della chiamata dalla Rubrica, quindi **Opzioni > Chiama > Chiamata video**. Durante la chiamata video, la fotocamera del dispositivo è attivata. Se la fotocamera è già in uso, l'invio del video è disattivato. Se il destinatario della chiamata non desidera inviare a sua volta un video, viene visualizzata un'immagine. È possibile impostare l'immagine da inviare selezionando Menu > Strumenti > Impostaz. > Telefono > Chiamate > Foto in chiam. video.

Per disattivare l'invio di audio, video o video e audio, selezionare Opzioni > Disattiva > Invia audio, Invia video o Invia audio e video. Per usare l'altoparlante per ricevere l'audio, selezionare **Opzioni** > **Attiva altoparlante**. Per disattivare l'altoparlante e utilizzare il ricevitore, selezionare **Opzioni** > **Attiva telefono**.

Per invertire la posizione delle immagini, selezionare **Opzioni > Modifica ordine imm.** 

Per ingrandire l'immagine sul display, selezionare Opzioni > Zoom avanti o Zoom indietro.

Per terminare una chiamata video ed effettuare una nuova chiamata vocale allo stesso destinatario, selezionare **Opzioni > Commuta a ch. vocale**.

## Condivisione di video

Utilizzare la funzione Condivisione video (servizio di rete) per inviare video dal vivo o clip video dal proprio dispositivo cellulare a un altro dispositivo cellulare compatibile durante una chiamata vocale. Per utilizzare questa funzione, il dispositivo deve trovarsi all'interno della copertura della rete UMTS.

- 1. Effettuare una chiamata telefonica al destinatario selezionato. È possibile avviare la condivisione di un video dopo aver effettuato la chiamata, se il server è stato registrato nel server SIP.
- Per inviare un video live o un clip video dal proprio dispositivo, selezionare Opzioni > Condividi video > Live o Clip. Per visualizzare in anteprima il clip, selezionare Opzioni > Riproduci.
- 3. Selezionare il destinatario dalla Rubrica o immettere manualmente l'indirizzo SIP del destinatario per inviare

un invito al destinatario. La condivisione inizia automaticamente quando il destinatario accetta la condivisione video.

4. Per terminare la condivisione del video, selezionare Stop. La chiamata vocale continua normalmente.

# Ricezione di un invito di condivisione video

Se si riceve un invito di condivisione di un video, viene visualizzato un messaggio con il nome o l'indirizzo SIP del chiamante.

Per accettare un invito e iniziare la sessione di condivisione, selezionare Accetta.

Per rifiutare l'invito, selezionare **Rifiuta**. La chiamata vocale continua normalmente.

## **Chiamate via Internet**

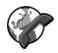

#### Selezionare Menu > Comunicaz. > Tel. Internet.

Il dispositivo supporta le chiamate vocali tramite Internet (chiamate via rete). Il dispositivo tenta di effettuare le chiamate di emergenza per prima cosa sulle reti cellulari. Se una chiamata di emergenza non riesce sulle reti cellulari, il dispositivo tenta di effettuarla attraverso il fornitore di servizi di rete. Data la natura ormai consolidata della telefonia cellulare, sarebbe opportuno, se possibile,

#### © 2010 Nokia. Tutti i diritti sono riservati.

effettuare le chiamate di emergenza sempre sulle reti cellulari. Se nella zona in cui ci si trova è disponibile una rete cellulare, prima di effettuare una chiamata di emergenza, accertarsi che il telefono cellulare sia acceso e pronto a chiamare. La possibilità di effettuare una chiamata di emergenza tramite telefonia via Internet dipende dalla disponibilità di una rete WLAN e dall'attivazione del servizio delle chiamate di emergenza da parte del fornitore di servizi di rete. Rivolgersi al proprio fornitore di servizi di rete per verificare la possibilità di effettuare chiamate di emergenza tramite telefonia via Internet.

Utilizzando il servizio di chiamate via Internet (servizio di rete), è possibile effettuare e ricevere chiamate via Internet utilizzando la tecnologia VoIP (Voice over Internet Protocol). Le chiamate via Internet possono essere effettuate tra computer, tra telefoni cellulari e tra un dispositivo VoIP e un telefono tradizionale. Per effettuare o ricevere una chiamata via Internet, il dispositivo deve trovarsi all'interno della copertura della rete WLAN, ad esempio. La disponibilità del servizio delle chiamate via Internet varia a seconda del paese o dell'area geografica.

#### Creazione di un profilo per le chiamate VoIP

Prima di poter effettuare chiamate via Internet, è necessario creare un profilo per questo tipo di chiamate.

1. Selezionare Menu > Strumenti > Impostaz. > Connessione > Impostaz. SIP > Opzioni > Nuovo profilo SIP e immettere le informazioni richieste. Per collegarsi automaticamente al servizio di chiamate via rete, selezionare **Registrazione** > **Sempre attiva**. Rivolgersi al fornitore del servizio di chiamate via Internet per reperire le informazioni corrette.

- 2. Selezionare Indietro fino a che non si ritorna alla vista principale delle impostazioni Connessione.
- Selezionare Tel. Internet > Opzioni > Nuovo profilo. Digitare un nome per il profilo e selezionare il profilo SIP appena creato.

Per impostare il profilo creato come profilo da utilizzare automaticamente al momento della connessione al servizio di chiamate via Internet, selezionare Menu > Comunicaz. > Tel. Internet > Profilo preferito.

Per collegarsi manualmente al servizio di chiamate via rete, selezionare **Registrazione** > **Su richiesta** nelle impostazioni SIP al momento di creazione di un profilo per le chiamate via rete.

Per proteggere le chiamate via rete, rivolgersi al fornitore di servizi per ottenere le impostazioni appropriate. Il server proxy selezionato per il profilo per le chiamate via rete deve supportare il servizio di chiamate via rete. Le chiamate via rete protette sono contrassegnate dall'icona

#### Collegamento al servizio di chiamate via rete

#### Selezionare Menu > Comunicaz. > Tel. Internet.

Per effettuare o ricevere una chiamata via rete, il dispositivo deve essere collegato a un servizio di chiamate via rete. Se è stato selezionato l'accesso automatico, il dispositivo si collega al servizio di chiamate via rete automaticamente. Se si effettua il collegamento manuale al servizio, selezionare una rete disponibile dall'elenco, quindi <u>Seleziona</u>.

L'elenco delle reti viene aggiornato automaticamente ogni 15 secondi. Per aggiornare l'elenco manualmente, selezionare Opzioni > Aggiorna. Utilizzare questa opzione se la rete WLAN non viene visualizzata nell'elenco.

Per selezionare il servizio di chiamate via Internet per le chiamate in uscita se il dispositivo è connesso a più di un servizio, selezionare Opzioni > Cambia servizio.

Per configurare nuovi servizi, selezionare **Opzioni** > **Configura servizio.** Questa opzione è disponibile soltanto se vi sono servizi che non sono stati configurati.

Per salvare la rete alla quale è connesso il dispositivo, selezionare **Opzioni** > **Salva rete.** Le reti salvate sono contrassegnate da un asterisco nel relativo elenco.

Per accedere al servizio di chiamate via rete utilizzando una rete WLAN nascosta, selezionare Opzioni > Usa rete nascosta.

Per terminare la connessione al servizio di chiamate via rete, selezionare Opzioni > Disconnetti da servizio.

## Esecuzione di chiamate VoIP

È possibile effettuare chiamate via rete da tutte le applicazioni che consentono l'esecuzione di normali chiamate vocali. Nella Rubrica, ad esempio, scorrere fino al nominativo desiderato e selezionare Chiama > Chiamata via Internet. Per effettuare una chiamata via rete nella schermata iniziale, immettere l'indirizzo SIP e premere il tasto di chiamata.

Per effettuare una chiamata via rete ad un indirizzo che non inizia con una cifra, premere qualsiasi tasto numerico quando il dispositivo è in modalità stanby, quindi premere # per alcuni secondi per azzerare il display e passare dalla modalità di inserimento dei numeri a quella di inserimento delle lettere. Immettere l'indirizzo e premere il tasto di chiamata.

Per impostare le chiamate via rete come tipo di chiamata preferito per le chiamate in uscita, selezionare Menu > Comunicaz. > Tel. Internet > Opzioni > Impostazioni > Tipo chiam. predefinito > Chiamata Internet. Quando il dispositivo è connesso ad un servizio di chiamate via Internet, tutte le chiamate vengono effettuate come chiamate via Internet.

# Impostazioni per le chiamate via rete

Selezionare **Opzioni** > **Impostazioni**, scorrere fino alle impostazioni relative al servizio desiderato e premere il tasto di scorrimento.

Per collegarsi automaticamente al servizio di chiamate via rete, selezionare **Tipo di accesso** > **Automatico**. Se si utilizza il tipo di collegamento automatico per le reti WLAN, il dispositivo ricerca periodicamente reti WLAN. In questo modo si avrà un maggiore consumo e, pertanto, una durata inferiore della batteria.

Per collegarsi manualmente al servizio di chiamate via rete, selezionare Tipo di accesso > Manuale.

Per visualizzare le reti salvate per il servizio di chiamate via rete e le reti riconosciute da questo servizio, selezionare Reti di conness. salvate.

Per definire le impostazioni specifiche del servizio, selezionare Modifica impost. servizio. Questa opzione è disponibile soltanto se sul dispositivo è stato installato un plugin specifico per il servizio.

# Chiamate rapide 🔏

#### Selezionare Menu > Strumenti > Impostaz. > Telefono > Chiamate > Chiamata rapida > Sì.

La funzione per le chiamate rapide consente di effettuare una chiamata tenendo premuto un tasto numerico nella schermata iniziale.

Per assegnare un tasto numerico a un numero telefonico, selezionare Menu > Comunicaz. > Ch. rapida. Scorrere fino al tasto numerico desiderato (2 - 9) visualizzato sul display, quindi selezionare Opzioni > Assegna. Selezionare il numero desiderato dalla Rubrica.

Per eliminare il numero telefonico assegnato a un tasto numerico, scorrere fino al tasto di chiamata rapida e selezionare Opzioni > Rimuovi.

Per modificare il numero telefonico assegnato a un tasto numerico, scorrere fino al tasto di chiamata rapida e selezionare **Opzioni** > **Cambia**.

# **Deviazione chiamate**

## Selezionare Menu > Strumenti > Impostaz. > Telefono > Deviazione ch..

Le chiamate in entrata vengono deviate sulla segreteria telefonica o su un altro numero di telefono. Per i dettagli, rivolgersi al proprio fornitore di servizi.

Selezionare la deviazione di chiamate fax, dati e vocali, quindi selezionare una delle seguenti opzioni:

- Tutte le chiamate vocali, Tutte le chiamate dati oppure Tutte le chiamate fax — Consente di deviare tutte le chiamate vocali, dati o fax.
- Se occupato Consente di deviare le chiamate in entrata durante una chiamata attiva.
- Se non si risponde Consente di deviare le chiamate in entrata dopo che il dispositivo ha emesso il tono di chiamata per un periodo specificato di tempo. Selezionare l'intervallo di tempo durante il quale si desidera che il dispositivo continui ad emettere il tono di chiamata prima di deviare la chiamata nell'elenco Ritardo:.
- Se non raggiungibile Consente di deviare le chiamate quando il dispositivo è spento o fuori dalla copertura di rete.
- Se non disponibile Consente di attivare le ultime tre impostazioni contemporaneamente. Questa opzione consente di deviare le chiamate se il dispositivo è occupato, non risponde oppure è fuori dalla copertura di rete.

Per deviare le chiamate sulla segreteria telefonica, selezionare un tipo di chiamata e un'opzione di deviazione, quindi **Opzioni > Attiva > A segreteria telef.**. Per deviare le chiamate su un altro numero di telefono, selezionare un tipo di chiamata e un'opzione di deviazione, quindi **Opzioni > Attiva > Ad altro numero**. Immettere un numero nel campo **Numero:** oppure selezionare **Trova** per recuperare un numero salvato nella Rubrica.

Per verificare lo stato di deviazione delle chiamate corrente, scorrere fino all'opzione di deviazione e selezionare Opzioni > Controlla stato.

Per annullare la deviazione delle chiamate, scorrere fino all'opzione di deviazione e selezionare Opzioni > Annulla.

## **Blocco chiamate**

## Selezionare Menu > Strumenti > Impostaz. > Telefono > Blocco chiam.

È possibile bloccare le chiamate che si effettuano o si ricevono con il dispositivo (servizio di rete). Per modificare le impostazioni è necessario ottenere la password per il blocco delle chiamate dal fornitore di servizi. Il blocco delle chiamate ha effetto su tutti i tipi di chiamata.

Per bloccare le chiamate, selezionare:

- Chiamate uscenti Consente di limitare l'esecuzione di chiamate vocali mediante il dispositivo.
- Chiamate entranti Consente di bloccare le chiamate in entrata.
- Chiam. internazionali Consente di limitare l'esecuzione di chiamate verso aree o paesi stranieri.
- Entranti se all'estero Consente di bloccare le chiamate in entrata quando ci si trova al di fuori del proprio paese.

• Inter. tranne pr. paese — Consente di bloccare le chiamate verso aree o paesi stranieri, mentre le chiamate verso il proprio paese sono consentite.

Per verificare lo stato del blocco delle chiamate vocali, selezionare l'opzione di blocco, quindi **Opzioni > Verifica stato**.

Per disattivare tutte le opzioni di blocco delle chiamate vocali, selezionare l'opzione di blocco desiderata, quindi Opzioni > Annulla blocchi.

Per modificare la password utilizzata per il blocco delle chiamate vocali, fax e dati, selezionare **Opzioni > Cambia pswd blocchi**. Immettere il codice corrente, quindi due volte il nuovo codice. La password di blocco deve essere composta da quattro cifre. Per dettagli, contattare il fornitore di servizi.

## Blocco delle chiamate via Internet

Selezionare Menu > Strumenti > Impostaz. > Telefono > Blocco chiam. > Blocco chiam. Internet.

Per rifiutare le chiamate via rete da chiamanti anonimi, selezionare Blocco chiam. anonime > Attiva.

# Invio di toni DTMF

È possibile inviare toni DTMF (Dual Tone Multi-Frequency) durante una chiamata attiva per controllare la segreteria telefonica o altri servizi telefonici automatizzati.

#### Invio sequenza di toni DTMF

- 1. Effettuare una chiamata e attendere che l'altra parte risponda.
- 2. Selezionare **Opzioni** > **Invia DTMF**.
- 3. Immettere la sequenza di toni DTMF oppure selezionare una sequenza predefinita.

## Sequenza di toni DTMF associata a una scheda della Rubrica

- 1. Selezionare Menu > Comunicaz. > Rubrica. Accedere a una scheda e selezionare Opzioni > Modifica > Opzioni > Aggiungi dettaglio > DTMF.
- Immettere la sequenza di toni. Per inserire una pausa di circa 2 secondi prima o tra i toni DTMF, immettere p. Per impostare il dispositivo in modo che invii i toni DTMF solo dopo aver selezionato Invia DTMF nel corso di una chiamata, immettere w.
- 3. Selezionare Fine.

# Segreteria telefonica 😐

#### Selezionare Menu > Comunicaz. > Segr. tel. ch..

Alla prima apertura dell'applicazione della segreteria telefonica, viene richiesto di immettere il numero della segreteria telefonica.

Per chiamare la segreteria telefonica, selezionare Opzioni > Chiama segret. tel..

Se sul dispositivo sono state configurate le impostazioni per le chiamate via rete ed è disponibile una segreteria telefonica via Internet, selezionare Segr. telef. Internet > Opzioni > Chiama segr. Intern. per chiamare la segreteria telefonica.

Per chiamare la segreteria telefonica nella schermata iniziale, tenere premuto 1 oppure premere 1, quindi il tasto di chiamata. Se è stata impostata una segreteria telefonica via Internet, specificare se si desidera chiamare la segreteria telefonica o la segreteria telefonica via Internet.

Per modificare il numero della segreteria telefonica, selezionare la casella e-mail, quindi Opzioni > Cambia numero.

Per modificare l'indirizzo della segreteria telefonica via Internet, selezionare la segreteria telefonica e Opzioni > Cambia indirizzo.

## Assistente vocale

Selezionare Menu > Strumenti > Assist. voc..

L'applicazione Assistente vocale legge il testo sul display consentendo all'utente di utilizzare le funzioni principali del dispositivo senza guardare il display.

Per ascoltare i nominativi presenti nella Rubrica, selezionare Rubrica. Non utilizzare questa opzione se in Rubrica sono presenti oltre 500 nominativi.

Per ascoltare informazioni relative a chiamate perse o ricevute, chiamate effettuate e chiamate frequenti, selezionare Chiam. recenti.

Per ascoltare i messaggi vocali, selezionare Segreteria tel.

Per comporre un numero di telefono, selezionare Composiz. num..

Per utilizzare i comandi vocali per effettuare una chiamata, selezionare Comandi vocali.

Se si desidera che i messaggi ricevuti vengano letti ad alta voce, selezionare Lettore messaggi.

Per ascoltare l'ora corrente, selezionare **Orologio**. Per ascoltare la data corrente, scorrere verso il basso.

Se l'applicazione Assistente vocale è in esecuzione alla scadenza di un allarme dell'Agenda, l'applicazione legge il testo dell'allarme ad alta voce.

Per ascoltare altre opzioni, selezionare Opzioni.

# Comandi vocali ୱ

#### Selezionare Menu > Strumenti > Comm. voc..

È possibile utilizzare i comandi vocali per effettuare chiamate, nonché attivare applicazioni, modi d'uso e altre funzioni del dispositivo.

Il dispositivo crea un nome vocale per le voci della Rubrica e le funzioni selezionate nell'applicazione Comandi vocali. Quando si pronuncia un nome vocale, questo viene confrontato con il nome vocale memorizzato nel dispositivo. I comandi vocali non dipendono dalla voce di chi li pronuncia; tuttavia la funzione di riconoscimento vocale del dispositivo utilizza la voce dell'utente principale per ottimizzare il riconoscimento dei comandi vocali.

### Come ch.

Il nome vocale associato ad un nominativo è il nome o il soprannome salvato nella Rubrica per quel nominativo.

Nota: L'uso dei comandi vocali potrebbe rivelarsi difficile in un ambiente rumoroso o durante un'emergenza; pertanto, non confidare mai esclusivamente nella chiamata a riconoscimento vocale.

Per ascoltare un nome vocale, aprire la scheda desiderata e selezionare Opzioni > Riproduci nome voc..

- 1. Per effettuare una chiamata tramite un comando vocale, tenere premuto il tasto voce.
- 2. Quando il telefono cellulare emette un suono o visualizza sul display il comando vocale, dire il nome salvato nella Rubrica.
- Il telefono cellulare attraverso un sintetizzatore riproduce il nome memorizzato nella lingua selezionata e visualizza nominativo e numero di telefono. Dopo 1,5 secondi, il telefono cellulare compone il numero di telefono. Se il nominativo riconosciuto dal telefono cellulare non è quello desiderato, selezionare Avanti per visualizzare un elenco dei possibili nominativi corrispondenti oppure Esci per annullare la chiamata.

Se per un nominativo sono stati memorizzati molti numeri di telefono, il telefono cellulare seleziona quello predefinito, se impostato. Se non è stato impostato, il telefono cellulare seleziona il primo numero disponibile in uno dei seguenti campi: Cellulare, Cellulare (ab.), Cellulare (uff.), Telefono, Telefono (ab.) e Telefono (uff.).

## Avvio di applicazioni

Il dispositivo crea nomi vocali per le applicazioni selezionate in Comandi vocali.

Per avviare un'applicazione utilizzando un comando vocale, tenere premuto il tasto voce e pronunciare in modo chiaro il nome dell'applicazione. Se l'applicazione riconosciuta non è corretta, selezionare Avanti per visualizzare l'elenco degli altri nominativi corrispondenti oppure Esci per annullare l'operazione.

Per aggiungere altre applicazioni all'elenco, selezionare Opzioni > Nuova applicazione.

Per modificare il comando vocale di un'applicazione, selezionare Opzioni > Cambia comando, quindi immettere il nuovo comando.

## Modif. modi uso

Il dispositivo crea un nome vocale per ogni modo d'uso. Per impostare un modo d'uso utilizzando un comando vocale, tenere premuto il tasto voce, quindi pronunciare il nome del modo d'uso desiderato.

Per modificare un comando vocale, selezionare Modi d'uso > Opzioni > Cambia comando.

## Impost. comandi vocali

Per disattivare il sintetizzatore che riproduce i comandi vocali nella lingua selezionata per il dispositivo, selezionare Opzioni > Impostazioni > Sintetizzatore > Disattiva. Per ripristinare la funzione di riconoscimento vocale nel caso in cui cambi l'utente principale del dispositivo, selezionare Rimuovi adattat. vocali.

# Push-to-talk 💼

#### Selezionare Menu > Comunicaz. > PTT.

Il servizio Push-lo-talk (PTT) (servizio di rete) consente di utilizzare comunicazioni vocali dirette tramite la pressione di un singolo tasto. Con il servizio PTT, è possibile usare il proprio dispositivo come un walkie-talkie.

È possibile utilizzare il servizio PTT per avviare una conversazione con una persona o un gruppo di persone o per collegarsi a un canale. Un canale è come una sessione di chat: è possibile chiamare il canale per vedere se qualcuno è online. Il canale non avverte gli altri utenti; gli utenti si collegano semplicemente al canale e iniziano a parlare tra di loro.

Nella comunicazione PTT, una persona parla mentre gli altri utenti ascoltano tramite l'altoparlante incorporato. Gli utenti parlano ed ascoltano a turno. Poiché può parlare un solo utente alla volta, la durata massima di ogni turno di parola deve essere limitata. Per i dettagli sulla durata dei turni di parola, rivolgersi al proprio fornitore di servizi.

## Impostazioni PTT

Selezionare **Opzioni** > **Impostazioni**, quindi selezionare **Impostazioni utente** per impostare le proprie preferenze per la funzione PTT o **Impostaz. di connessione** per modificare le impostazioni relative alla connessione. Per le impostazioni corrette, contattare il fornitore di servizi.

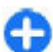

**Suggerimento:** È anche possibile ricevere le impostazioni tramite un messaggio dal fornitore del servizio PTT.

## Accesso al servizio PTT

Se si è attivata l'opzione **Avvio applicazione** in **Impostazioni utente**, PTT si collega automaticamente al servizio all'avvio. In caso contrario, è necessario collegarsi manualmente.

Per accedere manualmente al servizio PTT, selezionare Opzioni > Connetti a PTT.

Non è possibile effettuare o ricevere chiamate PTT se l'opzione **Segnale di chiamata** nel dispositivo è impostata su **Bip x 1** o su **Silenzioso** oppure se vi è una chiamata telefonica in corso.

#### Effettuazione di una chiamata PTT

Per effettuare una chiamata PTT, selezionare **Opzioni** > **Rubrica**, selezionare uno o più nominativi dall'elenco, quindi premere il tasto Voce. Ricordarsi di tenere il dispositivo davanti a sé durante la chiamata in modo da vedere il display. Il display informa quando è il proprio turno per parlare. Parlare nel microfono e non coprire l'altoparlante con le mani. Tenere premuto il tasto voce per tutto il tempo che si parla. Una volta finito di parlare, rilasciare il tasto. Per terminare la chiamata PTT, premere il tasto di fine chiamata.

Quando si riceve una chiamata PTT, premere il tasto di chiamata per rispondere o il tasto di fine chiamata per rifiutarla.

## **Chiamate PTT create**

Selezionare **Opzioni** > **Registro PTT** > **PTT create**, quindi selezionare una chiamata.

Per effettuare una chiamata PTT verso un nominativo, selezionare Opzioni > Chiamata 1 a 1.

Per inviare una richiesta di richiamata a un nominativo, selezionare **Opzioni > Invia richiesta richiam.** 

Per creare un nominativo, selezionare **Opzioni** > **Salva** nella Rubrica.

## **Gestione della Rubrica PTT**

Per visualizzare, aggiungere, modificare, eliminare o chiamare nominativi della rubrica, selezionare **Opzioni** > **Rubrica**. Viene visualizzato l'elenco dei nominativi della Rubrica con informazioni sul relativo stato di accesso.

Per chiamare il nominativo selezionato, selezionare Opzioni > Chiamata 1 a 1.

Per effettuare una chiamata di gruppo, selezionare più nominativi, quindi selezionare Opzioni > Esegui chiam. di gruppo.

Per inviare al nominativo della rubrica una richiesta di richiamata, selezionare Opzioni > Invia richiesta richiam.

Per rispondere a una richiesta di richiamata, selezionare Visualiz, per aprire la richiesta di richiamata. Per effettuare una chiamata PTT al mittente, premere il tasto Voce.

## Creazione di un canale PTT

Per creare un canale, selezionare Opzioni > Nuovo canale > Crea nuovo.

Per collegarsi a un canale, selezionare il canale in cui si desidera parlare e premere il tasto voce.

Per invitare un utente in un canale, selezionare Opzioni > Invia invito

Per visualizzare gli utenti di un canale al momento attivi, selezionare Opzioni > Membri attivi.

Ouando si accede al servizio PTT, questo si connette automaticamente ai canali che erano attivi l'ultima volta che l'applicazione è stata chiusa.

## Chiusura del servizio PTT

Per chiudere il servizio PTT, selezionare Opzioni > Esci. Selezionare Sì per scollegarsi e chiudere il servizio. Selezionare No se si desidera che l'applicazione resti attiva in background.

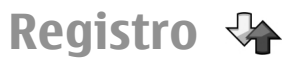

#### Selezionare Menu > Registro.

Il registro consente di memorizzare le informazioni sulla cronologia delle comunicazioni del dispositivo. Il dispositivo registra le chiamate senza risposta e ricevute solamente se acceso, se si trova nell'area coperta dal servizio di rete e se la rete supporta tali funzioni.

## Registro chiamate e dati

Per visualizzare le chiamate senza risposta, ricevute ed effettuate di recente, selezionare Chiam, recenti.

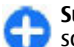

Suggerimento: Per aprire Ch. effettuate nella **Schermata iniziale, premere il tasto di chiamata.** 

Per visualizzare la durata approssimativa delle chiamate effettuate/ricevute, selezionare Durata chiam..

Per visualizzare la guantità di dati trasferiti durante le connessioni di dati a pacchetto, selezionare Dati pacch.

#### Gestione di tutte le comunicazioni

Per monitorare tutte le chiamate vocali, tutte le connessioni dati o tutti i messaggi di testo registrati dal dispositivo, aprire la scheda del registro generale.

Per visualizzare informazioni dettagliate su un evento di comunicazione, scorrere fino a quell'evento e premere il tasto di scorrimento.

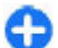

**Suggerimento:** Eventi secondari, come un messaggio di testo inviato in più parti e connessioni dati a pacchetto, vengono registrati come un unico evento di comunicazione. Connessioni alla propria casella email, al centro messaggi multimediali o a pagine Web vengono indicate come connessioni dati a pacchetto.

Per aggiungere alla Rubrica un numero di telefono da un evento di comunicazione, selezionare **Opzioni > Salva nella Rubrica** e scegliere di creare un nuovo nominativo o di aggiungere il numero di telefono ad un nominativo già esistente.

Per copiare il numero, ad esempio in un'operazione di copia e incolla del numero su un messaggio di testo, selezionare Opzioni > Copia numero.

Per visualizzare un unico tipo di evento o di eventi di comunicazione con un interlocutore, selezionare **Opzioni >** Filtra e scegliere il filtro desiderato.

Per cancellare definitivamente il contenuto del registro, le chiamate recenti e i rapporti di consegna dei messaggi, selezionare Opzioni > Cancella registro.

# Effettuazione di chiamate e invio di messaggi dal registro

Per richiamare un chiamante, selezionare Chiam. recenti e aprire Ch. senza risp., Chiam. ricevute oppure Ch.

effettuate. Selezionare il chiamante, quindi Opzioni > Chiama.

Per rispondere a un chiamante con un messaggio, selezionare Chiam. recenti e aprire Ch. senza risp., Chiam. ricevute oppure Ch. effettuate. Selezionare il chiamante, quindi Opzioni > Crea messaggio. È possibile inviare messaggi SMS e MMS.

### Imp. registro

Per impostare il periodo di conservazione di tutti gli eventi di comunicazione nel registro, selezionare **Opzioni** > **Impostazioni** > **Durata registro** e il periodo di tempo. Selezionando **Nessun registro**, viene cancellato tutto il contenuto del registro in modo definitivo.

# Viaggio

Sia che si cerchino delle indicazioni sia che si cerchi un ristorante, il dispositivo Eseries dispone degli strumenti per andare dove si desidera.

## Informazioni sui segnali satellitari e GPS

Il sistema GPS (Global Positioning System) è un sistema di navigazione radio mondiale che include 24 satelliti e le relative stazioni base che ne controllano il funzionamento. Il dispositivo è dotato di un ricevitore GPS.

Un terminale GPS riceve segnali radio a bassa frequenza dai satelliti e misura il tempo impiegato dai segnali per raggiungere la propria antenna. In questo modo il ricevitore GPS è in grado di calcolare la sua posizione con una precisione che può essere in difetto di qualche metro.

Il sistema GPS (Global Positioning System) è gestito dal governo degli Stati Uniti, responsabile unico dell'accuratezza e della manutenzione del sistema. L'accuratezza dei dati di localizzazione può variare a seguito di correzioni apportate ai satelliti GPS dal governo degli Stati Uniti ed è soggetta a modifiche conformemente alla politica civile GPS del Dipartimento della Difesa statunitense nonché al Piano federale di navigazione radio. L'accuratezza può inoltre essere compromessa da una scarsa qualità della geometria satellitare. La presenza di edifici e di ostacoli naturali, nonché le condizioni atmosferiche e la propria posizione possono incidere sulla disponibilità e sulla qualità dei segnali GPS. I segnali GPS possono non essere disponibili all'interno di edifici o locali sotterranei e potrebbero essere ostacolati da materiali come cemento e metallo.

Il sistema GPS non va utilizzato per una localizzazione esatta della posizione: si sconsiglia di fare affidamento esclusivamente sui dati di posizionamento o navigazione del modulo GPS o delle reti mobili cellulari.

Il contachilometri ha una precisione limitata e possono verificarsi errori di arrotondamento. La precisione è influenzata anche dalla disponibilità e qualità dei segnali GPS.

Per attivare o disattivare i diversi metodi di ricerca della posizione, ad esempio il GPS Bluetooth, selezionare Menu > Strumenti > Impostaz. > Generale > Ricerca posiz. > Metodi ricerca posiz.

#### Informazioni sui segnali satellitari

Se il dispositivo non riesce a trovare il segnale satellitare, considerare quanto segue:

- Se ci si trova in un interno, uscire all'aperto per ricevere un segnale migliore.
- Se la tastiera scorrevole numerica è chiusa, aprirla.
- Se ci si trova all'esterno, spostarsi in uno spazio ancora più aperto.

- Se le condizioni del tempo non sono buone, la potenza del segnale potrebbe risentirne.
- Stabilire una connessione GPS può richiedere da un paio di secondi a parecchi minuti.

#### Stato satellite

Per controllare quanti satelliti ha rilevato il dispositivo e se il dispositivo sta ricevendo i segnali satellitari, selezionare Menu > GPS > Dati GPS > Posizione > Opzioni > Stato satellite. Se il dispositivo ha rilevato dei satelliti, nella vista con le informazioni sui satelliti viene visualizzata una barra per ciascun satellite. Più lunga è la barra, più forte è il segnale satellitare. Quando il dispositivo ha ricevuto dal segnale satellitare dati sufficienti, la barra diventa nera.

## Impostazioni della ricerca della posizione

## Selezionare Menu > Strumenti > Impostaz. > Generale > Ricerca posiz..

Per utilizzare un metodo di ricerca della posizione specifico per individuare la posizione del dispositivo, selezionare Metodi ricerca posiz.

Per selezionare un server per la ricerca della posizione, selezionare Server ricerca posizione.

# Марре

## Panoramica di Mappe

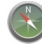

Selezionare Menu > GPS > Mappe.

Introduzione a Mappe

Mappe mostra cosa c'è nelle vicinanze, aiuta a pianificare un itinerario e guida verso il luogo in cui si desidera andare.

- Trovare città, strade e servizi.
- Trovare la strada giusta con indicazioni stradali dettagliate.
- Sincronizzare le posizioni e gli itinerari preferiti tra il dispositivo cellulare in uso e il servizio Internet Mappe Ovi.

**Nota:** Il download di contenuti come mappe, immagini satellitari, file vocali, guide o informazioni sul traffico potrebbe implicare la trasmissione di grandi quantità di dati (servizio di rete).

Alcuni servizi potrebbero non essere disponibili in tutti i paesi e potrebbero essere forniti solo in alcune lingue. I servizi potrebbero dipendere dalla rete. Per ulteriori informazioni, rivolgersi al fornitore dei servizi di rete.

Tutta la cartografia digitale presenta un certo grado, anche minimo, di imprecisione e incompletezza. Si sconsiglia di fare esclusivamente affidamento sulla cartografia scaricata per essere utilizzata su questo dispositivo. Contenuti come immagini satellitari, guide, informazioni sul tempo e sul traffico insieme ai servizi correlati sono fornite da terzi indipendenti da Nokia. I contenuti forniti possono presentare un certo grado, anche minimo, di inaccuratezza e incompletezza oltre a non essere sempre disponibili. Si consiglia di non fare mai affidamento esclusivamente sui contenuti sopra menzionati ed sui servizi ad essi correlati.

#### **Posizione personale** Visualizzare la posizione in cui ci si trova e la mappa

È possibile visualizzare sulla mappa la posizione in cui ci si trova e consultare mappe di città e paesi diversi.

Selezionare Menu > GPS > Mappe, quindi Posizione corrente.

Quando la connessione GPS è attiva, • indica la posizione corrente o l'ultimo luogo conosciuto sulla mappa. Se i colori dell'icona sono sbiaditi, non è disponibile alcun segnale GPS.

Se è disponibile solo la ricerca posizione basata sull'ID della cella, un alone rosso intorno all'icona della ricerca posizione indica in modo generico l'area in cui probabilmente ci si trova. Nelle aree densamente popolate, la precisione della stima aumenta.

**Spostarsi sulla mappa** — Utilizzare il tasto di scorrimento. Per impostazione predefinita, la mappa è orientata verso nord.

Visualizzare la posizione corrente o l'ultima posizione nota — Premere 0.

## Aumento o riduzione della percentuale di zoom — Premere \* o #.

Se si seleziona un'area non coperta dalle mappe memorizzate nel dispositivo ed è attiva una connessione dati, le nuove mappe vengono scaricate automaticamente.

L'area di copertura delle mappe varia a seconda del paese o dell'area.

#### Vista della mappa

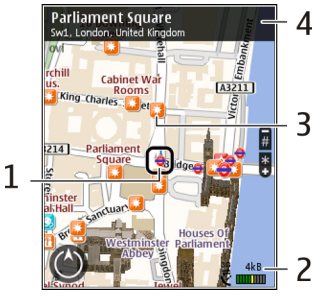

- 1 Posizione selezionata
- 2 Area degli indicatori
- 3 Punto di interesse (ad esempio, una stazione ferroviaria o un museo)
- 4 Area informazioni

#### Cambiare l'aspetto della mappa

Visualizzare la mappa in modalità diverse per individuare facilmente il luogo esatto in cui ci si trova.

## Selezionare Menu > GPS > Mappe, quindi Posizione corrente.

Premere 1 e selezionare una delle seguenti opzioni:

- Mappa La vista della mappa standard consente di leggere facilmente dettagli, quali nomi di località o numeri di autostrade.
- Satellite Per una vista dettagliata, utilizzare le immagini satellitari.
- Terreno Consente di visualizzare rapidamente il tipo di terreno, ad esempio quando si viaggia su terreno fuori strada.

## Passare dalla vista 2D a quella 3D e viceversa — Premere 3.

#### Scaricare e aggiornare le mappe

Per evitare i costi relativi al trasferimento dei dati sul cellulare, scaricare le mappe e i file della guida vocale più recenti sul proprio computer utilizzando l'applicazione Nokia Ovi Suite, quindi trasferirli e salvarli sul dispositivo in uso.

Per scaricare e installare Nokia Ovi Suite sul computer compatibile, visitare il sito www.ovi.com.

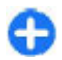

**Suggerimento:** Salvare le nuove mappe sul dispositivo prima di un viaggio, in modo da poterle consultare senza connessione Internet quando ci si trova all'estero.

Per assicurarsi che il proprio dispositivo non utilizzi una connessione Internet, nel menu principale selezionare Opzioni > Impostazioni > Internet > Connessione > Non in linea.

#### Metodi di ricerca posizione

Mappe consente di visualizzare la propria posizione sulla mappa utilizzando i sistemi GPS, A-GPS o la ricerca posizione basata sull'ID della cella.

Il GPS (Global Positioning System) è un sistema di navigazione satellitare utilizzato per il calcolo della posizione. L'Assisted GPS (A-GPS) è un servizio di rete che invia i dati GPS, migliorando la velocità e la precisione della ricerca della posizione.

Quando si utilizza Mappe per la prima volta, viene chiesto di definire un punto di accesso a Internet per scaricare le informazioni della mappa o utilizzare l'A-GPS.

indica la disponibilità dei segnali dei satelliti. Una barra rappresenta un satellite. Quando il dispositivo sta cercando i segnali dei satelliti, la barra è gialla. Quando i dati per calcolare la posizione sono sufficienti, la barra diventa verde. Maggiore è la quantità di barre verdi, più affidabile è il calcolo della posizione.

Il sistema GPS (Global Positioning System) è gestito dal governo degli Stati Uniti, responsabile unico dell'accuratezza e della manutenzione del sistema. L'accuratezza dei dati di localizzazione può variare a seguito di correzioni apportate ai satelliti GPS dal governo degli Stati Uniti ed è soggetta a modifiche conformemente alla politica civile GPS del Dipartimento della Difesa statunitense nonché al Piano federale di navigazione radio. L'accuratezza può inoltre essere compromessa da una scarsa qualità della geometria satellitare. La presenza di edifici e di ostacoli naturali, nonché le condizioni atmosferiche e la propria posizione possono incidere sulla disponibilità e sulla qualità dei segnali GPS. I segnali GPS possono non essere disponibili all'interno di edifici o locali sotterranei e potrebbero essere ostacolati da materiali come cemento e metallo.

Il sistema GPS non va utilizzato per una localizzazione esatta della posizione: si sconsiglia di fare affidamento esclusivamente sui dati di posizionamento o navigazione del modulo GPS o delle reti mobili cellulari.

Il contachilometri ha una precisione limitata e possono verificarsi errori di arrotondamento. La precisione è influenzata anche dalla disponibilità e qualità dei segnali GPS.

Con la ricerca della posizione basata sull'ID della cella, la posizione viene determinata attraverso la torre dell'antenna alla quale è connesso il dispositivo cellulare.

A seconda del metodo di ricerca posizione disponibile, la precisione della ricerca può variare da qualche metro fino a parecchi chilometri.

#### Trovare luoghi

#### Trovare una posizione

Mappe consente di trovare le posizioni specifiche e i tipi di attività commerciali che desideri.

Selezionare Menu > GPS > Mappe, quindi Trova luoghi.

- 1. Inserire i termini da cercare, ad esempio un indirizzo o un CAP. Per cancellare il campo di ricerca, selezionare Cancella.
- 2. Selezionare Vai.

3. Nell'elenco delle corrispondenze proposte andare all'elemento desiderato. Per visualizzare la posizione sulla mappa, selezionare Mappa.

Per visualizzare sulla mappa le altre posizioni presenti nell'elenco dei risultati della ricerca, scorrere verso l'alto e verso il basso con il tasto di scorrimento.

**Tornare all'elenco delle corrispondenze proposte** — Selezionare **Elenco**.

**Cercare tipi diversi di luoghi vicini** — Selezionare **Sfoglia categorie** e una categoria, ad esempio shopping, alloggi o trasporti.

Se non viene visualizzato alcun risultato, verificare che l'ortografia dei termini cercati sia corretta. Anche problemi di connessione a Internet potrebbero influire sui risultati della ricerca online.

Per evitare i costi di trasferimento dati, è possibile anche effettuare una ricerca senza una connessione a Internet attiva, nel caso in cui sul dispositivo siano presenti mappe dell'area consultata.

#### Visualizzare i dettagli della posizione

Visualizzare ulteriori informazioni su una posizione o su un luogo specifico, ad esempio un hotel o un ristorante, se disponibili.

Selezionare Menu > GPS > Mappe, quindi Posizione corrente.

Visualizzare i dettagli di un luogo — Selezionare un luogo, premere il tasto di scorrimento, quindi selezionare Mostra dettagli.

# Gestire luoghi e itinerari

Salvare luoghi e itinerari

È possibile salvare indirizzi, luoghi di interesse e itinerari per poterli utilizzare rapidamente in un secondo tempo.

Selezionare Menu > GPS > Mappe.

#### Salvare un luogo

- 1. Selezionare Posizione corrente.
- 2. Selezionare la località. Per cercare un indirizzo o un luogo, selezionare Cerca.
- 3. Premere il tasto di scorrimento.
- 4. Selezionare Salva luogo.

#### Salvare un itinerario

- 1. Selezionare Posizione corrente.
- 2. Selezionare la località. Per cercare un indirizzo o un luogo, selezionare Cerca.
- 3. Per aggiungere un altro punto all'itinerario, premere il tasto di scorrimento e selezionare Aggiungi all'itinerario.
- 4. Selezionare Agg. nuovo p.to itin. e l'opzione appropriata.
- 5. Selezionare Mostra itinerario > Opzioni > Salva itinerario.

Visualizzare i luoghi e gli itinerari salvati — Scegliere Preferiti > Luoghi o Itinerari.

# Visualizzare e organizzare luoghi o itinerari

Utilizzare i Preferiti per accedere rapidamente ai luoghi e agli itinerari salvati.

Raggruppare luoghi e itinerari in una raccolta, ad esempio quando si pianifica un viaggio.

Selezionare Menu > GPS > Mappe, quindi Preferiti.

#### Visualizzare sulla mappa un luogo salvato

- 1. Selezionare Luoghi.
- 2. Selezionare il luogo.
- 3. Selezionare Mappa.

Per tornare all'elenco dei luoghi salvati, selezionare Elenco.

**Creare una raccolta** — Selezionare **Crea nuova raccolta** e immettere il nome di una raccolta.

#### Aggiungere un luogo salvato a una raccolta

- 1. Selezionare Luoghi e scegliere il luogo.
- 2. Selezionare Organizza raccolte.
- 3. Selezionare Nuova raccolta o una raccolta esistente.

Se è necessario eliminare luoghi o itinerari oppure aggiungere un itinerario a una raccolta, accedere al servizio Internet Mappe Ovi all'indirizzo www.ovi.com.

#### Inviare luoghi ai propri amici

Quando si desidera condividere informazioni sui luoghi con i propri amici, è possibile inviare questi dati direttamente sui loro dispositivi.

## Selezionare Menu > GPS > Mappe, quindi Posizione corrente

Inviare un luogo sui dispositivi compatibili degli amici — Selezionare una posizione, premere il tasto di scorrimento, quindi selezionare Invia.

#### Sincronizzare i preferiti

È possibile pianificare un viaggio sul computer tramite il sito Web di Mappe Ovi, sincronizzare con il dispositivo cellulare i luoghi, le raccolte e gli itinerari salvati e accedere alla pianificazione mentre si è in movimento.

Per sincronizzare luoghi, itinerari o raccolte tra il dispositivo cellulare e il servizio Internet Mappe Ovi, è necessario disporre di un account Nokia. Se non si dispone di un account Nokia, nella vista principale selezionare Opzioni > Account > Account Nokia > Crea nuovo account.

#### Sincronizzare luoghi, raccolte e itinerari salvati — Selezionare Preferiti > Sincronizza con Ovi. Se non si

dispone di un account Nokia, viene richiesto di crearne uno.

Configurare il dispositivo affinché sincronizzi automaticamente i preferiti — Selezionare Opzioni > Impostazioni > Sincronizzazione > Cambia > All'avvio e chiusura.

La sincronizzazione richiede una connessione Internet attiva e può implicare la trasmissione di grandi quantità di dati attraverso la rete del proprio fornitore di servizi. Rivolgersi al proprio operatore di rete per informazioni sulle tariffe della trasmissione dati.

Per utilizzare il servizio Internet Mappe Ovi, visitare il sito www.ovi.com.

#### **In auto e a piedi** Scaricare la guida vocale

La guida vocale, se disponibile per la propria lingua, aiuta a trovare la strada verso la destinazione, rendendo quindi più piacevole il viaggio.

Selezionare Menu > GPS > Mappe e In auto o A piedi.

Quando si utilizza la navigazione in auto o a piedi per la prima volta, viene chiesto di scegliere la lingua della guida vocale e di scaricare i file appropriati.

Se si seleziona una lingua che include i nomi delle vie, anche questi ultimi vengono pronunciati a voce alta. La guida vocale potrebbe non essere disponibile per la propria lingua.

Cambiare la lingua della guida vocale — Nella vista principale, selezionare Opzioni > Impostazioni > Navigazione > Indicazioni di guida o Indicazioni pedonali e l'opzione appropriata.

**Ripetere la guida vocale per la navigazione in auto** — Nella vista di navigazione, selezionare Opzioni > Ripeti.

**Regolare il volume della guida vocale per la navigazione in auto** — Nella vista di navigazione, selezionare Opzioni > Volume.

#### Navigare in auto verso la propria destinazione

Quando sono necessarie indicazioni stradali dettagliate durante la guida, Mappe aiuta a raggiungere la destinazione.

Selezionare Menu > GPS > Mappe, quindi In auto.

**Guidare verso la propria destinazione** — Selezionare **Imposta destinazione** e l'opzione appropriata.

Guidare verso la propria abitazione — Selezionare Verso casa (in auto).

Quando si seleziona Verso casa (in auto) o Verso casa (a piedi) per la prima volta, viene richiesto di definire la posizione della propria abitazione. Per cambiare posizione dell'abitazione in un secondo tempo, procedere come segue:

- 1. Nella vista principale selezionare Opzioni > Impostazioni > Navigazione > Posizione abitazione > Cambia > Ridefinisci.
- 2. Selezionare l'opzione appropriata.

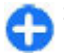

**Suggerimento:** Per guidare senza una destinazione preimpostata, selezionare Mappa. La posizione in cui ci si trova viene visualizzata al centro della mappa man mano che ci si sposta.

**Cambiare le viste durante la navigazione** — Premere il tasto di scorrimento e selezionare **Vista 2D**, **Vista 3D**, **Vista freccia o Panoramica itinerario**.

Rispettare tutte le leggi locali per la sicurezza stradale. Durante la guida, le mani devono essere sempre tenute libere per poter condurre il veicolo. La sicurezza stradale deve avere la priorità assoluta durante la guida.

# Vista di navigazione 1

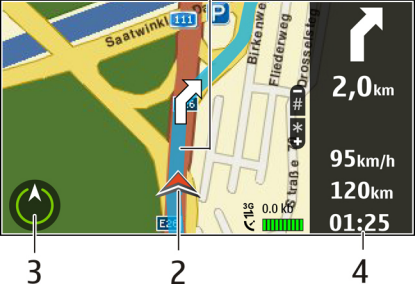

- 1 Itinerario
- 2 Posizione e direzione correnti
- <mark>3</mark> Bussola
- 4 Barra delle informazioni (velocità, distanza, tempo)

# Ottenere informazioni sul traffico e la sicurezza

È possibile migliorare la propria esperienza di guida con informazioni in tempo reale su situazioni di traffico, assistenza su strada e segnalazioni degli autovelox, se disponibili per il proprio paese o area.

Selezionare Menu > GPS > Mappe, quindi In auto.

Visualizzare situazioni di traffico sulla mappa — Durante la navigazione in auto selezionare Opzioni > Info traffico. Le situazioni vengono visualizzate come triangoli e linee.

#### **Aggiornare le informazioni sul traffico** — Selezionare **Opzioni > Info traffico > Aggiorna info traffico**.

Quando si pianifica un itinerario è possibile configurare il dispositivo in modo da evitare situazioni di traffico, quali ingorghi o lavori stradali.

**Evitare situazioni di traffico** — Nella vista principale selezionare Opzioni > Impostazioni > Navigazione > Ricalcola itin. per traffico.

È anche possibile impostare il dispositivo perché segnali la presenza di autovelox lungo il percorso durante la navigazione, sempre che questa funzionalità sia abilitata sul dispositivo. Alcune giurisdizioni proibiscono o regolano l'utilizzo dei dati sulla posizione di tali apparecchiature. Nokia non è responsabile dell'accuratezza di tali dati o delle conseguenze derivanti dall'uso di queste informazioni.

# Raggiungere a piedi la propria destinazione

Quando sono necessarie indicazioni per seguire un itinerario a piedi, Mappe guida l'utente attraverso piazze, parchi, zone pedonali e anche nei centri commerciali.

Selezionare Menu > GPS > Mappe, quindi A piedi.

**Raggiungere a piedi una destinazione** — Selezionare **Imposta destinazione** e l'opzione appropriata.

**Raggiungere a piedi la propria abitazione** — Selezionare Verso casa (a piedi).

Quando si seleziona Verso casa (in auto) o Verso casa (a piedi) per la prima volta, viene richiesto di definire la posizione della propria abitazione. Per cambiare posizione dell'abitazione in un secondo tempo, procedere come segue:

- 1. Nella vista principale selezionare Opzioni > Impostazioni > Navigazione > Posizione abitazione > Cambia > Ridefinisci.
- 2. Selezionare l'opzione appropriata.

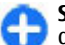

Suggerimento: Per camminare senza una destinazione preimpostata, selezionare Mappa. La posizione in cui ci si trova viene visualizzata al centro della mappa man mano che ci si sposta.

#### Pianificare un itinerario

Prima di partire è possibile pianificare il viaggio, creare l'itinerario e visualizzarlo sulla mappa.

Selezionare Menu > GPS > Mappe, quindi Posizione corrente.

#### Creare un itinerario

- 1. Selezionare il punto di partenza.
- 2. Premere il tasto di scorrimento e selezionare Aggiungi all'itinerario.
- 3. Per aggiungere un altro punto itinerario, selezionare Agg. nuovo p.to itin. e scegliere l'opzione appropriata.

#### Cambiare l'ordine dei punti itinerario

- 1. Selezionare un punto itinerario.
- 2. Premere il tasto di scorrimento e selezionare Sposta.

© 2010 Nokia. Tutti i diritti sono riservati.

- 3. Selezionare l'opzione desiderata. Selezionare la modalità a piedi — Aprire la scheda Impostazioni e selezionare A piedi > Itinerario

preferito > Vie o Linea retta. L'opzione Linea retta è utile

Se si seleziona A piedi, le strade a senso unico verranno considerate strade percorribili in tutti e due i sensi e verranno presi in considerazione anche i passaggi pedonali e i percorsi che attraversano, ad esempio, parchi e centri commerciali.

#### 1. Nella vista di pianificazione dell'itinerario aprire la scheda Impostazioni. Per accedere alla vista di pianificazione dell'itinerario dalla vista di navigazione, selezionare

**Opzioni** > P.ti itineario o Elenco punti itinerario.

2. Impostare la modalità di trasporto su In auto o A piedi.

Le impostazioni di un itinerario influiscono sulle istruzioni di navigazione e sul modo in cui guesto viene visualizzato sulla mappa.

# Modificare le impostazioni di un itinerario

Navigare fino a destinazione — Scegliere Mostra

itinerario > Opzioni > Inizia a guidare o Inizia a camminare.

Visualizzare l'itinerario sulla mappa — Selezionare

Selezionare il punto itinerario, premere il tasto di scorrimento, quindi scegliere Modifica e l'opzione

itinerario, guindi scegliere OK.

appropriata.

Mostra itinerario

#### 3. Selezionare il luogo in cui si desidera spostare il punto su terreno fuori strada in guanto indica la direzione verso cui camminare Modificare la posizione di un punto itinerario —

Utilizzare l'itinerario in auto più veloce o più breve — Aprire la scheda Impostazioni e selezionare In auto > Selezione itinerario > Itinerario più veloce o Itinerario più breve.

**Utilizzare l'itinerario in auto ottimizzato** — Aprire la scheda Impostazioni e selezionare In auto > Selezione itinerario > Ottimizzato, L'itinerario in auto ottimizzato unisce i vantaggi dell'itinerario più breve e di guello più veloce.

È anche possibile scegliere di includere o escludere dal percorso, ad esempio, autostrade, strade a pedaggio o traghetti.

## Tasti di scelta rapida per Mappe

#### Tasti di scelta rapida generici

Per ingrandire o ridurre la visualizzazione della mappa. premere \* o #.

Per tornare alla posizione corrente, premere **0**.

Per cambiare il tipo di mappa, premere 1.

Per inclinare la mappa, premere 2 o 8.

Per ruotare la mappa, premere **4** o **6**. Per riportare la mappa nella posizione con il nord in alto, premere 5.

#### Collegamenti per la navigazione a piedi

Per salvare una posizione, premere 2.

Per cercare le posizioni in base alla categoria, premere **3**.

Per regolare il volume della guida vocale durante la navigazione a piedi, premere **6**.

Per visualizzare l'elenco dei punti itinerario, premere 7.

Per regolare la mappa per utilizzarla nelle ore notturne, premere  ${\boldsymbol 8}.$ 

Per visualizzare il dashboard, premere 9.

#### Collegamenti per la navigazione in auto

Per regolare la mappa per utilizzarla di giorno o di notte, premere  ${\bf 1}.$ 

Per salvare la posizione corrente, premere 2.

Per cercare le posizioni in base alla categoria, premere 3.

Per ripetere la guida vocale, premere 4.

Per trovare un itinerario differente, premere 5.

Per regolare il volume della guida vocale, premere **6**.

Per aggiungere una tappa all'itinerario, premere **7**.

Per visualizzare le informazioni sul traffico, premere **8**. Per visualizzare il dashboard, premere **9**.

## Dati GPS 🧭

#### Selezionare Menu > GPS > Dati GPS.

Con i dati GPS, è possibile visualizzare le informazioni sulla posizione corrente, ricercare il percorso verso la destinazione desiderata e calcolare la distanza.

Selezionare **Navigazione** per visualizzare le informazioni di navigazione sulla destinazione desiderata, **Posizione** per visualizzare le informazioni relative alla posizione corrente o **Dis. viag.** per visualizzare le informazioni sul viaggio, ad esempio la distanza e la durata, e le velocità media e massima.

L'applicazione deve ricevere le informazioni sulla posizione da almeno quattro satelliti per poter essere utilizzata come ausilio durante il viaggio.

Il contachilometri ha una precisione limitata e possono verificarsi errori di arrotondamento. La precisione è influenzata anche dalla disponibilità e qualità dei segnali GPS.

## Uso dei dati GPS

Per verificare la potenza del segnale proveniente dai satelliti che forniscono le informazioni relative alla posizione necessarie per la navigazione, aprire una delle tre viste e selezionare **Opzioni** > **Stato satellite**.

Per impostare un punto di riferimento o un luogo come destinazione del viaggio, selezionare Navigazione > Opzioni > Imposta destinaz.. È inoltre possibile specificare le coordinate relative a latitudine e la longitudine della destinazione.

Per eliminare la destinazione impostata per il viaggio, selezionare Navigazione > Opzioni > Interrompi navigaz.

Per salvare la posizione corrente come punto di riferimento, selezionare Navigazione o Posizione e Opzioni > Salva posizione.

Per attivare la funzione di misurazione del viaggio, selezionare **Distan. viaggio > Opzioni > Avvia.** Per interrompere la funzione di misurazione del viaggio, selezionare **Opzioni > Stop**.

Per ripristinare tutti i campi e riavviare la misurazione del viaggio, selezionare Distan. viaggio > Opzioni > Riavvia.

Per cambiare il sistema di misurazione in uso, selezionare Opzioni > Impostazioni > Sistema di misura > Metrico o Imperiale.

Per immettere la calibrazione dell'altitudine e correggere il valore di altitudine ricevuto dai satelliti, selezionare Opzioni > Impostazioni > Calibraz. altitudine.

# Punti di riferimento 🔊

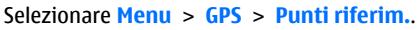

I punti di riferimento sono coordinate relative a posizioni geografiche che è possibile salvare nel dispositivo per essere utilizzate in un secondo momento, durante l'uso di servizi basati sulla posizione. Utilizzando il ricevitore GPS incorporato nel proprio dispositivo o la rete (servizi di rete) è possibile creare dei punti di riferimento.

### Creaz. punto rifer.

Per creare un punto di riferimento, selezionare **Opzioni** > **Nuovo p.to riferim.** Per selezionare **Posizione corrente** per effettuare una richiesta alla rete circa le coordinate di latitudine e longitudine della posizione corrente, **Seleziona** 

da mappa per selezionare la posizione da una mappa oppure Inserisci manualmen. per completare le informazioni necessarie sulla posizione, ad esempio nome, categoria, indirizzo, latitudine, longitudine e altitudine.

Per visualizzare il punto di riferimento sulla mappa, selezionare **Opzioni > Mostra sulla carta**.

#### Modifica dei punti di riferimento

Per modificare un punto di riferimento, selezionare **Opzioni > Modifica > Opzioni** ed una delle seguenti opzioni:

- Seleziona categorie Per assegnare il punto di riferimento a un gruppo di punti di riferimento simili. Selezionare una categoria per modificare le informazioni sul punto di riferimento, ad esempio nome, categoria, indirizzo, latitudine, longitudine e altitudine.
- Recupera pos. corrente Per richiedere e inserire automaticamente le coordinate geografiche di latitudine e longitudine per creare un punto di riferimento a partire dalla posizione corrente.
- Elimina Per eliminare il punto di riferimento.
- Icona p.to riferim. Per modificare l'icona del punto di riferimento.
- Mostra sulla carta Per visualizzare il punto di riferimento sulla mappa.
- Invia Per inviare il punto di riferimento a dispositivi compatibili.
- Opzioni scrittura Per modificare le impostazioni di immissione del testo, come la lingua di scrittura.

 Opzioni di modifica — Consente di modificare i numeri di telefono e gli indirizzi Web assegnati al punto di riferimento.

## Categorie punti rifer.

È possibile visualizzare le categorie dei punti di riferimento in due viste: in una sono elencate solo le categorie che già contengono punti di riferimento, mentre nell'altra sono elencate tutte le categorie presenti nel dispositivo.

Per visualizzare i punti di riferimento contenuti in una categoria, selezionare la categoria e premere il tasto di scorrimento.

Per creare una nuova categoria, selezionare **Opzioni** > **Modifica categorie** > **Opzioni** > **Nuova categoria**.

Per cambiare la categoria a cui appartiene un punto di riferimento, aprire la scheda dei punti di riferimento. Selezionare il punto di riferimento e scegliere **Opzioni** > **Modifica** > **Opzioni** > **Seleziona categorie**. Selezionare la categoria o le categorie a cui si desidera aggiungere il punto di riferimento e scegliere **OK**.

## Ricezione di punti di riferimento

Selezionare Menu > Comunicaz. > Messaggi.

Aprire il messaggio contenente un punto di riferimento ricevuto da un altro dispositivo. Scorrere fino al punto di riferimento e premere il tasto di scorrimento.

Per salvare il punto di riferimento nel dispositivo, selezionare Opzioni > Salva.

Per inoltrare il punto di riferimento a dispositivi compatibili, selezionare Opzioni > Invia.

Per visualizzare il punto di riferimento ricevuto sulla mappa, selezionare Opzioni > Mostra sulla carta.

Per reperire indicazioni su come accedere al punto di riferimento ricevuto, selezionare Opzioni > Mostra itinerario.
# Strumenti ufficio Nokia

Gli strumenti ufficio Nokia supportano il mobile business e consentono una comunicazione efficace con i gruppi di lavoro.

### Note attive 📴

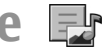

Selezionare Menu > Ufficio > Note attive.

Note attive consente di creare, modificare e visualizzare diversi tipi di note, quali memo di riunioni, note personali o liste della spesa. È possibile inserire foto, video e file audio nelle note. È possibile collegare le note ad altre applicazioni. quali Rubrica, e inviare le note ad altre persone.

### Creazione e modifica note

Per creare una nota, iniziare a scrivere.

Per modificare una nota, scorrere fino a quella che interessa e premere il tasto di scorrimento.

Per inserire immagini, clip audio, video, biglietti da visita, siti preferiti e file, selezionare Opzioni > Inserisci.

Per aggiungere nuovi elementi alla nota, selezionare **Opzioni** > **Inserisci nuovo ogg.**. Si possono registrare clip audio e video e catturare immagini.

Per aggiungere il grassetto, il corsivo o la sottolineatura ad un testo oppure per cambiare il colore del carattere, tenere premuto il tasto maiuscole ed utilizzare il tasto di scorrimento per selezionare il testo. Ouindi selezionare **Opzioni > Testo**.

Per inviare la nota, selezionare Opzioni > Invia.

Per collegare una nota ad un nominativo, selezionare Opzioni > Collega nota a chiam. > Aggiungi schede. È possibile vedere la nota sul display del dispositivo guando si effettua o si riceve una chiamata da quel nominativo.

### Impostazioni per le note attive

Selezionare Impostazioni.

Per salvare le note nella memoria del dispositivo, selezionare Memoria in uso > Memoria telefono. Per salvarle su una memory card, selezionare Memoria in uso > Memory card.

Per modificare il lavout delle note attive, selezionare Cambia vista > Griglia. Per visualizzare le note in un elenco, selezionare Cambia vista > Flenca.

Per visualizzare una nota sullo sfondo guando si effettua o si riceve una chiamata telefonica, selezionare Mostra durante chiam. > Sì.

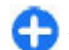

Suggerimento: Se al momento non si desidera visualizzare le note durante le chiamate telefoniche. selezionare Mostra durante chiam. > No. In guesto modo, non è necessario rimuovere i collegamenti tra le note e le schede della Rubrica.

### Calcolatrice 🖩

Selezionare Menu > Ufficio > Calcolatr..

Questa calcolatrice ha un livello di precisione limitato ed è stata progettata per calcoli semplici.

Per effettuare un calcolo, immettere il primo numero. Selezionare una funzione, ad esempio addizione o sottrazione, nella mappa delle funzioni. Immettere il secondo numero del calcolo e selezionare =. La calcolatrice esegue le operazioni nell'ordine in cui sono immesse. Il risultato del calcolo rimane nel campo dell'editor e può essere utilizzato come primo numero di un altro calcolo.

Il dispositivo salva in memoria il risultato dell'ultimo calcolo eseguito. La chiusura dell'applicazione Calcolatrice o lo spegnimento del dispositivo non cancellano i dati in memoria. Per richiamare l'ultimo risultato salvato la volta successiva che si apre l'applicazione Calcolatrice, selezionare **Opzioni > Ultimo risultato**.

Per salvare i risultati di un calcolo, selezionare **Opzioni** > Memoria > Salva.

Per recuperare i risultati di un calcolo dalla memoria e usarli per un altro calcolo, selezionare **Opzioni** > **Memoria** > **Richiama**.

## Gestione file 🖻

Con Gestione file è possibile gestire le proprietà e il contenuto di file e cartelle nella memoria del dispositivo e nella memory card. È possibile aprire, creare, spostare, copiare, rinominare, inviare e ricercare file e cartelle. Le leggi di protezione del copyright potrebbero vietare l'invio di alcuni tipi di file.

Aprire la scheda del dispositivo o quella della memory card.

Per selezionare più file, scorrere fino a ciascun file e selezionare Opzioni > Seleziona/Deselez. > Seleziona.

Per inviare i file specificati, selezionare **Opzioni** > **Invia**.

Per spostare o copiare i file e le cartelle in una cartella differente, selezionare **Opzioni** > **Sposta in cartella** o **Copia nella cartella**. Non è possibile spostare le cartelle predefinite quali, ad esempio, la cartella Clip audio nel menu Galleria.

Per ricercare i file, selezionare **Opzioni** > **Trova**. Immettere il testo da ricercare e premere il tasto di scorrimento. Vengono visualizzati le cartelle e i file nei cui nomi è contenuto il testo ricercato.

Per visualizzare informazioni sul file selezionato, scegliere Opzioni > Visualizza dettagli.

### Quickoffice 🚸

Informazioni su Quickoffice

Selezionare Menu > Ufficio > Quickoffice.

Quickoffice include Quickword per la visualizzazione di documenti di Microsoft Word, Quicksheet per documenti di Microsoft Excel e Quickpoint per presentazioni di Microsoft PowerPoint e Quickmanager per l'acquisto di software. Con Quickoffice è possibile visualizzare documenti di Microsoft Office 2000, XP, 2003 e 2007 (in formato DOC, XLS e PPT). Con la versione editor di Quickoffice è anche possibile modificare i file.

Non sono supportati tutti i formati di file o le funzionalità.

# Convertitore 🚇

#### Selezionare Menu > Ufficio > Convertitore.

Il livello di precisione del convertitore è limitato, pertanto potrebbero verificarsi errori di arrotondamento.

#### Conversioni

- Scorrere fino al campo Tipo e selezionare Opzioni > Tipo di conversione per aprire un elenco di unità di misura. Selezionare l'unità di misura da utilizzare, quindi OK.
- Scorrere fino al primo campo Unità, quindi selezionare Opzioni > Seleziona unità. Selezionare l'unità di misura del valore che si desidera convertire, quindi selezionare OK. Scorrere fino al campo Unità successivo e selezionare l'unità di misura in cui si desidera convertire il valore.
- Scorrere fino al primo campo Quantità e immettere il valore da convertire. L'altro campo Quantità cambia automaticamente per visualizzare il valore convertito.

#### Impostazione di valuta di base e tasso di cambio

Quando si cambia la valuta di base, è necessario inserire i nuovi tassi di cambio in quanto tutti quelli impostati in precedenza verranno azzerati.

Prima di effettuare conversioni di valuta, è necessario selezionare una valuta di base e aggiungere i tassi di cambio. Il tasso della valuta di base è sempre 1. La valuta di base determina i tassi di cambio delle altre valute.

- 1. Per impostare il tasso di cambio per la valuta, scorrere fino al campo Tipo e selezionare Opzioni > Tassi valuta.
- 2. Scorrere fino al tipo di valuta e immettere il tasso di cambio che si desidera impostare per singola unità di valuta.
- 3. Per cambiare la valuta di base, scorrere fino alla valuta e selezionare Opzioni > Imposta valuta base.
- 4. Selezionare **Fine** > **Sì** per salvare le modifiche.

Una volta inseriti tutti i necessari tassi di cambio, è possibile effettuare conversioni di valuta.

# Gestione zip 🗣

Con Zip manager è possibile creare nuovi file di archivio per file ZIP compressi, aggiungere uno o più file o directory compresse a un archivio, impostare, cancellare o cambiare la password per gli archivi protetti e cambiare impostazioni, quali il livello di compressione e la codifica del nome file. È possibile salvare i file di archivio nella memoria del dispositivo o in una memory card.

# Lettore PDF 🖪

Selezionare Menu > Ufficio > Adobe PDF.

Con il lettore PDF, è possibile leggere i documenti in formato PDF sul display del dispositivo, cercare del testo nei documenti, modificare le impostazioni, quali il livello di zoom e le viste della pagina, e inviare i file PDF tramite e-mail.

### Stampa 🖶

Dal dispositivo è possibile stampare documenti (ad esempio, file, messaggi e pagine Web), visualizzare un'anteprima dei lavori di stampa, definire le opzioni per il layout delle pagine, selezionare una stampante o stampare su file. Alcuni tipi di documenti potrebbero non essere stampabili.

### Stampa di file

Per configurare una stampante per il dispositivo, selezionare Menu > Ufficio > Stampanti > Opzioni > Aggiungi. Per impostare la stampare come stampante predefinita, selezionare Opzioni > Opzioni di stampa > Stampanti, scorrere fino alla stampante e selezionare Opzioni > Imposta come predefin..

Prima di eseguire la stampa, accertarsi che il dispositivo sia correttamente collegato alla stampante.

Per stampare un documento, selezionare Opzioni > Opzioni di stampa > Stampa.

Per stampare su file, selezionare **Opzioni** > **Opzioni di** stampa > Stampa > Stampa su file e specificare il percorso del file.

Per modificare le opzioni di stampa, selezionare **Opzioni** > **Opzioni di stampa**. È possibile selezionare la stampante che si desidera utilizzare, il numero di copie da eseguire e l'intervallo di pagine da stampare.

Per modificare l'impaginazione prima di eseguire la stampa, selezionare **Opzioni > Opzioni di stampa > Imposta pagina.** È possibile modificare il formato e l'orientamento della pagina, specificare i margini e inserire un'intestazione o un piè di pagina. La lunghezza massima consentita per intestazione e piè di pagina è di 128 caratteri.

Per visualizzare l'anteprima di un file o di un messaggio prima di stamparlo, selezionare **Opzioni > Opzioni di stampa > Anteprima.** 

### Opzioni di stampa

Aprire un documento, ad esempio un file o un messaggio, quindi selezionare **Opzioni > Opzioni di stampa > Stampa**.

Definire quanto segue:

- **Stampante** Selezionare una stampante disponibile dal relativo elenco.
- Stampa Selezionare Tutte le pagine, Pagine pari o Pagine dispari come intervallo di pagine da stampare.

- Intervallo di stampa Selezionare Pagine intervallo o Pagine definite come intervallo di pagine da stampare.
- Numero di copie Selezionare il numero di copie da stampare.
- Stampa su file Consente di eseguire la stampa su un file e di specificare il percorso del file.

Le opzioni disponibili possono variare.

#### Impostazioni della stampante

Selezionare Menu > Ufficio > Stampanti.

Per specificare una nuova stampante, selezionare **Opzioni** > **Aggiungi**.

Definire quanto segue:

- **Stampante** Immettere un nome per la stampante.
- Driver Selezionare un driver per la stampante.
- **Tipo di trasporto** Selezionare un trasporto dati per la stampante.
- **Orientamento** Selezionare l'orientamento.
- Dimensioni carta Selezionare il formato pagina.
- Tipo supporto Selezionare il tipo di supporto.
- Modalità colore Selezionare la modalità colore.
- Modello stampante Selezionare il modello di stampante.

Le opzioni disponibili possono variare.

### Orologio 😁

Selezionare Menu > Ufficio > Orologio.

In Orologio, è possibile visualizzare le informazioni relative all'ora e al fuso orario locali, impostare e modificare gli allarmi o modificare le impostazioni della data e dell'ora.

### Sveglia

Aprire la scheda della sveglia.

Per impostare la sveglia, selezionare Opzioni > Nuova sveglia. Quando la sveglia è attiva, viene visualizzato 📿.

Per disattivare la sveglia, selezionare **Stop** oppure, per interrompere la sveglia per 5 minuti, selezionare **Posponi**. Se all'ora su cui è impostata la sveglia il dispositivo è spento, quest'ultimo si accende automaticamente e inizia ad emettere il tono di avviso. Se si seleziona **Stop**, viene richiesto se si desidera attivare il dispositivo per le chiamate. Selezionare **No** per spegnere il dispositivo o **Si** per effettuare e ricevere chiamate. Non selezionare **Si** quando l'uso del telefono senza fili può causare interferenze o situazioni di pericolo.

Per modificare l'ora della sveglia, selezionare Opzioni > Reimposta sveglia.

Per disattivare la sveglia, selezionare **Opzioni** > **Disattiva** allarme.

### **Orologio mondiale**

Aprire la scheda dell'orologio mondiale per visualizzare l'ora di città differenti.

Per aggiungere una città alla vista dell'orologio mondiale, selezionare **Opzioni > Aggiungi città**.

Per modificare la città che determina l'ora e la data visualizzate sul dispositivo, selezionare **Opzioni > Usa come città corrente**. La città viene visualizzata nella vista principale dell'orologio e l'ora del proprio dispositivo viene modificata in base alla città selezionata. Verificare che l'ora sia corretta e corrisponda al fuso orario dell'area geografica in cui ci trova.

### Impostazioni dell'orologio

Selezionare **Opzioni** > **Impostazioni**.

Per modificare l'ora o la data, selezionare Ora o Data.

Per modificare l'orologio visualizzato nella schermata iniziale, selezionare Tipo di orologio > Analogico o Digitale.

Per consentire alla rete telefonica cellulare di aggiornare l'ora, la data e le informazioni sul fuso orario del proprio dispositivo (servizio di rete), selezionare Ora operatore rete > Aggiorna autom..

Per modificare il tono della sveglia, selezionare Tono sveglia.

### Note 🔊

#### Selezionare Menu > Ufficio > Note.

È possibile creare e inviare note ad altri dispositivi compatibili, nonché salvare i file di solo testo (formato .txt) ricevuti nell'applicazione Note.

### Scrittura e invio di note

Per scrivere una nota, iniziare a digitare il testo. Viene automaticamente visualizzato l'editor di note.

Per aprire una nota, scorrere fino alla nota desiderata e premere il tasto di scorrimento.

Per inviare una nota ad altri dispositivi compatibili, selezionare **Opzioni** > **Invia**.

Per sincronizzare o definire le impostazioni di sincronizzazione per una nota, selezionare **Opzioni** > **Sincronizzazione**. Selezionare **Avvia** per inizializzare la sincronizzazione oppure **Impostazioni** per definire le impostazioni di sincronizzazione per la nota.

# Tastiera senza fili Nokia

Le tastiere senza fili sono disponibili come accessori separati. Per configurare la tastiera senza fili Nokia o un'altra tastiera senza fili compatibile che supporti il profilo Bluetooth Human Interface Devices (HID) per l'uso con il dispositivo, utilizzare l'applicazione della tastiera senza fili.

- 1. Attivare la connessione Bluetooth sul dispositivo: selezionare Menu > Connettiv. > Bluetooth > Bluetooth > Attivato. Verificare che sia impostato Visibilità telefono > Visibile a tutti.
- 2. Accendere la tastiera.
- 3. Selezionare Menu > Ufficio > Tast. s/fili.
- 4. Per iniziare a cercare i dispositivi Bluetooth con connessione, selezionare Opzioni > Trova tastiera.

- 5. Selezionare la tastiera nell'elenco e premere il tasto di scorrimento per avviare la connessione.
- 6. Per abbinare la tastiera e il dispositivo, immettere un passcode a scelta (composto da un numero di cifre compreso tra 1 e 9) sul dispositivo e poi immettere lo stesso passcode sulla tastiera.
- 7. Se viene richiesto di specificare il layout della tastiera, selezionarlo nell'elenco presente sul dispositivo.

Quando compare il nome della tastiera, il suo stato diventa Tastiera connessa e l'indicatore della tastiera lampeggia lentamente. A questo punto, la tastiera è pronta per essere utilizzata.

Per maggiori dettagli sul funzionamento e sulla manutenzione della tastiera, vedere il manuale d'uso della tastiera.

# Connettività

Il dispositivo offre varie opzioni per stabilire la connessione a Internet, a una rete intranet aziendale, a un altro dispositivo o a un computer.

### **Download rapido**

La tecnologia HSDPA (High Speed Downlink Packet Access), anche denominata tecnologia 3.5G e indicata con **3.5**G, è un servizio di rete nell'ambito delle reti UMTS che consente di scaricare i dati a una velocità elevata. Quando nel dispositivo è attivato il supporto HSDPA e il dispositivo è connesso a una rete UMTS che supporta questa tecnologia, il download di dati, quali messaggi, e-mail e pagine Web, attraverso la rete cellulare potrebbe risultare più veloce. Una connessione HSDPA attiva è indicata dall'icona <sup>35</sup>C L'icona può variare a seconda delle regioni.

Per attivare o disattivare il supporto HSDPA, selezionare Menu > Strumenti > Impostaz. > Connessione > Dati a pacchetto > HSPA. Alcune reti cellulari non consentono di ricevere chiamate vocali se il supporto HSDPA è attivo; in questo caso, è necessario disattivare il supporto HSDPA per ricevere le chiamate. Per i dettagli, rivolgersi all'operatore di rete.

Per la disponibilità e la sottoscrizione di servizi di connessioni dati, rivolgersi al fornitore di servizi. La tecnologia HSDPA influisce solo sulla velocità del download; non interessa invece l'invio di dati, ad esempio messaggi ed e-mail, alla rete.

# **Connessioni PC**

È possibile utilizzare il dispositivo cellulare in uso con varie applicazioni di connettività a PC compatibili e di comunicazioni dati. Con Nokia Ovi Suite è ad esempio possibile trasferire file e foto tra il dispositivo in uso e un computer compatibile.

Per utilizzare Ovi Suite in modalità di connessione USB, selezionare PC Suite.

Per ulteriori informazioni su Ovi Suite, visitare l'area di supporto all'indirizzo www.ovi.com.

### Cavo dati

Per non danneggiare la memory card, non rimuovere il cavo dati mentre è in corso un trasferimento dati.

#### Trasferimento dei dati tra il dispositivo e il PC

- 1. Inserire una memory card nel dispositivo e collegare il dispositivo a un PC compatibile mediante il cavo dati USB.
- 2. Quando il dispositivo chiede quale modalità utilizzare, selezionare Archivio di massa. In questa modalità, il

dispositivo viene visualizzato sul computer come unità removibile.

3. Chiudere la connessione dal computer (ad esempio, tramite la procedura guidata Scollegamento o rimozione di una periferica hardware in Windows) per non danneggiare la memory card.

Per utilizzare Nokia Ovi Suite sul dispositivo, installare Nokia Ovi Suite sul PC, collegare il cavo dati e selezionare PC Suite.

Per utilizzare il dispositivo per connettere il PC al Web, collegare il cavo dati e selezionare Connetti PC al Web.

Per eseguire la sincronizzazione dei file musicali nel dispositivo con Ovi Player, installare il software Ovi Player sul PC, collegare il cavo dati e selezionare Trasferimento mult..

Per cambiare la modalità USB utilizzata di solito con il cavo dati, selezionare Menu > Connettiv. > USB > Modalità di conness. USB, quindi l'opzione desiderata.

Per impostare il dispositivo in modo che richieda quale modalità impostare ogni volta che si collega il cavo dati USB al dispositivo, selezionare Menu > Connettiv. > USB > Richiesta alla conn. > Sì.

### Infrarossi 답

Non puntare il raggio a infrarossi negli occhi e inoltre evitare che interferisca con altri dispositivi a infrarossi. Questo dispositivo è un prodotto laser di Classe 1.

È possibile utilizzare la connessione a infrarossi per connettere due dispositivi ed effettuare il trasferimento di dati tra gli stessi. La funzione a infrarossi consente di trasferire a un dispositivo compatibile dati quali, ad esempio, biglietti da visita, note di agenda e file multimediali.

- 1. Assicurarsi che le porte a infrarossi dei dispositivi si trovino l'una di fronte all'altra. La posizione dei dispositivi è più importante dell'angolazione o della distanza.
- 2. Selezionare Menu > Connettiv. > Infrarossi per attivare gli infrarossi sul dispositivo.
- 3. Attivare gli infrarossi sull'altro dispositivo e attendere alcuni secondi prima che la connessione sia stabilita.
- 4. Cercare il file desiderato in un'applicazione o in Gestione file e selezionare Opzioni > Invia > Via infrarossi.

Se il trasferimento dei dati non inizia entro 1 minuto dall'attivazione della porta a infrarossi, la connessione viene annullata e sarà necessario avviarla di nuovo.

Tutti gli oggetti ricevuti attraverso la connessione a infrarossi vengono memorizzati nella cartella Ricevuti in Messaggi.

Se i dispositivi vengono allontanati l'uno dall'altro, la connessione si interrompe, tuttavia il raggio a infrarossi rimane attivo sul dispositivo fino a quando non viene disattivato.

### Bluetooth 🚯

Selezionare Menu > Connettiv. > Bluetooth.

#### Informazioni sulla funzione Bluetooth

La tecnologia Bluetooth presente nel dispositivo consente di stabilire connessioni senza fili tra dispositivi elettronici che si trovano entro un raggio di 10 metri. La connessione Bluetooth può essere utilizzata per inviare immagini, video, SMS, biglietti da visita, note d'agenda o per connettersi senza fili a dispositivi che usano la tecnologia Bluetooth.

Dal momento che i dispositivi che utilizzano la tecnologia Bluetooth comunicano tramite onde radio, non è necessario che i dispositivi siano posti uno di fronte all'altro. È sufficiente che i due dispositivi si trovino entro un raggio di 10 metri l'uno dall'altro, anche se la connessione potrebbe essere soggetta a interferenze causate da ostacoli, quali muri o altri dispositivi elettronici.

È possibile attivare più connessioni Bluetooth contemporaneamente. Ad esempio, se il dispositivo è connesso ad un auricolare, è possibile anche trasferire file ad un altro dispositivo compatibile.

Questo dispositivo è conforme alla specifica Bluetooth 2.0 + EDR che supporta i seguenti profili: Connessione dial-up, push oggetti, trasferimento file, vivavoce, auricolare, BIP (Basic Imaging Profile), accesso SIM remoto, streaming audio stereo, GAVDP (Generic Audio/Video Distribution), controllo remoto audio/video, distribuzione audio avanzata. Per garantire l'interoperabilità con altri dispositivi che supportano la tecnologia Bluetooth, usare accessori approvati da Nokia per questo modello. Rivolgersi ai produttori degli altri dispositivi per accertarne la compatibilità con questo dispositivo. Le funzioni che utilizzano la tecnologia Bluetooth aumentano il consumo della batteria e ne riducono la durata.

### Invio e ricezione di dati con Bluetooth

- 1. Quando si attiva la funzione Bluetooth per la prima volta, viene chiesto di assegnare un nome al proprio dispositivo. Assegnare al proprio dispositivo un nome univoco in modo che sia più facile riconoscerlo qualora vi siano più dispositivi Bluetooth nelle vicinanze.
- 2. Selezionare **Bluetooth** > **Attivato**.
- Selezionare Visibilità telefono > Visibile a tutti o Definisci periodo. Se si seleziona Definisci periodo, è necessario definire l'intervallo di tempo durante il quale il dispositivo è visibile per gli altri. Il dispositivo e il nome immesso sono ora visibili per gli altri utenti con dispositivi che usano la tecnologia Bluetooth.
- 4. Aprire l'applicazione in cui si trova l'elemento che si desidera inviare.
- Selezionare l'elemento e Opzioni > Invia > Via Bluetooth. Il dispositivo inizia a cercare i dispositivi Bluetooth all'interno del raggio consentito e li elenca.

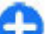

Suggerimento: Se sono stati già inviati dati con la tecnologia Bluetooth in precedenza, viene visualizzato un elenco dei precedenti risultati della ricerca. Per cercare più dispositivi Bluetooth, selezionare Altri dispositivi.

6. Selezionare il dispositivo con il quale si desidera connettersi. Se l'altro dispositivo richiede l'associazione

prima di poter trasmettere i dati, è necessario immettere un codice di protezione.

Una volta stabilita la connessione, viene visualizzato Invio di dati in corso.

La cartella Inviati nell'applicazione Messaggi non memorizza messaggi inviati tramite connessione Bluetooth.

Per ricevere dati tramite connessione Bluetooth, selezionare Bluetooth > Attivato e Visibilità telefono > Visibile a tutti per ricevere dati da un dispositivo non associato o Nascosto per ricevere dati da un dispositivo associato. Quando si ricevono dati tramite connessione Bluetooth, a seconda delle impostazioni del modo d'uso attivo, viene emesso un segnale acustico e viene richiesto se si desidera accettare il messaggio che include tali dati. Se si accetta il messaggio, questo viene collocato nella cartella Ricevuti nell'applicazione Messaggi.

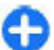

**Suggerimento:** È possibile accedere ai file nel dispositivo o sulla memory card utilizzando un accessorio compatibile che supporti il servizio File Transfer Profile Client (ad esempio, un computer portatile).

Una connessione Bluetooth viene scollegata automaticamente dopo l'invio o la ricezione di dati. Solo Nokia PC Suite ed alcuni accessori come, ad esempio, gli auricolari possono mantenere attiva una connessione anche se non effettivamente utilizzata.

### Associazione dei dispositivi

Aprire la scheda Dispositivi associati.

Prima di effettuare l'associazione, creare il proprio codice d'accesso (da 1 a 16 cifre), quindi concordare con l'utente dell'altro dispositivo l'uso dello stesso codice. I dispositivi senza interfaccia utente hanno un codice d'accesso fisso. Il codice d'accesso è necessario solo quando si connettono i dispositivi per la prima volta. Al termine dell'associazione, è possibile autorizzare la connessione, L'associazione dei dispositivi e la relativa autorizzazione consentono di semplificare e velocizzare la connessione, in quanto non è necessario accettare la connessione tra dispositivi associati ogni volta che si stabilisce una connessione.

Il codice d'accesso per l'accesso in remoto alla carta SIM deve essere di 16 cifre.

- Selezionare Opzioni > Nuovo disp. assoc. Il dispositivo inizia a cercare i dispositivi Bluetooth all'interno del raggio consentito. Se sono stati già inviati dati con la tecnologia Bluetooth in precedenza, viene visualizzato un elenco dei precedenti risultati della ricerca. Per cercare più dispositivi Bluetooth, selezionare Altri dispositivi.
- 2. Selezionare il dispositivo con cui si desidera effettuare l'associazione e immettere il codice d'accesso. Lo stesso codice d'accesso deve essere immesso anche nell'altro dispositivo.
- Selezionare Si per stabilire automaticamente la connessione tra i due dispositivi o No per confermare manualmente la connessione ogni volta che si effettua un tentativo di connessione. Una volta completata l'associazione, il dispositivo viene salvato nella pagina dei dispositivi associati.

Per assegnare un alias al dispositivo associato, selezionare **Opzioni** > **Asseg. nome breve**. L'alias viene visualizzato solo sul proprio dispositivo.

Per eliminare un'associazione, selezionare il dispositivo di cui si desidera eliminare l'associazione, quindi **Opzioni** > **Elimina**. Per eliminare tutte le associazioni, selezionare **Opzioni** > **Elimina tutti**. Se si è connessi a un dispositivo e si annulla l'associazione a quel dispositivo, l'associazione viene rimossa immediatamente e la connessione viene terminata.

Per consentire a un dispositivo associato di connettersi automaticamente al proprio dispositivo, selezionare Autorizzato. Le connessioni tra i due dispositivi possono essere stabilite automaticamente. Non è necessaria alcuna accettazione o autorizzazione. Usare questa impostazione per i propri dispositivi, quali un auricolare o computer compatibile o i dispositivi appartenenti a un utente ritenuto affidabile. Se si desidera accettare le richieste di connessione dagli altri dispositivi singolarmente volta per volta, selezionare Non autorizzato.

Per usare un accessorio audio Bluetooth come un vivavoce o auricolare Bluetooth, è necessario associare il proprio dispositivo con l'accessorio. Vedere il manuale d'uso dell'accessorio per il codice d'accesso e altre istruzioni. Per connettersi all'accessorio audio, accendere l'accessorio. Alcuni accessori audio si connettono automaticamente al dispositivo. In caso contrario, aprire la scheda dei dispositivi associati, scorrere fino all'accessori o e selezionare Opzioni > Connetti a dispos. audio.

#### Suggerimenti sulla sicurezza

Quando non si usa la connessione Bluetooth, selezionare Bluetooth > Disattivato o Visibilità telefono > Nascosto.

Non effettuare l'associazione con dispositivi sconosciuti.

# Profilo di accesso SIM

Grazie al profilo di accesso SIM, è possibile accedere alla carta SIM del dispositivo da un kit veicolare compatibile. In tal modo, non occorre disporre di una carta SIM separata per accedere ai relativi dati e stabilire la connessione alla rete GSM.

Per utilizzare il profilo di accesso SIM, sono necessari:

- Un kit veicolare che supporti la tecnologia senza fili Bluetooth
- Una carta SIM valida nel proprio dispositivo

Quando il dispositivo senza fili è in modalità SIM remota, si possono fare e ricevere chiamate solo usando un accessorio collegato compatibile, come, ad esempio, un kit veicolare.

In questa modalità, il dispositivo non effettuerà alcuna chiamata, con l'eccezione dei numeri di emergenza programmati nel dispositivo.

Per effettuare chiamate, occorre prima uscire dalla modalità SIM remota. Se il dispositivo è stato bloccato, inserire prima il codice di sblocco per sbloccarlo.

Per ulteriori informazioni sui kit veicolari e la relativa compatibilità con il proprio dispositivo, visitare il sito Web di Nokia e consultare il manuale d'uso del kit veicolare utilizzato.

#### Uso del profilo di accesso SIM

- 1. Selezionare Menu > Connettiv. > Bluetooth > Modalità SIM remota > Attiva.
- 2. Attivare la funzione Bluetooth nel kit veicolare.
- 3. Utilizzare il kit veicolare per avviare una ricerca dei dispositivi compatibili. Per le istruzioni, consultare il manuale d'uso del kit veicolare utilizzato.
- 4. Selezionare il proprio dispositivo dall'elenco dei dispositivi compatibili.
- 5. Per associare i dispositivi, immettere nel proprio dispositivo il codice di accesso Bluetooth visualizzato sul display del kit veicolare.

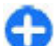

**Suggerimento:** se è già stato effettuato l'accesso alla carta SIM mediante il kit veicolare utilizzando il modo utente attivo, il kit ricerca automaticamente il dispositivo in cui è installata la carta SIM. Se viene individuato il dispositivo ed è attivata l'autorizzazione automatica, il kit veicolare stabilisce automaticamente la connessione alla rete GSM all'accensione del motore.

Una volta attivato il profilo di accesso SIM remoto, è possibile utilizzare le applicazioni del dispositivo che non necessitano dei servizi di rete o SIM.

Per stabilire una connessione tra il dispositivo e il kit veicolare senza la necessità di alcuna accettazione o autorizzazione, selezionare Menu > Connettiv. > Bluetooth, quindi aprire la scheda Dispositivi associati. Scorrere fino al kit veicolare, premere il tasto di spostamento e immettere il codice di accesso Bluetooth. Quando il dispositivo richiede di stabilire automaticamente la connessione, selezionare Sì. Se viene selezionato No, le richieste di connessione provenienti dal presente kit veicolare dovranno essere accettate separatamente ogni volta.

Per terminare la connessione di accesso SIM remoto dal dispositivo, selezionare Menu > Connettiv. > Bluetooth > Modalità SIM remota > Disattiva.

## LAN senza fili

Nota: In alcuni paesi l'utilizzo della WLAN può essere soggetto a restrizioni. In Francia, ad esempio, è consentito l'utilizzo delle reti WLAN esclusivamente al chiuso. Per ulteriori informazioni, rivolgersi alle autorità del proprio paese.

Il dispositivo è in grado di rilevare e connettersi a una rete WLAN (Wireless Local Area Network). Per poter utilizzare una WLAN, nel luogo in cui ci si trova deve essere disponibile una rete e il dispositivo deve esservi collegato.

### **Connessioni WLAN**

Per utilizzare una rete WLAN, è necessario creare un punto di accesso Internet all'interno di essa. Tale punto di accesso sarà quello da utilizzare con le applicazioni che richiedono la connessione a Internet. Viene stabilita una connessione WLAN quando si crea una connessione dati utilizzando un punto di accesso WLAN. La connessione WLAN attiva termina quando termina la connessione dati. È possibile terminare la connessione anche manualmente

La connessione WLAN può essere utilizzata durante una chiamata vocale o guando è attiva una connessione dati a pacchetto. È possibile collegarsi a un solo punto di accesso WLAN alla volta, ma uno stesso punto di accesso Internet può essere utilizzato da più applicazioni.

Ouando il dispositivo è impostato sul modo d'uso Offline, è comunque possibile utilizzare una rete WLAN, se disponibile. Quando si stabilisce e si utilizza una connessione WLAN, accertarsi di rispettare sempre i requisiti di sicurezza.

Se il dispositivo viene spostato in un altro punto, nel raggio di copertura della WLAN, ma fuori dal raggio del punto di accesso WLAN. la funzionalità di roaming può collegare automaticamente il dispositivo a un altro punto di accesso appartenente alla stessa WLAN. Fintanto che rimane nel raggio di copertura dei punti di accesso appartenenti alla stessa rete, il dispositivo rimarrà connesso alla rete.

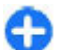

Suggerimento: Per visualizzare l'indirizzo MAC (Media Access Control) univoco che identifica il dispositivo, ad esempio, al fine di configurare l'indirizzo MAC su un router WLAN, digitare \*#62209526# nella schermata iniziale. L'indirizzo MAC viene così visualizzato.

### Verifica disponibilità WLAN

Se si desidera che sul dispositivo venga indicata la disponibilità della rete WLAN, selezionare Menu > Strumenti > Impostaz. > Connessione > LAN senza fili > Mostra disponib. WLAN.

Se la rete WLAN è disponibile, sul display viene visualizzato 00 55

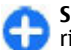

Suggerimento: È anche possibile esaminare l'area per rilevare la presenza di eventuali reti.

### Procedura guidata WLAN

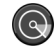

#### Selezionare Menu > Connettiv. > Cf. WI AN

La configurazione guidata WLAN consente di individuare e connettersi ad una rete LAN senza fili. Quando si apre l'applicazione, il dispositivo cerca le reti WLAN disponibili e ne visualizza l'elenco.

Per aggiornare l'elenco di WLAN disponibili, selezionare **Opzioni > Aggiorna.** 

Per contrassegnare le reti WLAN nell'elenco delle reti trovate. selezionare Filtra reti WLAN. Le reti selezionate verranno filtrate la volta successiva che l'applicazione effettuerà la ricerca di reti I AN senza fili.

Per navigare sul Web usando il punto di accesso della rete WLAN, scorrere fino alla rete desiderata e selezionare Opzioni > Avvia navigazione Web o Continua navigaz. Web.

Per scollegare la connessione attiva alla rete WLAN, selezionare Opzioni > Disconnetti WLAN.

Per visualizzare i dettagli della rete WLAN, selezionare **Opzioni > Dettagli.** 

Per salvare il punto di accesso della rete WLAN, selezionare Opzioni > Definisci punto acc..

**Importante:** Abilitare sempre uno dei metodi di criptatura disponibili per aumentare la sicurezza della propria connessione LAN. L'uso della criptatura riduce il rischio di accesso non autorizzato ai propri dati.

### Uso della procedura guidata nella schermata iniziale

Nella schermata iniziale, la procedura guidata WLAN mostra lo stato delle connessioni WLAN e delle ricerche in rete. Per visualizzare le opzioni disponibili, scorrere fino alla riga che mostra lo stato e premere il tasto di scorrimento. A seconda dello stato, è possibile avviare il browser Web usando una connessione WLAN, connettersi al servizio di chiamate via rete, disconnettersi da una rete WLAN, ricercare le reti WLAN oppure attivare e disattivare la scansione della rete.

Se la scansione della rete WLAN è disattivata e non si è connessi ad alcuna rete WLAN, nella schermata iniziale compare Scans. WLAN disattivata. Per attivare la scansione e la ricerca delle WLAN disponibili, scorrere fino alla riga che mostra lo stato e premere il tasto di scorrimento. Per avviare la ricerca delle reti WLAN disponibili, scorrere fino alla riga che mostra lo stato, premere il tasto di spostamento e selezionare Cerca rete WLAN. Per disattivare la scansione delle reti WLAN, scorrere fino alla riga che mostra lo stato, premere il tasto di scorrimento e selezionare Disattiva scans. WLAN.

Quando è selezionata l'opzione Avvia navigazione Web o Usa per, la procedura guidata WLAN crea automaticamente un punto di

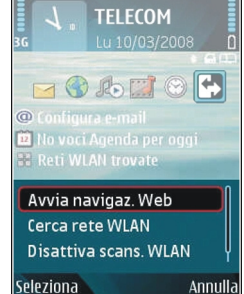

accesso per la rete WLAN selezionata. Il punto di accesso può essere utilizzato anche con altre applicazioni che necessitano di una connessione ad una rete WLAN.

Se si seleziona una rete WLAN protetta, viene richiesto di immettere i relativi codici di accesso. Per connettersi ad una rete nascosta, è necessario immettere il Service Set Identifier (SSID) corretto.

Per utilizzare la rete WLAN trovata per una connessione al servizio di chiamate via rete, scorrere fino alla riga che mostra lo stato e premere il tasto di scorrimento. Selezionare Usa per, il servizio di chiamate via rete desiderato, quindi la rete WLAN da utilizzare.

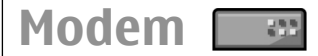

Selezionare Menu > Connettiv. > Modem.

Se collegato a un computer compatibile, il dispositivo può essere utilizzato come modem per connettersi al Web.

#### Prima di utilizzare il dispositivo come modem

- È necessario che sul computer sia installato il software di comunicazione dati corretto, ad esempio Nokia PC Suite.
  Per ulteriori informazioni, consultare la Guida di Nokia PC Suite.
- È necessario abbonarsi ai servizi di rete appropriati presso il fornitore di servizi o il fornitore di servizi Internet.
- È necessario che sul computer siano installati i driver corretti. È necessario installare i driver per la connessione mediante cavo; potrebbe inoltre essere necessario installare o aggiornare i driver relativi alla funzione Bluetooth o a infrarossi.

Per collegare il dispositivo a un computer compatibile utilizzando la funzione a infrarossi, premere il tasto di scorrimento. Accertarsi che le porte a infrarossi del dispositivo e del computer si trovino una di fronte all'altra e che non vi siano ostacoli tra esse.

Per collegare il dispositivo a un computer utilizzando la tecnologia senza fili Bluetooth, avviare la connessione dal computer. Per attivare la funzione Bluetooth del dispositivo, selezionare Menu > Connettiv. > Bluetooth, quindi Bluetooth > Attivato.

Se per il collegamento del dispositivo al computer viene utilizzato un cavo, avviare la connessione dal computer.

Quando il dispositivo viene utilizzato come modem, potrebbe non essere possibile utilizzare alcune delle altre funzioni di comunicazione.

# **Gestione connessioni**

Selezionare Menu > Connettiv. > Gest. conn..

# Visualizzazione e termine delle connessioni attive

Per visualizzare le connessioni dati aperte, selezionare Conn. attive.

Per visualizzare informazioni dettagliate sulle connessioni di rete, selezionare una connessione dall'elenco e **Opzioni** > **Dettagli**. Il tipo di informazioni indicate dipende dal tipo di connessione.

Per terminare la connessione alla rete selezionata, scegliere Opzioni > Disconnetti.

Per terminare tutte le connessioni di rete attive, selezionare Opzioni > Disconnetti tutto.

### Ricerca della rete WLAN

Per ricercare le reti WLAN disponibili all'interno del raggio operativo, selezionare WLAN dispon.. Le reti WLAN disponibili vengono visualizzate in un elenco in cui vengono indicati anche la relativa modalità di rete (infrastruttura o adhoc), la potenza del segnale, gli indicatori di criptatura della rete e se sul dispositivo è attiva una connessione di rete.

Per visualizzare i dettagli relativi alla rete, scorrere fino al dettaglio desiderato e premere il tasto di scorrimento.

Per creare un punto di accesso a Internet per una rete, selezionare Opzioni > Definisci p.to acc.

# Gestione dei dati e protezione

Gestire dati e applicazioni sul proprio dispositivo preoccupandosi sempre della sicurezza del dispositivo e dei suoi contenuti.

**Importante:** Il dispositivo supporta una sola applicazione anti-virus. La presenza di più di un'applicazione con funzionalità anti-virus potrebbe avere un effetto negativo sulle prestazioni o sul funzionamento o anche impedire al dispositivo di funzionare.

### Blocco del dispositivo

Per impedire l'accesso al contenuto del dispositivo, bloccare il dispositivo quando si trova nella schermata iniziale. Premere il tasto di accensione e spegnimento, selezionare **Blocca telefono**, quindi immettere il codice di protezione. Il codice di protezione predefinito è 12345. Per sbloccare il dispositivo, premere il tasto di selezione sinistro, immettere il codice di protezione e premere il tasto di scorrimento.

Per modificare il codice di blocco, selezionare Menu > Strumenti > Impostaz. > Generale > Protezione > Telefono e carta SIM > Codice di protezione. Immettere il vecchio codice, quindi due volte il nuovo codice. Il nuovo codice può essere composto da 4 a 255 caratteri. È possibile utilizzare lettere e numeri, nonché lettere maiuscole e minuscole. È inoltre possibile bloccare il dispositivo in remoto inviando un messaggio di testo al dispositivo. Per attivare il blocco in remoto e definire il testo da inserire nel messaggio, selezionare Menu > Strumenti > Impostaz. > Generale > Protezione > Telefono e carta SIM > Blocco remoto > Sì. Immettere il messaggio di blocco in remoto e confermare. Il messaggio deve contenere almeno 5 caratteri.

### Protez. memory card

#### Selezionare Menu > Strumenti > Memoria.

È possibile proteggere una memory card mediante una password, onde evitare l'accesso di utenti non autorizzati. Per impostare una password, selezionare **Opzioni** > **Imposta password**. La password può essere composta da un massimo di otto caratteri e distingue tra maiuscole e minuscole. Poiché la password viene memorizzata nel dispositivo, non occorre immetterla di nuovo se la memory card viene impiegata con lo stesso dispositivo. Per utilizzare la memory card su un altro dispositivo, viene richiesta l'immissione della password. Non tutte le memory card supportano la protezione mediante password.

Per rimuovere la password della memory card, selezionare **Opzioni > Rimuovi password**. Rimuovendo la password, i dati salvati nella memory card non sono protetti dall'uso non autorizzato. Per sbloccare una memory card bloccata, selezionare Opzioni > Sblocca mem. card. Immettere la password.

Se non è possibile richiamare la password per sbloccare una memory card, è possibile riformattare la memory card nel caso in cui questa non sia bloccata e la password sia stata rimossa. Con la formattazione tutti i dati memorizzati nella memory card verranno cancellati.

### Codifica

#### Selezionare Menu > Strumenti > Crittografia.

È possibile codificare la memoria del dispositivo o la memory card per evitare che altre persone accedano ad informazioni importanti.

#### Codifica della memoria del dispositivo o della memory card

Per codificare la memoria del dispositivo, selezionare Memoria telefono.

Per codificare la memory card, selezionare Memory card e, quindi, una delle seguenti opzioni:

 Crittografa senza salvare chiave — Consente di codificare la memory card senza salvare il codice di criptatura. Se si seleziona questa opzione, non è possibile utilizzare la memory card in altri dispositivi e, se vengono ripristinate le impostazioni predefinite, non è possibile decodificare la memory card.

- Crittografa e salva chiave Consente di codificare la memory card e salvare il codice manualmente nella cartella predefinita. Per motivi di sicurezza, memorizzare il codice in posto sicuro, non all'interno del dispositivo. Ad esempio, è possibile inviare il codice al computer. Immettere una pass phrase per il codice e un nome per il file del codice. La pass phrase deve essere lunga e complessa.
- Crittografa con chiave ripristinata Consente di codificare la memory card con un codice ricevuto. Selezionare il file del codice e immettere la pass phrase.

#### Decodifica della memoria o memory card

Non dimenticare di decriptare la memoria del telefono cellulare e/o la memory card prima di aggiornare il software del telefono.

Per decodificare la memoria del dispositivo, selezionare Memoria telefono.

Per decodificare la memory card senza cancellare il codice di criptatura, selezionare Memory card > Decritta.

Per decodificare la memory card e cancellare il codice di criptatura, selezionare Memory card > Decritta e disattiva crittografia.

### Chiamate ai numeri consentiti

### Selezionare Menu > Comunicaz. > Rubrica > Opzioni > Schede SIM > Rubrica n. consentiti.

Con il servizio di chiamata ai soli numeri consentiti, è possibile limitare le chiamate in uscita dal proprio dispositivo solo ad alcuni numeri di telefono. Non tutte le carte SIM supportano il servizio di chiamata ai soli numeri consentiti. Rivolgersi al proprio operatore per ulteriori informazioni.

- Per restringere le chiamate in uscita dal proprio dispositivo, selezionare Opzioni > Nuova scheda SIM quindi inserire il nome e il numero di telefono del nominativo della rubrica nell'elenco di numeri consentiti oppure selezionare Aggiungi da Rubrica per copiare il nominativo dalla Rubrica. Per limitare le chiamate con prefisso internazionale, inserire tale prefisso nell'elenco dei numeri. Tutti i numeri di telefono consentiti devono iniziare con questo prefisso internazionale.
- Selezionare Opzioni > Attiva n. consentiti. È necessario immettere il codice PIN2 per attivare e disattivare le chiamate ai numeri consentiti o modificare i nominativi della Rubrica dei numeri consentiti. Rivolgersi al proprio fornitore di servizi se non si ha a disposizione il codice. Per annullare il servizio, selezionare Opzioni > Disatt. n. consentiti.

O

**Suggerimento:** Per inviare messaggi di testo ai nominativi della Rubrica SIM mentre è attivo il servizio di chiamata ai soli numeri consentiti, è necessario aggiungere il numero del centro servizi SMS all'elenco dei numeri consentiti.

# Gestione certificati

### Selezionare Menu > Strumenti > Impostaz. > Generale > Protezione > Gestione certificati.

Sebbene consentano di verificare le origini del software, i certificati digitali non costituiscono una garanzia di protezione. Esistono quattro tipi diversi di certificati: certificati di autorità, certificati personali, certificati attendibili e certificati del dispositivo. È possibile che nel corso di una connessione sicura, un server invii un certificato server al dispositivo, Una volta ricevuto, viene controllato tramite un certificato di autorità memorizzato nel dispositivo. Se l'identità del server non è autenticata o se nel dispositivo non è presente il certificato corretto, viene ricevuta una notifica.

È possibile eseguire il download di un certificato da un sito web oppure riceverlo sotto forma di messaggio. Utilizzare i certificati qualora si effettui la connessione a una banca in linea o a un server remoto per il trasferimento di informazioni riservate. L'uso dei certificati consente inoltre di ridurre il rischio di virus o altro software dannoso e di verificare l'autenticità del software al momento del download e dell'installazione sul dispositivo.

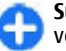

Suggerimento: quando un certificato viene aggiunto, verificarne l'autenticità.

### Vis. dettagli certificato

È possibile essere certi della corretta identità di un server solo se la firma e il periodo di validità di un certificato del server sono stati verificati.

Per visualizzare i dettagli di un certificato, aprire la cartella in sui si trova il certificato, selezionare il certificato e poi Opzioni > Dettagli certificato.

È possibile che venga visualizzata una delle seguenti note:

- Certificato non attendibile Non è stata impostata alcuna applicazione per l'uso del certificato. È possibile modificare le impostazioni di attendibilità.
- Certificato scaduto Il periodo di validità del certificato selezionato è terminato.
- Certificato non ancora valido Il periodo di validità del certificato selezionato non è ancora iniziato.
- Certificato danneggiato Il certificato non può essere utilizzato. Contattare l'emittente del certificato.

### Attendibilità certificati

Se un certificato viene considerato attendibile, lo si autorizza a verificare le pagine Web, i server e-mail, i pacchetti software e altri dati. Per verificare servizi e software possono essere utilizzati solo certificati attendibili.

**Importante:** Nonostante l'uso dei certificati riduca i rischi legati alle connessioni remote e all'installazione del software, tali certificati devono essere utilizzati in modo corretto per poter garantire una maggiore protezione. L'esistenza di un certificato non basta da sola a garantire la protezione; il programma di gestione dei certificati deve includere certificati corretti, autentici o affidabili per poter garantire una maggiore protezione. I certificati hanno una durata limitata. Se appaiono dei messaggi secondo cui il certificato è scaduto o non è valido quando invece dovrebbe esserlo, controllare che la data e l'ora sul dispositivo siano corrette.

Prima di modificare qualsiasi impostazione relativa ai certificati, è necessario accertarsi che il proprietario del certificato sia una persona affidabile e che il certificato appartenga effettivamente al proprietario indicato.

Per modificare le impostazioni di attendibilità, selezionare un certificato, quindi **Opzioni** > **Impost. attendibilità**. Selezionare un'applicazione e premere il tasto di spostamento per selezionare **Sì** o **No**. Non è possibile modificare le impostazioni di attendibilità dei certificati personali.

A seconda del certificato, viene visualizzato un elenco delle applicazioni che utilizzano il certificato:

- Installaz. Symbian Nuove applicazioni con sistema operativo Symbian.
- Internet E-mail e grafica.
- Installazione applic. Nuove applicazioni Java<sup>™</sup>.
- Verifica in linea cert. Protocollo di stato dei certificati in linea.

## Moduli di protez.

Selezionare Menu > Strumenti > Impostaz. > Generale > Protezione > Modulo protezione.

# Visualizzazione e modifica dei moduli di protezione

Per visualizzare o modificare un modulo di protezione, scorrere fino al modulo desiderato e premere il tasto di scorrimento.

Per visualizzare informazioni dettagliate su un modulo di protezione, selezionare Opzioni > Dettagli protezione.

Per modificare i codici PIN del modulo di protezione, selezionare PIN modulo per modificare il codice PIN del modulo di protezione o PIN firma per modificare il codice PIN per le firme digitali. Potrebbe non essere possibile modificare questo codice per tutti i moduli di protezione.

Nell'archivio delle chiavi si trovano i contenuti del modulo di protezione. Per eliminare l'archivio chiavi, selezionare Archivio chiavi, selezionare l'archivio chiavi desiderato, quindi Opzioni > Elimina. Potrebbe non essere possibile eliminare l'archivio delle chiavi di tutti i moduli di protezione.

### Backup dei dati

Si consiglia di eseguire periodicamente il backup della memoria del dispositivo nella memory card o in un computer compatibile.

Per eseguire il backup delle informazioni dalla memoria del dispositivo su una memory card, selezionare Menu > Strumenti > Memoria > Opzioni > Backup memoria tel. Per ripristinare i dati dalla memory card alla memoria del dispositivo, selezionare Menu > Strumenti > Memoria > Opzioni > Ripristina da card.

È, inoltre, possibile connettere il dispositivo ad un computer compatibile e utilizzare Nokia PC Suite per eseguire il backup dei dati.

# Gestione applicazioni 🔒

#### Selezionare Menu > Installaz. > Gest. applic..

È possibile installare due tipi di applicazioni e software sul dispositivo:

- Applicazioni e software ideati appositamente per il dispositivo o compatibili con il sistema operativo Symbian. Questi file per l'installazione del software hanno estensione .sis o .sisx.
- Applicazioni Java ME<sup>™</sup> compatibili con il sistema operativo Symbian. I file di installazione dell'applicazione Java hanno estensione .jad o .jar.

I file di installazione possono essere trasferiti sul dispositivo da un computer compatibile, scaricati durante la navigazione o ricevuti tramite MMS, allegato e-mail o connessione Bluetooth.

Durante l'installazione, il dispositivo verifica l'integrità del pacchetto da installare. Il dispositivo mostra informazioni sulle verifiche in corso e fornisce opzioni per continuare o annullare l'installazione.

Se si installano applicazioni che necessitano di una connessione di rete, si noti che il consumo di energia del

dispositivo potrebbe aumentare quando si usano queste applicazioni.

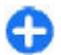

**Suggerimento:** Durante la navigazione delle pagine Web, è possibile scaricare un file di installazione e installarlo immediatamente. Si noti, tuttavia, che la connessione funziona in background durante l'installazione.

### Installazione di applicazioni

**Importante:** Installare ed usare solo applicazioni o software provenienti da fonti sicure, come nel caso di applicazioni Symbian Signed o che hanno superato il test Java Verified™.

Per scaricare e installare software dal Web, selezionare Download appl.. Selezionare l'applicazione e Opzioni > Installa.

Per visualizzare i dettagli relativi a un pacchetto software installato, selezionare l'applicazione e Opzioni > Visualizza dettagli.

Per visualizzare il registro di installazione, selezionare Opzioni > Visualizza registro. Le applicazioni software installate e rimosse vengono visualizzate in un elenco con relativa data di installazione e rimozione. Se si verificano problemi sul dispositivo in seguito all'installazione di un pacchetto software, è possibile consultare questo elenco per scoprire quale pacchetto software potrebbe essere la causa del problema. Le informazioni contenute in questo elenco potrebbero inoltre essere utili per individuare i problemi causati da pacchetti software incompatibili tra loro. Per rimuovere un pacchetto software, selezionare **Opzioni** > **Rimuovi**. Se si rimuove il software, è possibile reinstallarlo solo mediante il file del pacchetto software originale oppure ripristinando il backup completo che contiene il pacchetto software rimosso. Se si rimuove un pacchetto software, potrebbe non essere più possibile aprire i file creati con quel software. Se vi sono pacchetti software che dipendono dal pacchetto software rimosso, questi potrebbero non funzionare più. Fare riferimento alla documentazione relativa al pacchetto software installato per i dettagli.

### Impostazioni di installazione

Per modificare le impostazioni di installazione, selezionare Opzioni > Impostazioni e una delle seguenti opzioni:

- Installaz. software Per definire se installare solo applicazioni firmate o tutte le applicazioni.
- Verifica in linea cert. Per verificare la validità dei certificati quando si installa un'applicazione, selezionare Attiva. Se non è possibile verificare la validità, viene richiesto se si desidera proseguire l'installazione.
- Indirizzo Web predef. La validità di un certificato viene verificata da un indirizzo predefinito qualora il certificato non includa il suo indirizzo Web. Per cambiare l'indirizzo predefinito, selezionare Indirizzo Web predef. ed immettere il nuovo indirizzo.

### Impostazioni di protezione Java

Per specificare le impostazioni di protezione per un'applicazione Java, selezionare Opzioni > Impostazioni. È possibile definire quali funzioni sono accessibili per l'applicazione Java. Il valore che è possibile impostare per ciascuna funzione dipende dal dominio di protezione del pacchetto software.

- Punto di accesso Consente di selezionare un punto di accesso che l'applicazione può utilizzare per stabilire le connessioni di rete.
- Accesso rete Consente all'applicazione di creare una connessione dati sulla rete.
- Messaggi Consente all'applicazione di inviare messaggi.
- Avvio autom. app. Consente all'applicazione di avviarsi automaticamente.
- Connettività Consente all'applicazione di stabilire una connessione dati, ad esempio, la connessione Bluetooth.
- Multimediale Consente all'applicazione di usare le funzioni multimediali del dispositivo.
- Leggi dati utente Consente all'applicazione di leggere le voci di agenda, la rubrica o altri dati personali.
- Modifica dati utente Consente all'applicazione di aggiungere dati personali, come, ad esempio, voci nella Rubrica.
- Ricerca posizione Consente all'applicazione di usare i dati di posizionamento del dispositivo.
- Punti di riferimento Consente all'applicazione di usare i punti di riferimento del dispositivo.

È possibile definire in che modo viene richiesto di confermare l'accesso dell'applicazione Java alle funzioni del dispositivo. Selezionare una delle seguenti impostazioni:

 Chiedi sempre — Richiede all'applicazione Java di chiedere la conferma ogni volta che utilizza la funzione.

- Chiedi al primo Richiede all'applicazione Java di chiedere la conferma la prima volta che si usa la funzione.
- Sempre consen. Consente all'applicazione Java di usare la funzione senza chiedere la conferma. Le impostazioni di protezione consentono di proteggere il dispositivo contro applicazioni Java dannose che potrebbero usare le funzioni del dispositivo senza autorizzazione. Selezionare Sempre consen. solo se si conosce il fornitore e il grado di affidabilità dell'applicazione.
- Non consentito Impedisce all'applicazione Java di usare la funzione.

### Chiavi di attivazione

#### Selezionare Menu > Strumenti > Chiavi att..

Alcuni file multimediali, come i file di immagini, musicali o i clip video, sono protetti da diritti d'uso digitali. Le chiavi di attivazione per tali file possono consentirne o limitarne l'uso. Alcune chiavi di attivazione consentono, ad esempio, di ascoltare un brano musicale solamente un numero limitato di volte. Durante la riproduzione è possibile tornare all'inizio, fare avanzare rapidamente o mettere in pausa il brano, ma, una volta interrotta la riproduzione, viene considerata come utilizzata una delle istanze di riproduzione consentite del brano.

### Uso delle chiavi di attivazione

Il contenuto protetto da DRM (gestione dei diritti digitali) viene fornito con una chiave di attivazione che definisce i diritti all'uso di tale contenuto.

Se sul proprio dispositivo è presente contenuto protetto dal DRM OMA, per effettuare il backup delle chiavi di attivazione e del contenuto, utilizzare la funzione di backup di Nokia Ovi Suite.

Se il dispositivo ha contenuto protetto da WMDRM, sia le chiavi di attivazione che il contenuto andranno perduti, se la memoria del dispositivo viene formattata. Le chiavi di attivazione e il contenuto andranno perduti anche nel caso in cui i file sul dispositivo vengano per qualche ragione danneggiati. La perdita delle chiavi di attivazione o del contenuto potrebbe limitare la capacità dell'utente di riutilizzare lo stesso contenuto sul dispositivo. Per ulteriori informazioni, rivolgersi all'operatore di rete.

Alcune chiavi di attivazione potrebbero essere collegate a una specifica carta SIM e il contenuto protetto potrebbe essere accessibile solo con quella carta SIM inserita nel dispositivo.

Per visualizzare le chiavi di attivazione per tipo, selezionare Chiavi valide, Ch. non valide o Ch. non in uso.

Per visualizzare informazioni dettagliate sulle chiavi, selezionare Opzioni > Dettagli chiave.

Per ogni file multimediale, vengono visualizzati i seguenti dettagli:

 Stato — Lo stato può essere Chiave attivazione valida, Chiave attivaz. scaduta o Ch. att. non ancora valida.

- Invio di contenuto Consentito significa che il file può essere inviato a un altro dispositivo. Non consentito significa che non è possibile inviare il file a un altro dispositivo.
- Contenuto telefono Sì indica che il file si trova nel dispositivo (viene visualizzato il percorso del file stesso), No indica che il file correlato non si trova nel dispositivo.

Per attivare una chiave, accedere alla vista principale delle chiavi di attivazione e selezionare Ch. non valide > Opzioni > Acquista chiave attivaz. Quando richiesto, stabilire una connessione alla rete; si verrà indirizzati ad un sito Web presso cui acquistare i diritti.

Per eliminare i diritti dei file, aprire la scheda delle chiavi valide o quella delle chiavi non in uso e selezionare **Opzioni** > **Elimina**. Se per lo stesso file multimediale sono presenti più diritti, verranno eliminati tutti.

La visualizzazione delle chiavi di gruppo consente di individuare tutti i file correlati a un diritto. Se sono stati scaricati più file multimediali aventi gli stessi diritti, essi verranno visualizzati tutti in questa vista. È possibile aprire la vista del gruppo dalla scheda delle chiavi valide o da quella delle chiavi non valide. Per accedere ai file, aprire la cartella dei diritti di gruppo.

## Sincronizzazione dei dati

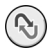

Selezionare Menu > Strumenti > Sincronizz..

L'applicazione di sincronizzazione consente di sincronizzare i nominativi della Rubrica, le voci dell'Agenda o le note con le corrispondenti applicazioni su un computer compatibile o un server Internet remoto. Le impostazioni relative alla sincronizzazione vengono salvate in un apposito profilo. L'applicazione di sincronizzazione si avvale della tecnologia SyncML per la sincronizzazione remota. Per ulteriori informazioni sulla compatibilità con SyncML, rivolgersi al fornitore delle applicazioni con cui si desidera sincronizzare il dispositivo.

È possibile ricevere le impostazioni di sincronizzazione come messaggio dal fornitore di servizi. Le applicazioni disponibili per la sincronizzazione possono variare. Rivolgersi al proprio operatore per ulteriori informazioni.

# Creazione di un profilo di sincronizzazione

Nel dispositivo è disponibile il profilo di sincronizzazione per Nokia PC Suite. Non è necessario modificare questo profilo se si effettua la sincronizzazione del dispositivo con un computer utilizzando Nokia PC Suite.

Per creare un nuovo profilo, selezionare **Opzioni** > **Nuovo profilo sincr.**, assegnare un nome al profilo, selezionare le applicazioni da sincronizzare con il profilo e specificare le impostazioni di connessione necessarie. Per i dettagli, rivolgersi al fornitore di servizi.

# Selezione delle applicazioni da sincronizzare

- 1. Per selezionare le applicazioni da sincronizzare con il profilo di sincronizzazione, selezionare Opzioni > Modifica profilo > Applicazioni.
- 2. Selezionare l'applicazione desiderata, quindi Includi nella sincron. > Sì.
- 3. Specificare il Database remoto e le impostazioni di Tipo sincronizzazione.

#### Impostazioni di connessione della sincronizzazione

Per definire le impostazioni di connessione di un nuovo profilo, selezionare Opzioni > Nuovo profilo sincr. > Connessione e specificare le seguenti impostazioni:

- Versione del server Selezionare la versione del protocollo SyncML da utilizzare con il server remoto.
- **ID server** Immettere l'ID server del server remoto. Questa impostazione è disponibile solo se si seleziona 1.2 come versione SyncML.
- **Tipo di trasporto dati** Selezionare il tipo di trasporto dati da collegare al server remoto durante la sincronizzazione.
- Punto di accesso Selezionare il punto di accesso da utilizzare per la connessione di sincronizzazione oppure creare un nuovo punto di accesso. È inoltre possibile specificare che il punto di accesso venga richiesto ad ogni avvio della sincronizzazione.

- Indirizzo host Immettere l'indirizzo Web del server che contiene il database con cui si desidera sincronizzare il dispositivo.
- Porta Immettere il numero di porta del server remoto contenente il database.
- **Nome utente** Immettere il nome utente che consente al server di identificare il dispositivo.
- **Password** Immettere la password che consente al server di identificare il dispositivo.
- **Consenti rich. sincr.** Per avviare la sincronizzazione dal server del database remoto, selezionare **Sì**.
- Accetta rich. sincr. Per fare in modo che il dispositivo richieda la conferma da parte dell'utente prima di accettare la sincronizzazione dal server, selezionare No.
- Autenticaz. rete Per autenticare il dispositivo prima della sincronizzazione, selezionare Sì. Immettere il nome utente e la password di rete.

### **Mobile VPN**

### Selezionare Menu > Strumenti > Impostaz. > Connessione > VPN.

Il client Mobile VPN (Virtual Private Network) Nokia consente di creare connessioni protette a servizi e intranet aziendali compatibili, ad esempio il servizio e-mail. Il dispositivo stabilisce la connessione a partire da una rete cellulare, attraverso Internet, a un gateway VPN aziendale che funge da accesso principale alla rete aziendale compatibile. Il client VPN utilizza la tecnologia IPSec (IP Security). La tecnologia IPSec è un framework di standard aperti che garantisce scambi di dati protetti su reti IP. I criteri VPN definiscono la modalità di autenticazione reciproca utilizzata dal client VPN e dal gateway VPN oltre agli algoritmi crittografici utilizzati per proteggere la riservatezza dei dati. Per informazioni sui criteri VPN, rivolgersi al reparto IT della propria azienda.

Per installare e configurare i criteri, i certificati e il client VPN, rivolgersi al responsabile IT della propria azienda.

#### Gestione della rete VPN

Selezionare Gestione VPN e, quindi:

- Criteri VPN Installare, visualizzare e aggiornare le politiche VPN.
- Server criteri VPN Modificare le impostazioni di connessione dei server VPN utilizzati per l'installazione e l'aggiornamento delle politiche VPN. Questo tipo di server fa riferimento a Nokia Security Service Manager (NSSM) che potrebbe non essere necessario.
- Registro VPN Visualizzare il log delle installazioni, degli aggiornamenti e delle sincronizzazioni che hanno per oggetto le politiche VPN e altre connessioni VPN.

#### Creazione dei punti di accesso VPN

Un punto di accesso è dove il telefono si connette alla rete. Per utilizzare i servizi e-mail e multimediali oppure per navigare su pagine Web, è necessario prima definire i punti di accesso per questi servizi. I punti di accesso VPN associano i criteri VPN con normali punti di accesso Internet per creare connessioni protette. Alcuni o tutti i punti di accesso possono essere preimpostati nel dispositivo dal fornitore di servizi. In questo caso, non è possibile creare, modificare e eliminare i punti di accesso.

Rivolgersi al reparto IT della propria azienda per le impostazioni corrette.

Aprire una destinazione, selezionare un punto di accesso VPN, selezionare **Modifica** e impostare le seguenti opzioni:

- Nome connessione Immettere un nome per il punto di accesso VPN.
- Criterio VPN Selezionare la politica VPN da associare al punto di accesso Internet.
- P.to accesso Internet Selezionare il punto di accesso Internet a cui assosciare la politica VPN per creare delle connessioni sicure per il trasferimento dati.
- Indirizzo serv. proxy Immettere l'indirizzo del server proxy della rete privata.
- Numero porta proxy Immettere il numero di porta proxy.

#### Utilizzo di una connessione VPN in un'applicazione

Potrebbe essere necessario dimostrare la propria identità quando si accede alla rete aziendale. Rivolgersi al reparto IT della propria azienda per le credenziali.

Per utilizzare una connessione VPN in un'applicazione, l'applicazione deve essere associata a un punto di accesso VPN.

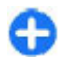

**Suggerimento:** È possibile configurare le impostazioni di connessione dell'applicazione su

Chiedi sempre; in questo caso, una volta stabilita la connessione, è necessario selezionare il punto di accesso VPN da un elenco di connessioni.

- 1. Nell'applicazione in cui si desidera creare la connessione VPN, selezionare un punto di accesso VPN come punto di accesso.
- Se si utilizza l'autenticazione legacy, immettere il nome utente e il codice di accesso o la password VPN. Se il token SecurID non è sincronizzato con l'ora di ACE/Server, è necessario immettere un ulteriore codice di accesso. Se per l'autenticazione vengono utilizzati i certificati, potrebbe essere necessario immettere la password dell'archivio chiavi.

# Lettore di codici a barre

#### Selezionare Menu > Strumenti > Codice barre.

Utilizzare l'applicazione Lettore codice a barre per decodificare i codici a barre. I codici possono contenere informazioni quali, ad esempio, collegamenti URL, indirizzi e-mail, numeri di telefono e biglietti da visita. L'applicazione Lettore codice a barre non supporta codici 1D. L'applicazione Lettore codice a barre utilizza la fotocamera del dispositivo per leggere i codici.

Per eseguire la scansione di un codice, selezionare Leggi codice. Una volta rilevato un codice valido nel mirino, i dati decodificati vengono visualizzati sul display. Per la scansione di un codice che si trova ad una certa distanza dal dispositivo, disattivare la Modalità macro selezionando Opzioni > Disattiva modal. macro.

Per salvare i dati letti, selezionare **Opzioni** > **Salva**. I dati vengono salvati nel formato file BCR.

Per salvare in Rubrica i dati letti tramite scansione, selezionare **Opzioni** > **Aggiungi a Rubrica** o **Salva bigl. da visita**, a seconda dei dati che si stanno salvando. Se tra i dati vi è un numero di telefono cellulare o un indirizzo e-mail, è possibile chiamare quel numero o inviare un'e-mail a quell'indirizzo selezionando **Opzioni** > **Chiama** o **Opzioni** > **Crea messaggio:**. Se tra i dati letti tramite scansione vi è un collegamento URL, è possibile aprirlo selezionando **Opzioni** > **Apri collegamento**.

Per visualizzare le informazioni decodificate precedentemente salvate, selezionare Dati salvati nella vista principale.

# Impostaz.

#### Selezionare Menu > Strumenti > Impostaz..

È possibile definire e modificare diverse impostazioni del proprio dispositivo. La modifica di queste impostazioni ha impatto sul funzionamento delle diverse applicazioni del dispositivo.

Alcune impostazioni potrebbero essere già preimpostate sul dispositivo o inviate tramite un messaggio speciale dal fornitore di servizi. In questo caso, non è possibile modificarle.

Selezionare l'impostazione che si desidera modificare per fare quanto segue:

- Scegliere tra due valori, come attivato o disattivato.
- Selezionare un valore dall'elenco.
- Aprire un editor di testo per immettere un valore.
- Aprire una barra di scorrimento per aumentare o ridurre il valore facendola scorrere verso destra o sinistra.

# Impostazioni generali

### Selezionare Menu > Strumenti > Impostaz. > Generale.

Selezionare una delle seguenti opzioni:

- **Personalizzaz.** Consente di modificare le impostazioni di visualizzazione e di personalizzare il dispositivo.
- Data e ora Consente di modificare la data e l'ora.

- Gest. scorrevole Consente di modificare le impostazioni dello sportellino.
- Accessori Consente di configurare le impostazioni per gli accessori.
- Protezione Consente di configurare le impostazioni di protezione.
- İmpost. iniziali Consente di ripristinare le impostazioni originali del dispositivo.
- **Ricerca posiz.** Consente di definire il metodo di ricerca della posizione e il server per le applicazioni GPS.

#### Impostazioni di personalizzazione

Selezionare Menu > Strumenti > Impostaz. > Generale > Personalizzaz..

#### Impostazioni di visualizzazione

Per attivare o disattivare la rotazione automatica del display, selezionare Display > Rotazione display.

Per specificare se si desidera che l'immagine venga visualizzata a schermo intero nella modalità paesaggio, selezionare Display > Sch.intero con rotaz.

Per impostare il livello di luminosità del dispositivo prima che venga attivata la retroilluminazione, selezionare Display > Sensore luminosità.

Per modificare le dimensioni del testo, selezionare Display > Dimensione carattere.

Per modificare l'intervallo di tempo durante il quale il display può rimanere inattivo prima che venga attivato lo screen saver, selezionare **Display** > **Timeout risp. ener.**.

Per selezionare un messaggio iniziale o un logo per il display, selezionare **Display** > **Logo o msg. iniziale**. È possibile selezionare la nota di benvenuto predefinita, immettere il testo desiderato o selezionare un'immagine.

Per impostare dopo quanto tempo dall'ultima pressione dei tasti l'illuminazione del display deve disattivarsi, selezionare **Display > Timeout illuminazione**.

#### Impostazioni della modalità di attesa

Per specificare se si desidera utilizzare la Schermata iniziale, selezionare Schermata iniziale > Schermata iniziale.

Per modificare le impostazioni della Schermata iniziale, selezionare Schermata iniziale > Impostaz. modalità.

Per associare collegamenti ai tasti del dispositivo, selezionare Schermata iniziale > Collegamenti tasti. Tali collegamenti non sono disponibili nella Schermata iniziale.

#### Impostazioni dei toni

Per impostare il tono di chiamata per le chiamate vocali, selezionare Toni > Tono di chiamata.

Per impostare il tono di chiamata per le chiamate video, selezionare Toni > Tono chiamata video.

Per impostare il segnale di chiamata, selezionare **Toni** > **Segnale di chiamata**. È inoltre possibile impostare il

dispositivo in modo che quando arriva una chiamata da un nominativo presente nella Rubrica, il dispositivo emette un tono di chiamata che è una combinazione del nome della scheda pronunciato e la suoneria scelta. Selezionare Toni > Pronuncia nome.

Per impostare il livello della suoneria, selezionare Toni > Livello suoneria.

Per impostare i vari toni di avviso, selezionare Toni > Tono di avviso msgg., Tono di avviso e-mail, Tono allarme agenda o Tono sveglia.

Per attivare la vibrazione del dispositivo quando si riceve una chiamata, selezionare **Toni** > **Con vibrazione**.

Per impostare il livello dei toni della tastiera del dispositivo, selezionare Toni > Toni di tastiera.

Per attivare o disattivare i toni di avvertimento, selezionare Toni > Toni di avviso.

Per attivare o disattivare l'audio delle chiamate in entrata e degli avvisi quando si capovolge il dispositivo verso il basso, selezionare **Dis.audio con rotaz.tel.**.

Per attivare o disattivare l'audio delle chiamate in entrata e degli avvisi quando si tocca due volte il dispositivo, selezionare **Dis.audio con press.** 

#### Impostazioni della lingua

Per impostare la lingua da utilizzare nel display del dispositivo, selezionare Lingua > Lingua telefono.

Per selezionare la lingua da utilizzare per la scrittura di messaggi e note, selezionare Lingua > Lingua scrittura.

Per attivare o disattivare il metodo di scrittura intuitivo, selezionare Lingua > Scrittura facilitata.

#### Segnale luminoso di notifica

Quando si riceve un messaggio o non si risponde a una chiamata, il tasto di scorrimento inizia a lampeggiare per segnalare l'evento.

Per impostare l'intervallo di tempo durante il quale si desidera che il tasto di scorrimento lampeggi, selezionare Illuminazione notifiche > Illum. intermit. per.

Per specificare gli eventi da notificare con il segnale luminoso, selezionare Illuminazione notifiche > Eventi notificati.

# Impostazioni per i tasti di selezione rapida

Selezionare Menu > Strumenti > Impostaz. > Generale > Personalizzaz. > Ts. One Touch.

Per specificare quale applicazione o attività si desidera che venga aperta quando si preme un tasto di selezione rapida, selezionare il tasto e, quindi, **Opzioni > Apri**.

Per ripristinare le applicazioni e le attività preimpostate, selezionare **Ripristina predefinite**.

### Impostazioni di data e ora

Selezionare Menu > Strumenti > Impostaz. > Generale > Data e ora.

Per impostare la data e l'ora correnti, selezionare Data e Ora.

Per definire il fuso orario, selezionare Fuso orario.

Selezionare **Ora operatore rete** > **Aggiorna autom.** per aggiornare automaticamente le informazioni relative all'ora, alla data e al fuso orario (servizio di rete).

Per specificare se si desidera visualizzare l'orario con modalità 12 o 24 ore e per indicare con quale simbolo separare le ore dai minuti, selezionare Formato ora e Separatore ora.

Per impostare il formato e il separatore della data, selezionare Formato data e Separatore data.

Per configurare il tipo di orologio, selezionare Tipo di orologio > Analogico o Digitale.

Per impostare il tono della sveglia, selezionare Tono sveglia.

Per specificare i giorni della settimana da considerare come giorni lavorativi, selezionare Giorni lavorativi.

#### Impostazioni dello sportellino

Selezionare Menu > Strumenti > Impostaz. > Generale > Gest. scorrevole.

Per specificare se si desidera rispondere a una chiamata aprendo lo sportellino, selezionare Aprendo lo scorrevole.

Per specificare se si desidera terminare una chiamata chiudendo lo sportellino, selezionare Chiudendo lo scorrevole.

Per specificare se si desidera bloccare la tastiera quando si chiude lo sportellino, selezionare Attiva blocco tastiera.

### Impostazioni accessori

Selezionare Menu > Strumenti > Impostaz. > Generale > Accessori.

# Impostazioni per gli accessori più comuni

La maggior parte degli accessori consente di eseguire le seguenti operazioni:

Per definire quale profilo è attivato quando si collega un accessorio al dispositivo, selezionare l'accessorio e Modo predefinito.

Per permettere al dispositivo di rispondere automaticamente alla chiamate dopo 5 secondi quando è collegato un accessorio, selezionare **Risposta automatica** > **Attiva**. Se nel modo d'uso selezionato il segnale di chiamata è impostato su **Bip x 1** o **Silenzioso**, la risposta automatica viene disabilitata.

Per illuminare il dispositivo quando è collegato un accessorio, selezionare Illuminazione > Attiva.

#### Impostazioni tasto e-mail

Per selezionare la casella da aprire con il tasto e-mail, selezionare Impost. tasto e-mail > Tasto e-mail e premere il tasto di scorrimento.

#### Impostazioni di protezione

### Selezionare Menu > Strumenti > Impostaz. > Generale > Protezione.

Definire le seguenti impostazioni di protezione:

- Telefono e carta SIM Consente di definire le impostazioni di protezione del dispositivo e della carta SIM.
- Gestione certificati Consente di gestire i certificati di protezione.
- Modulo protezione Consente di gestire il modulo di protezione.

Non utilizzare codici simili ai numeri di emergenza, per evitare di chiamare accidentalmente un numero di emergenza. I codici vengono visualizzati come asterischi. Per modificare un codice, immettere quello corrente, quindi due volte il codice nuovo.

#### Protezione dispos./carta SIM

Per modificare il codice PIN, selezionare **Telefono e carta SIM > Codice PIN**. Il nuovo codice deve essere composto da un minimo di 4 e un massimo di 8 cifre. Il codice PIN protegge la carta SIM da usi non consentiti e viene fornito con la carta SIM. Se viene immesso per tre volte consecutive un codice PIN errato, questo viene bloccato e sarà necessario utilizzare il codice PUK per sbloccarlo e poter utilizzare di nuovo la carta SIM.

Per impostare il blocco automatico della tastiera dopo un determinato periodo di tempo, selezionare Telefono e carta SIM > Interv. bl. aut. tastiera.

Per impostare un intervallo di tempo allo scadere del quale il dispositivo si blocca automaticamente e può essere utilizzato solo immettendo il codice di protezione corretto, selezionare Telefono e carta SIM > Interv. blocco aut. telef.

Immettere il numero di minuti per l'intervallo oppure selezionare Nessuno per disattivare l'intervallo del blocco automatico. Quando il dispositivo è bloccato, è possibile rispondere a una chiamata in entrata ed effettuare chiamate ai numeri di emergenza programmati nel dispositivo.

Per impostare un nuovo codice di protezione, selezionare **Telefono e carta SIM > Codice di protezione**. Il codice di protezione preimpostato è 12345. Immettere il codice corrente e poi due volte il nuovo codice. Il nuovo codice può essere composto da 4 a 255 caratteri. È possibile utilizzare lettere e numeri, nonché lettere maiuscole e minuscole. Se il formato del codice non è corretto, il dispositivo visualizza una notifica.

#### Ripristino impostazioni originali

Per ripristinare le impostazioni originali, selezionare **Impost. iniziali**. Per fare ciò, è necessario il codice di sblocco. Al termine del ripristino, il dispositivo potrebbe impiegare più tempo per accendersi. I documenti, le informazioni sui nominativi, le voci dell'agenda e i file rimangono inalterati.

### Impostazioni del telefono

Selezionare Menu > Strumenti > Impostaz. > Telefono.

Selezionare una delle seguenti opzioni:

- **Chiamate** Consente di definire le impostazioni generali per le chiamate.
- Deviazione ch. Per definire le impostazione di deviazione delle chiamate. <u>Vedere "Deviazione</u> <u>chiamate" a p. 88.</u>
- Blocco chiam. Consente di definire le impostazioni di blocco delle chiamate. <u>Vedere "Blocco chiamate" a p. 89.</u>
- Rete Consente di definire le impostazioni di rete.

### Impostazioni di chiamata

Per consentire alla persona chiamata di visualizzare il numero telefonico del chiamante, selezionare Chiamate > Invio proprio numero > Sì. Per lasciare che sia la rete a determinare l'invio o meno dell'ID chiamante, selezionare Definito da rete.

Per rendere visibile al destinatario di una chiamata via rete il proprio indirizzo Internet, selezionare Chiamate > Invia proprio n. Internet > Sì.

Per essere avvisati di una chiamata in entrata mentre un'altra chiamata è attiva, selezionare Chiamate > Avviso di chiamata > Opzioni > Attiva. Per verificare se la funzione è attiva sulla rete, selezionare Opzioni > Verifica stato. Per attivare o disattivare l'avviso di chiamata via Internet, selezionare Chiamate > Avviso ch. Internet. Verrà inviato un messaggio di notifica per le chiamate senza risposta.

Per impostare il tipo di chiamata predefinito, selezionare Chiamate > Tipo tel. predefinito, quindi selezionare Chiamata vocale se si effettua una chiamata GSM o Internet se si effettua una chiamata via rete.

Per inviare automaticamente un messaggio di testo al chiamante per informarlo che non è possibile rispondere alla sua chiamata, selezionare Chiamate > Rifiuta chiam. con SMS > Sì. Per impostare il testo per il messaggio, selezionare Chiamate > Testo messaggio.

Per disattivare la ricerca dei nominativi nella schermata iniziale, selezionare Chiamate > Ricerca contatto > No.

#### Impostaz. rete

Selezionare Menu > Strumenti > Impostaz. > Telefono > Rete.

Per specificare la modalità di rete, selezionare Modalità di rete, quindi Modalità duale, UMTS o GSM. Nella modalità duale, il dispositivo passa automaticamente da una rete all'altra.

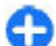

Suggerimento: La rete UMTS consente di trasferire più velocemente i dati, ma potrebbe aumentare il consumo della batteria e ridurne la durata. Nei paesi in cui è presente sia la rete GSM che UMTS, la selezione dell'opzione Modalità duale può causare il passaggio costante da una rete all'altra, aumentando ulteriormente il consumo della batteria. Per impostare l'operatore, selezionare Selezione operatore, quindi Manuale per selezionare una delle reti disponibili o Automatica in modo che il dispositivo selezioni automaticamente la rete.

Per impostare il dispositivo in modo che indichi quando viene utilizzato nella rete MCN (Micro Cellular Network), selezionare Info microcella > Attivo.

### Impost. connessione

Selezionare Menu > Strumenti > Impostaz. > Connessione.

Selezionare una delle seguenti opzioni:

- Bluetooth Consente di modificare le impostazioni Bluetooth. <u>Vedere "Invio e ricezione di dati con</u> <u>Bluetooth" a p. 118.</u>
- USB Consente di modificare le impostazioni del cavo dati. <u>Vedere "Cavo dati" a p. 116.</u>
- Punti di accesso Consente di impostare nuovi punti di accesso o modificare quelli esistenti. Alcuni o tutti i punti di accesso potrebbero essere già stati definiti dal fornitore di servizi e potrebbe non essere possibile crearli, modificarli o rimuoverli.
- Dati a pacchetto Consente di determinare quando utilizzare le connessioni dati a pacchetto e immettere il punto di accesso se si usa il dispositivo come modem per un computer.
- LAN senza fili Consente di configurare il dispositivo affinché visualizzi un indicatore che segnali la disponibilità di una rete WLAN e di specificare la frequenza con cui il dispositivo deve cercare le reti.

- Impostaz. SIP Consente di visualizzare o creare profili SIP (Session Initiation Protocol).
- **Tel. Internet** Consente di definire le impostazioni per le chiamate in rete.
- Configuraz. Consente di visualizzare ed eliminare i server attendibili dai quali il dispositivo può ricevere le impostazioni di configurazione.
- Controllo APN Consente di limitare le connessioni dati a pacchetto. <u>Vedere "Blocco dati a pacchetto" a p. 149.</u> Questa opzione è disponibile solo quando è inserita una carta USIM che supporta questa funzione.

### Punti di acc.

### Selezionare Menu > Strumenti > Impostaz. > Connessione > Punti di accesso.

Un punto di accesso Internet include una serie di impostazioni che consentono di definire il modo in cui il dispositivo crea una connessione dati alla rete. Prima di utilizzare i servizi e-mail e multimediali o consultare le pagine Web, occorre definire i punti di accesso per tali servizi.

Alcuni o tutti i punti di accesso possono essere preimpostati nel dispositivo dal fornitore di servizi. In questo caso, non è possibile creare, modificare ed eliminare i punti di accesso.

Per creare un nuovo punto di accesso, selezionare **Opzioni** > **Nuovo punto di accesso** oppure selezionare un punto di accesso esistente dall'elenco e **Opzioni** > **Duplica punto** accesso per utilizzare il punto di accesso esistente come base per il nuovo punto di accesso.

#### Impostazioni dati a pacchetto (GPRS)

#### Selezionare Menu > Strumenti > Impostaz. > Connessione > Dati a pacchetto.

Questo dispositivo supporta le connessioni dati a pacchetto, come la connessione GPRS sulla rete GSM. Quando si utilizza il dispositivo su reti GSM e UMTS, è possibile avere più connessioni dati attive contemporaneamente; i punti di accesso possono condividere una connessione dati e le connessioni dati rimangono attive, ad esempio, durante le chiamate vocali. <u>Vedere "Gestione connessioni" a p. 124.</u>

Per definire le impostazioni per connessioni dati a pacchetto, selezionare Conn. dati pacchetto e selezionare Se disponibile per registrare il dispositivo sulla rete dati pacchetto quando il dispositivo viene acceso su una rete supportata oppure Su richiesta per stabilire una connessione dati a pacchetto solo quando un'applicazione o un'azione lo richiede. Selezionare Punto di accesso ed immettere il nome del punto di accesso dato dal fornitore di servizi per utilizzare il dispositivo come modem dati a pacchetto per il computer. Per utilizzare la connessione dati ad alta velocità, selezionare HSPA > Attivato.

Queste impostazioni influiscono su tutti i punti di accesso per le connessioni dati a pacchetto.

### Impostazioni WLAN

Selezionare Menu > Strumenti > Impostaz. > Connessione > LAN senza fili.
Per visualizzare un indicatore quando è disponibile una rete WLAN, selezionare Mostra disponib. WLAN > Sì.

Per selezionare l'intervallo in base al quale si desidera che il dispositivo cerchi le reti WLAN disponibili e aggiorni l'indicatore, selezionare Scansione reti. Questa impostazione è disponibile solo se si seleziona Mostra disponib. WLAN > Sì.

### Impostazioni WLAN avanzate

Selezionare **Opzioni** > **Impostazioni avanzate**. Le impostazioni avanzate WLAN vengono, di norma, impostate automaticamente e si sconsiglia di modificarle.

Per modificare le impostazioni manualmente, selezionare **Configuraz. automatica > Disattivata** e definire quanto segue:

- Limite tentativi lunghi Immettere il massimo numero di tentativi di connessione che il dispositivo deve effettuare quando non riceve segnali dalla rete.
- Limite tentativi brevi Immettere il massimo numero di tentativi di trasmissione che il dispositivo deve effettuare quando non riceve segnali dalla rete.
- Soglia RTS Selezionare le dimensioni dei pacchetti di dati per le quali si desidera che il dispositivo con punto di accesso WLAN inoltri una richiesta prima di inviare il pacchetto.
- Livello potenza TX Selezionare il livello di potenza del dispositivo per l'invio di dati.
- Misurazioni radio Attivare o disattivare le misurazioni radio.

 Risparmio energia — Specificare se si desidera utilizzare il meccanismo di risparmio energetico WLAN per ridurre il consumo della batteria del dispositivo. Se si utilizza il meccanismo di risparmio energetico, le prestazioni della batteria migliorano ma potrebbe non essere sempre garantita l'interoperatibilità WLAN.

Per ripristinare tutte le impostazioni sui valori originali, selezionare Opzioni > Ripristina impost. pred..

### Impostazioni di protezione WLAN

Selezionare Menu > Strumenti > Impostaz. > Connessione > Punti di accesso > Opzioni > Nuovo punto di accesso oppure selezionare un punto di accesso e, quindi, Opzioni > Modifica.

Nelle impostazioni per i punti di accesso, selezionare Modalità prot. WLAN quindi la modalità desiderata.

### Impostazioni di sicurezza WEP

Selezionare **WEP** come modalità di protezione WLAN.

Il metodo di criptatura WEP (Wired Equivalent Privacy) consente di criptare i dati prima che vengano trasmessi. L'accesso alla rete è negato agli utenti che non sono in possesso dei codici WEP richiesti. Se è attivata la modalità di protezione WEP e il dispositivo riceve un pacchetto di dati non criptato con i codici WEP, tali dati vengono rifiutati. In una rete ad-hoc, tutti i dispositivi devono utilizzare lo stesso codice WEP.

Selezionare Impostaz. di prot. WLAN, quindi una delle seguenti opzioni:

- Chiave WEP in uso Selezionare il codice WEP desiderato.
- Tipo di autent. Selezionare Aperto o Condiviso.
- Imp. chiave WEP Modificare le impostazioni relative al codice WEP.

### Impostazioni relative ai codici WEP

In una rete ad-hoc, tutti i dispositivi devono utilizzare lo stesso codice WEP.

Selezionare Impostaz. di prot. WLAN > Imp. chiave WEP, quindi una delle seguenti opzioni:

- Codifica WEP Selezionare la lunghezza per il codice di criptatura WEP desiderata.
- Formato chiave WEP Specificare se si desidera immettere i dati relativi al codice WEP nel formato ASCII o Esadecimale.
- Chiave WEP Immettere i dati relativi al codice WEP.

# Impostazioni di protezione 802.1x

Selezionare 802.1x come modalità di protezione WLAN.

**802.1x** autentica e autorizza l'accesso a una rete senza fili dei dispositivi e nega tale accesso se la procedura di autorizzazione non va a buon fine.

Selezionare Impostaz. di prot. WLAN, quindi una delle seguenti opzioni:

- WPA/WPA2 Selezionare EAP (Extensible Authentication Protocol) o Chiave precondivisa (un codice segreto utilizzato per l'identificazione del dispositivo).
- Impostaz. plug-in EAP Se è stato selezionato WPA/ WPA2 > EAP, selezionare quale plugin EAP impostato nel proprio dispositivo si desidera utilizzare con il punto di accesso.
- Chiave precondivisa Se è stato selezionato WPA/ WPA2 > Chiave precondivisa, immettere il codice privato condiviso che identifica il proprio dispositivo nella rete WLAN alla quale ci si connette.

### Impostazioni di protezione WPA

Selezionare WPA/WPA2 come modalità di protezione WLAN. Selezionare Impostaz. di prot. WLAN, quindi una delle seguenti opzioni:

- WPA/WPA2 Selezionare EAP (Extensible Authentication Protocol) o Chiave precondivisa (un codice segreto utilizzato per l'identificazione del dispositivo).
- Impostaz. plug-in EAP Se si seleziona WPA/WPA2 > EAP, specificare quale plugin EAP impostato nel proprio dispositivo si desidera utilizzare con il punto di accesso.

- Chiave precondivisa Se si seleziona WPA/WPA2 > Chiave precondivisa, immettere il codice privato condiviso che identifica il proprio dispositivo nella rete WLAN alla quale ci si connette.
- Solo modalità WPA2 Per consentire le criptature TKIP e AES (Advanced Encryption Standard), selezionare Disattiva. Per consentire solo la criptatura AES, selezionare Attiva

### Plugin LAN senza fili

### Selezionare Menu > Strumenti > Impostaz. > Connessione > Punti di accesso.

I plug-in EAP (Extensible Authentication Protocol) sono utilizzati nelle reti senza fili per autenticare dispositivi senza fili e server di autenticazione; i diversi plug-in EAP rendono possibile utilizzare diversi metodi EAP (servizio di rete).

È possibile visualizzare i plug-in EAP installati sul dispositivo (servizio di rete).

#### **Plugin EAP**

- Per definire le impostazioni per i plugin EAP, selezionare Opzioni > Nuovo punto di accesso e definire un punto di accesso che utilizza la rete WLAN come trasporto dati.
- 2. Selezionare 802.1x o WPA/WPA2 come modalità di protezione.
- 3. Selezionare Impostaz. di prot. WLAN > WPA/WPA2 > EAP > Impostaz. plug-in EAP.

### Uso dei plugin EAP

Per utilizzare un plugin EAP quando ci si connette ad una rete WLAN tramite un punto di accesso, selezionare il plugin desiderato e **Opzioni** > **Attiva**. I plugin EAP che è possibile utilizzare con il punto di accesso scelto sono riconoscibili dalla presenza di un segno di spunta. Se non si desidera usare alcun plugin, selezionare **Opzioni** > **Disattiva**.

Per modificare le impostazioni di un plugin EAP, selezionare Opzioni > Modifica.

Per modificare la priorità delle impostazioni del plugin EAP, selezionare **Opzioni** > **Alza priorità** se si desidera utilizzare questo plugin prima di altri quando ci si connette alla rete con il punto di accesso oppure **Opzioni** > **Abbassa priorità** se si desidera utilizzare questo plugin per l'autenticazione di rete dopo aver tentato di utilizzare altri plugin.

Per maggiori informazioni sui plugin EAP, consultare la guida in linea del dispositivo.

# Impost. SIP (Session Initiation Protocol)

Selezionare Menu > Strumenti > Impostaz. > Connessione > Impostaz. SIP.

I protocolli SIP (Session Initiation Protocol) vengono utilizzati per la creazione, la modifica e la chiusura di determinati tipi di sessioni di comunicazione con uno o più partecipanti (servizio di rete). Le sessioni di comunicazione utilizzate più di frequente sono la condivisione video e le chiamate via rete. I modi d'uso SIP includono le impostazioni relative a tali sessioni. Il profilo SIP utilizzato per impostazione predefinita per una sessione di comunicazione è sottolineato.

#### Per creare un modo d'uso SIP, selezionare Opzioni > Nuovo profilo SIP > Usa profilo predefin. o Usa profilo esistente.

Per selezionare il profilo SIP che si desidera utilizzare come impostazione predefinita per le sessioni di comunicazione, selezionare Opzioni > Profilo predefinito.

## Modif. profili SIP

Selezionare **Opzioni** > **Modifica**, quindi una delle seguenti opzioni:

- Nome profilo Immettere un nome da assegnare al profilo SIP.
- Profilo del servizio Selezionare IETF o Nokia 3GPP.
- Punto acc. predef. Selezionare il punto di accesso da utilizzare per la connessione a Internet.
- Nome utente pubblico Immettere il nome utente ricevuto dal fornitore di servizi.
- Usa compressione Selezionare questa opzione per utilizzare la compressione.
- **Registrazione** Selezionare la modalità di registrazione.
- Usa protezione Selezionare questa opzione per utilizzare la negoziazione di protezione.
- Server proxy Definire le impostazioni del server proxy per questo profilo SIP.
- Server di registrazione Definire le impostazioni del server di registrazione per questo profilo SIP.

### Mod. server proxy SIP

Selezionare Opzioni > Nuovo profilo SIP o Modifica > Server proxy.

I server proxy sono utilizzati da alcuni fornitori come server intermedi tra un servizio di navigazione e i relativi utenti. Questi server possono fornire ulteriore protezione e consentono di velocizzare l'accesso al servizio.

Selezionare una delle seguenti opzioni:

- Indir. server proxy Immettere il nome host o l'indirizzo IP del server proxy in uso.
- Area Immettere l'area del server proxy.
- Nome utente e Password Immettere il nome utente e la password per il server proxy.
- **Consenti routing esteso** Selezionare questa opzione per consentire il routing esteso.
- Tipo di trasporto Selezionare UDP, Automatico o TCP.
- **Porta** Immettere il numero di porta del server proxy.

### Modifica server registr.

Selezionare Opzioni > Nuovo profilo SIP o Modifica > Server di registrazione.

Selezionare una delle seguenti opzioni:

- Indir. server registr. Immettere il nome host o l'indirizzo IP del server di registrazione in uso.
- Area Immettere l'area del server di registrazione.
- Nome utente e Password Immettere il nome utente e la password per il server di registrazione.

- Tipo di trasporto Selezionare UDP, Automatico o TCP.
- **Porta** Immettere il numero di porta del server di registrazione.

# Impostazioni per le chiamate via rete

Selezionare Menu > Strumenti > Impostaz. > Connessione > Tel. Internet.

Per creare un nuovo profilo per le chiamate via rete, selezionare Opzioni > Nuovo profilo.

Per modificare un profilo esistente, selezionare Opzioni > Modifica.

### Impostazioni di configurazione

Selezionare Menu > Strumenti > Impostaz. > Connessione > Configuraz.

È possibile ricevere messaggi contenenti le impostazioni di configurazione per i server attendibili dal fornitore di servizi o dal reparto responsabile della gestione delle informazioni aziendali. Queste impostazioni vengono automaticamente salvate nella cartella Configurazioni. Dai server attendibili è possibile ricevere le impostazioni di sincronizzazione e le impostazioni di configurazione per punti di accesso, messaggi multimediali o servizi e-mail.

Per eliminare le configurazioni per un server attendibile, selezionare Opzioni > Elimina. Verranno eliminate anche

le impostazioni di configurazione delle altre applicazioni fornite da questo server.

### Blocco dati a pacchetto

Selezionare Menu > Strumenti > Impostaz. > Connessione > Controllo APN.

Il servizio di controllo dei punti di accesso consente di bloccare le connessioni dati a pacchetto dal dispositivo solo per determinati punti di accesso. La propria carta SIM potrebbe non supportare il servizio di controllo dei punti di accesso. Rivolgersi al proprio operatore per ulteriori informazioni.

Per bloccare le connessioni dati a pacchetto dal proprio dispositivo, selezionare **Opzioni > Attiva restrizioni**. È necessario disporre del codice PIN2 per attivare o disattivare il servizio di controllo dei punti di accesso o per modificare i punti di accesso per i dati a pacchetto nell'elenco dei controlli.

Per aggiungere punti di accesso per le connessioni dati a pacchetto all'elenco dei controlli, selezionare **Opzioni** > **Agg. nome manualm..** Per attivare le connessioni a un punto di accesso fornito da un operatore, creare un punto di accesso vuoto.

Per rimuovere punti di accesso dall'elenco, selezionare Opzioni > Rimuovi.

## Impostazioni dell'applicazione

Selezionare Menu > Strumenti > Impostaz. > Applicazioni.

Selezionare un'applicazione dall'elenco per definirne le impostazioni.

## Tasti di scelta rapida

Di seguito sono descritti alcuni dei tasti di scelta rapida disponibili nel dispositivo. I tasti di scelta rapida consentono di utilizzare le applicazioni in maniera più efficiente.

## Tasti di scelta rapida generici

| Tasto di<br>accensione e | Tenere premuto per accendere e spegnere il dispositivo.   |  |  |  |  |
|--------------------------|-----------------------------------------------------------|--|--|--|--|
| spegnimento              | Premere una volta per passare da un modo d'uso all'altro. |  |  |  |  |

#### Schermata iniziale

| Tasto di chiamata         | Apre il registro delle chiamate.                                                              |
|---------------------------|-----------------------------------------------------------------------------------------------|
| 0                         | Tenere premuto per aprire la propria pagina iniziale nel browser Web.                         |
| #                         | Tenere premuto per passare dal modo<br>d'uso Silenzioso al modo d'uso Normale<br>e viceversa. |
| 1                         | Tenere premuto per chiamare la segreteria telefonica.                                         |
| Tasto numerico (2<br>– 9) | Per attivare la funzione di chiamata rapida, selezionare Menu >                               |

#### Strumenti > Impostaz. > Telefono > Chiamate > Chiamata rapida > Sì.

#### Web

| *                          | Ingrandisce la visualizzazione della pagina.                               |  |  |  |
|----------------------------|----------------------------------------------------------------------------|--|--|--|
| #                          | Riduce la visualizzazione della pagina.                                    |  |  |  |
| 2                          | Apre la finestra di dialogo per le ricerche.                               |  |  |  |
| 8                          | Visualizza un'anteprima della pagina.                                      |  |  |  |
| 9                          | Apre la finestra di dialogo per<br>l'immissione di un nuovo indirizzo Web. |  |  |  |
| 0                          | Apre la cartella Preferiti.                                                |  |  |  |
| Visualizzatore di immagini |                                                                            |  |  |  |
| Tasto di chiamata          | Consente di inviare l'immagine.                                            |  |  |  |
| 0                          | Consente di ridurre la vista del documento.                                |  |  |  |
| 5                          | Consente di ingrandire la vista del documento.                             |  |  |  |
| 4                          | Consente di scorrere verso sinistra<br>nell'immagine ingrandita.           |  |  |  |

| 6 | Consente di scorrere verso destra nell'immagine ingrandita.                               |
|---|-------------------------------------------------------------------------------------------|
| 2 | Consente di scorrere verso l'alto nell'immagine ingrandita.                               |
| 8 | Consente di scorrere verso il basso nell'immagine ingrandita.                             |
| 3 | Consente di ruotare l'immagine in senso orario.                                           |
| 1 | Consente di ruotare l'immagine in senso<br>antiorario.                                    |
| * | Consente di passare dalla modalità a<br>schermo intero alla vista normale e<br>viceversa. |

## Glossario

| Glossario                                                                                                    |                                                                                                    |           |                                                                                                    | traduzione in indirizzi IP è necessaria                                                                                                    |
|----------------------------------------------------------------------------------------------------|----------------------------------------------------------------------------------------------------|-----------|----------------------------------------------------------------------------------------------------|----------------------------------------------------------------------------------------------------|
| 3Gcomunicazioni mobili di terza generazione<br>Un sistema digitale per comunicazioni<br>mobili con prospettive di utilizzo globale e<br>che fornisce una maggiore larghezza di<br>banda. Le comunicazioni 3G permettono<br>all'utente di un dispositivo mobile di<br>accedere ad un varietà enorme di servizi,<br>inclusi quelli multimediali.Modalità<br>operativa ad-<br>hocUna modalità di rete WLAN in cui due o più<br>dispositivi si connettono tra di loro<br>utilizzando direttamente la rete WLAN<br>senza bisogno di un punti di accesso WLAN.CookieI cookie sono piccole porzioni di dati fornite<br>all'utente dal server per memorizzare<br>informazioni relative alla proprie visite ad<br>un sito Web. Quando si accettano cookie, il<br>server è in grado di effettuare delle<br>valutazioni sull'utente del sito Web come,<br>ad esempio, a cosa è interessato, cosa<br>desidera leggere e così via. | comunicazioni mobili di terza generazione                                                                                                    |           |                                                                                                    | IP.                                                                                                    |
|                                                                                                    |                                                                                                    | Toni DTMF | Dual-Tone Multifrequency Tones. Il sistema<br>DTMF viene utilizzato dai telefoni a toni. Il<br>sistema DTMF assegna una specifica<br>frequenza, o tono, ad ogni tasto in modo<br>che sia facilmente identificabile da un<br>microprocessore. I toni DTMF consentono di<br>compristante consentono di |                                                                                                    |
|                                                                                                    |                                                                                                    |           | sistemi di telefonia computerizzati e così via.                                                                                                    |                                                                                                    |
|                                                                                                    | senza bisogno di un punti di accesso WLAN.                                                                                                    |           | EAP                                                                                                    | Extensible Authentication Protocol. I plug-                                                                                                    |
|                                                                                                    | I cookie sono piccole porzioni di dati fornite<br>all'utente dal server per memorizzare<br>informazioni relative alla proprie visite ad<br>un sito Web. Quando si accettano cookie, il<br>server è in grado di effettuare delle<br>valutazioni sull'utente del sito Web come,<br>ad esempio, a cosa è interessato, cosa<br>desidera leggere e così via. |           |                                                                                                    | autenticare dispositivi senza fili e server di<br>autenticazione.                                                                                                    |
|                                                                                                    |                                                                                                    |           | EGPRS                                                                                                    | Enhanced GPRS. Il sistema EGPRS è simile al<br>GPRS, ma permette una connessione più<br>veloce. Per la disponibilità e la velocità di<br>trasferimento dati, rivolgersi al proprio<br>fornitore di servizi. |
| DNS                                                                                                    | Domain Name Service. Servizio Internet che<br>traduce i nome dei domini come, ad<br>esempio, www.nokia.com in indirizzi IP<br>quali 192.100.124.195. I nomi dei domini<br>sono facili da ricordare, ma la loro                                                                                                    |           |                                                                                                    |                                                                                                    |

| GPRS General Packet Radio Service. Il sistem<br>GPRS consente l'accesso senza fili per<br>telefoni cellulari a reti dati (servizio di r<br>il GPRS utilizza tecnologia dati a pacch<br>in cui le informazioni vengono inviate | General Packet Radio Service. Il sistema<br>GPRS consente l'accesso senza fili per<br>telefoni cellulari a reti dati (servizio di rete).                                                                                                    | ).<br>5                                                                                                    |                                         | multimediali una velocità di trasferimento<br>dati in precedenza non disponibile viste le<br>limitazioni della rete ad accesso radio.                                              |
|----------------------------------------------------------------------------------------------------|----------------------------------------------------------------------------------------------------|----------------------------------------------------------------------------------------------------|-----------------------------------------|----------------------------------------------------------------------------------------------------|
|                                                                                                    | il GPRS utilizza tecnologia dati a pacchetto<br>in cui le informazioni vengono inviate in<br>piccoli gruppi di dati sulla rete cellulare. Il                                                                                                    |                                                                                                    | НТТР                                    | HyperText Transfer Protocol. Protocollo di trasferimento di documenti sulla rete.                                                                                                  |
|                                                                                                    | vantaggio dell'invio di dati a pacchetto è                                                                                                    |                                                                                                    | HTTPS                                   | HTTP su una connessione protetta.                                                                                                    |
| che la rete viene occupata solo quando si<br>inviano o ricevono dati. Il sistema GPRS<br>utilizza la rete in modo efficiente così da<br>consentire una rapida configurazione del                                              | che la rete viene occupata solo quando si<br>inviano o ricevono dati. Il sistema GPRS<br>utilizza la rete in modo efficiente così da<br>consentire una rapida configurazione della                                                                                                    |                                                                                                    | IMAP4                                   | Internet Mail Access Protocol, versione 4.<br>Protocollo utilizzato per accedere alla<br>propria casella e-mail remota.                                                            |
|                                                                                                    | connessione dati ed un'alta velocità di<br>trasmissione dati.<br>Per utilizzare il sistema GPRS, è necessario<br>sottoscrivere un servizio GPRS. Per la<br>disponibilità e la sottoscrizione di un<br>servizio GPRS, rivolgersi al proprio fornitore<br>di servizi.<br>Durante una chiamata vocale, è possibile<br>stabilire una connessione GPRS e qualsiasi |                                                                                                    | Punto di<br>accesso                     | Per punto di accesso si intende il punto in cui un dispositivo si connette alla rete. Per                                                                                          |
|                                                                                                    |                                                                                                    |                                                                                                    | Internet                                | utilizzare i servizi e-mail e multimediali<br>oppure per collegarsi in Internet e navigare<br>su pagine Web, è necessario prima definire<br>i punti di accesso per questi servizi. |
|                                                                                                    |                                                                                                    |                                                                                                    | Modalità<br>operativa<br>Infrastruttura | Modalità di rete WLAN in cui i dispositivi<br>sono connessi alla WLAN tramite un punto<br>di accesso WLAN.                                                                         |
| connessione GPRS esistente viene messa in<br>attesa fino a meno che la rete non supporti<br>la modalità di trasferimento duale.                                                                                               | PIN                                                                                                    | Personal Identity Number. Il codice PIN<br>protegge il dispositivo da usi non<br>consentiti Il codice PIN viene fornito con la |                                         |                                                                                                    |
| GPS                                                                                                    | Sistema di posizionamento globale (Global<br>Positioning System). Il sistema GPS è il<br>sistema di navigazione radio mondiale.                                                                                                    | al<br>5                                                                                                    |                                         | carta SIM. Se viene selezionata l'opzione di<br>richiesta del codice PIN, il codice viene<br>richiesto ogni volta che si accende il                                                |
| HSDPA                                                                                                    | High-Speed Downlink Packet Access. Il<br>protocollo HSDPA consente ai terminali 3G<br>una ricezione dati ad alta velocità<br>garantendo quindi a quegli utenti che<br>necessitano di elevate capacità                                                                                                    |                                                                                                    |                                         |                                                                                                    |

| PIN2       | Il codice PIN2 viene fornito con alcune carte<br>SIM. Il codice PIN2 è necessario per accedere                                                                                   |  |                 | permette la trasmissione di file audio e video su dispositivi senza fili.                                                                                                    |
|------------|----------------------------------------------------------------------------------------------------|--|-----------------|----------------------------------------------------------------------------------------------------|
|            | ad alcune funzioni supportate dalla carta<br>SIM. La lunghezza del codice PIN2 va da 4 a<br>8 cifre.                                                                             |  |                 | Quando si utilizza il proprio dispositivo su<br>reti GSM e UMTS, possono essere attive più<br>connessioni dati contemporaneamente e i                                                                                      |
| РОРЗ       | Post Office Protocol, versione 3. Comune<br>protocollo di posta che può essere utilizzato<br>per accedere alla propria casella e-mail<br>remota.                                 |  |                 | punti di accesso possono condividere una<br>connessione dati. Sulla rete UMTS, durante<br>le chiamate vocali le connessioni dati<br>rimangono attive. Ad esempio, è possibile<br>navigare su Web più velocemente di quanto |
| PUK e PUK2 | Personal Unblocking Key. I codici PUK e<br>PUK2 sono necessari per cambiare<br>rispettivamente un codice PIN o PIN2<br>bloccato. Questo codice è composto da 8<br>cifre.         |  |                 | non fosse possibile in precedenza e parlar contemporaneamente al telefono.                                                                                                    |
|            |                                                                                                    |  | UPIN            | Codice PIN usato nella rete UMTS.                                                                                                    |
|            |                                                                                                    |  | UPUK            | UPIN Unblocking Key. Il codice UPUK è                                                                                                    |
| SIP        | Session Initiation Protocol. Il protocollo SIP<br>viene utilizzato per creare, modificare e<br>terminare alcuni tipi di sessione di<br>comunicazioni con uno o più partecipanti. |  |                 | necessario per cambiare un codice UPIN<br>PIN2 bloccato. Questo codice è composto<br>8 cifre.                                                                                                    |
|            |                                                                                                    |  | USIM            | Carta SIM usata nella rete UMTS.                                                                                                    |
| SSID       | Service Set Identifier. SSID è il nome che identifica la WLAN specifica.                                                                                                    |  | Comando<br>USSD | Richiesta di servizio come, ad esempio, la richiesta di attivare un'applicazione o                                                                                                    |
| Streaming  | File streaming audio e video sono file che<br>possono essere riprodotti direttamente dal<br>Web senza eseguirne prima il download sul<br>proprio dispositivo.                    |  |                 | configurare impostazioni in remoto che e<br>possibile inviare al proprio operatore o<br>fornitore di servizi tramite il proprio<br>dispositivo.                                                                            |
| UMTS       | Universal Mobile Telecommunications<br>System. UMTS è un sistema di<br>comunicazioni mobili 3G. Oltre a<br>trasmettere voce e dati, il sistema UMTS                              |  | VoIP            | Voice Over IP. La tecnologia VoIP prevede un<br>insieme di protocolli che facilitano le<br>chiamate telefoniche su una rete IP, come<br>ad esempio Internet.                                                               |

| VPN  | Virtual Private Network. VPN crea una<br>connessione protetta a reti intranet e<br>servizi aziendali, come l'e-mail.          |
|------|----------------------------------------------------------------------------------------------------|
| WAP  | Wireless Application Protocol. WAP è uno<br>standard internazionale per le<br>comunicazioni senza fili.                       |
| WEP  | Wired Equivalent Privacy. WEP è un metodo<br>di cifratura che cripta i dati prima che questi<br>vengano trasmessi sulla WLAN. |
| WLAN | Wireless Local Area Network.                                                                                                  |
| WPA  | Wi-Fi Protected Access. Sistema di<br>protezione per WLAN.                                                                    |
| WPA2 | Wi-Fi Protected Access 2. Sistema di<br>protezione per WLAN.                                                                  |

## **Risoluzione dei problemi**

Per visualizzare le domande frequenti sul dispositivo, visitare le pagine del supporto per il prodotto sul sito Web di Nokia.

## D: Qual è il codice di blocco, PIN o PUK del mio dispositivo?

R: Il codice di protezione predefinito è **12345**. Se lo si dimentica o lo si perde, contattare il rivenditore del dispositivo. Se si dimentica o si perde un codice PIN o PUK oppure se non lo si è ricevuto, contattare il fornitore dei servizi di rete.

## D: Come faccio a chiudere un'applicazione che non risponde ai comandi?

R: Tenere premuto il tasto Schermata iniziale. Selezionare l'applicazione e premere il tasto Backspace per chiuderla.

#### D: Perché le immagini appaiono sfocate?

R: Verificare che i vetri di protezione dell'obiettivo siano puliti.

#### D: Perché ogni volta che si accende il dispositivo, sullo schermo appaiono punti mancanti, scoloriti o luminosi?

R: Si tratta di una caratteristica di questo tipo di display. In alcuni display possono essere presenti pixel o punti che vengono più o meno caricati. Questa visualizzazione è normale e non costituisce un difetto del display.

#### D: Perché non riesco a trovare il dispositivo del mio amico durante l'utilizzo della connettività Bluetooth?

R: Verificare che entrambi i dispositivi siano compatibili, che su entrambi sia attivata la connettività Bluetooth e che non siano in modalità nascosta. Verificare anche che la distanza tra i due dispositivi non superi i 10 metri e che non vi siano muri o altri ostacoli frapposti tra loro.

## D: Perché non riesco a terminare una connessione Bluetooth?

R: Se il dispositivo in uso è collegato a un altro dispositivo, è possibile terminare la connessione utilizzando l'altro dispositivo o disattivando la connettività Bluetooth. Selezionare Menu > Connettiv. > Bluetooth > Bluetooth > Disattivato.

## D: Perché il punto di accesso WLAN non è visibile anche se ci si trova nel raggio previsto?

R: Verificare che il modo d'uso Offline non sia attivo nel dispositivo.

Il punto di accesso WLAN potrebbe usare un SSID (Service Set Identifier) nascosto. È possibile accedere alle reti che utilizzano un SSID nascosto solo se lo si conosce e se sul dispositivo Nokia in uso si è creato un punto di accesso WLAN per la rete. Verificare che il punto di accesso WLAN non sia sui canali 12-13, poiché non è possibile effettuare l'associazione.

## D: Come faccio a disattivare la rete WLAN sul mio dispositivo Nokia?

R: La WLAN sul dispositivo Nokia in uso verrà disattivata quando non verrà stabilita una connessione oppure non si sarà connessi a un altro punto di accesso o non si effettuerà una ricerca delle reti disponibili. Per ridurre ulteriormente il consumo della batteria, è possibile configurare il dispositivo Nokia in uso in modo da non eseguire la ricerca delle reti disponibili in background o di eseguirla più raramente. La WLAN viene disattivata tra una ricerca in background e l'altra.

Per interrompere le ricerche in background, selezionare Menu > Strumenti > Impostaz. > Connessione > LAN senza fili > Mostra disponib. WLAN > Mai. È comunque possibile eseguire la ricerca manuale delle reti WLAN disponibili e connettersi ad esse normalmente.

Per aumentare l'intervallo tra una ricerca in background e la successiva, selezionare Mostra disponib. WLAN > Sì e definire l'intervallo in Scansione reti.

#### D: Perché non è possibile navigare sul Web anche se la connessione WLAN è attiva e le impostazioni IP sono corrette?

R: Verificare di avere definito in modo corretto le impostazioni proxy HTTP/ HTTPS nelle impostazioni avanzate del punto di accesso WLAN in uso.

## D: Come faccio a verificare la qualità del segnale della mia connessione WLAN?

Selezionare Menu > Connettiv. > Gest. conn. > Conn. attive > Opzioni > Dettagli. Se la qualità del segnale è debole o di intensità limitata, potrebbero verificarsi problemi di connessione. Riprovare più vicino al punto di accesso.

## D: Perché si verificano dei problemi con la modalità di protezione?

R: Verificare che la modalità di protezione sia configurata in modo corretto e che corrisponda a quella utilizzata dalla rete. Per verificare la modalità di protezione utilizzata dalla rete, selezionare Menu > Connettiv. > Gest. conn. > Conn. attive > Opzioni > Dettagli.

Verificare anche quanto segue: di disporre della modalità WPA corretta (chiave precondivisa o EAP), di avere disattivato tutti i tipi EAP non necessari e che tutte le impostazioni dei tipi EAP siano corrette (password, nomi utente, certificati).

## D: Perché non riesco a selezionare un nominativo per l'invio di un messaggio?

R: La scheda Rubrica non contiene numeri di telefono, indirizzi o indirizzi e-mail. Selezionare Menu > Comunicaz. > Rubrica e modificare la scheda.

#### D: Il messaggio Recupero messaggio in corso viene visualizzato per un breve istante. Qual è la ragione?

R: Il dispositivo sta cercando di recuperare un MMS dal centro servizi messaggi multimediali. Questa nota viene visualizzata se sono state selezionate le opzioni Menu > Comunicaz. > Messaggi > Opzioni > Impostazioni > Msg. **multimediale** > **Recupero MMS** > **Sempre automatico**. Verificare che le impostazioni relative agli MMS siano definite in modo corretto e che non vi siano errori nei numeri di telefono o negli indirizzi. <u>Vedere "Impostazioni</u> <u>MMS" a p. 79.</u>

## D: Come è possibile terminare la connessione dati se il dispositivo continua ad avviarne una?

R: Il dispositivo sta cercando di recuperare un MMS dal centro servizi messaggi multimediali. Per impedire al dispositivo di effettuare una connessione dati, selezionare Menu > Comunicaz. > Messaggi > Opzioni > Impostazioni > Msg. multimediale > Recupero MMS > Manuale, affinché i messaggi vengano salvati nel centro servizi messaggi multimediali per essere recuperati in seguito oppure Disattivato per ignorare tutti gli MMS in arrivo. Se si seleziona Manuale, si riceve una notifica ogni volta che nel centro servizi messaggi multimediali è presente un nuovo MMS da recuperare. Se si seleziona Disattivato, il dispositivo non effettua alcuna connessione di rete relativa agli MMS.

Per configurare il dispositivo affinché utilizzi una connessione dati a pacchetto solo se richiesta dall'applicazione o dall'operazione avviata, selezionare Menu > Strumenti > Impostaz. > Connessione > Dati a pacchetto > Conn. dati pacchetto > Su richiesta.

Se il problema persiste, spegnere e riaccendere il dispositivo.

## D: Come faccio a risparmiare il consumo della batteria?

R: Molte funzionalità del dispositivo aumentano il consumo della batteria e ne riducono la durata. Per ridurre il consumo, effettuare quanto segue:

- Spegnere il dispositivo Bluetooth quando non si utilizza.
- Interrompere le ricerche della WLAN in background.
  Selezionare Menu > Strumenti > Impostaz. > Connessione > LAN senza fili > Mostra disponib.
   WLAN > Mai. È comunque possibile eseguire la ricerca manuale delle reti WLAN disponibili e connettersi ad esse normalmente.
- Consentire al dispositivo di utilizzare una connessione dati a pacchetto solo se si avvia un'applicazione o un'operazione che la necessita. Selezionare Menu > Strumenti > Impostaz. > Connessione > Dati a pacchetto > Conn. dati pacchetto > Su richiesta.
- Impedire al dispositivo di scaricare automaticamente nuove mappe nell'applicazione Mappe. Selezionare Menu > GPS > Mappe, quindi Opzioni > Impostazioni > Internet > Connessione > Non in linea.
- Cambiare l'intervallo di tempo dopo il quale si desidera che la retroilluminazione si spenga. Selezionare Menu > Strumenti > Impostaz. > Generale > Personalizzaz. > Display > Timeout illuminazione.
- Chiudere le applicazioni che non si utilizzano. Tenere premuto il tasto Schermata iniziale. Selezionare l'applicazione e premere il tasto Backspace per chiuderla.

## Informazioni sulla sicurezza e sul prodotto

## Accessori

Avvertenza: Usare esclusivamente tipi di batterie, caricabatterie e accessori approvati da Nokia per il proprio modello di apparecchio. L'uso di tipi diversi da quelli indicati può far decadere qualsiasi garanzia o approvazione e potrebbe risultare pericoloso. In particolare, l'uso di caricabatterie non approvati o batterie non approvate può comportare il pericolo di incendio, deflagrazione, fuoriuscita di liquido o altri pericoli.

Per la disponibilità degli accessori approvati, rivolgersi al proprio rivenditore. Quando si scollega il cavo di alimentazione di un qualsiasi accessorio, afferrare e tirare la spina e non il cavo.

## Batteria

### Informazioni sulla batteria e sul caricabatterie

Il dispositivo è alimentato da una batteria ricaricabile. La batteria approvata per questo dispositivo è BL-4U. Nokia

potrebbe rendere disponibili altri modelli di batterie per questo dispositivo. Questo dispositivo è stato progettato per essere collegato ai seguenti caricabatterie: AC-5. Il numero di modello del caricabatterie potrebbe variare a secondo di tipo di spina. Il tipo di spina può essere uno dei seguenti: E, EB, X, AR, U, A, C, K o UB.

La batteria può essere caricata e scaricata centinaia di volte, ma con l'uso si esaurisce. Quando i tempi di conversazione continua e standby risultano notevolmente ridotti rispetto al normale, è necessario sostituire la batteria. Usare esclusivamente batterie approvate da Nokia e ricaricare la batteria solo con caricabatterie approvati da Nokia per questo dispositivo.

Se una batteria viene usata per la prima volta o se la batteria non è stata utilizzata per un periodo prolungato di tempo, potrebbe essere necessario collegare il caricabatterie, quindi scollegarlo e ricollegarlo per avviare la carica. Se la batteria è completamente scarica, potrebbe passare qualche minuto prima che l'indicatore di carica appaia sul display o prima di poter effettuare una qualsiasi chiamata.

Rimozione sicura. Spegnere sempre il dispositivo e scollegare il caricabatterie prima di rimuovere la batteria.

Ricarica corretta. Scollegare il caricabatterie dalla presa elettrica e dal dispositivo quando non viene utilizzato. Non lasciare una batteria completamente carica collegata al caricabatterie, in quanto una carica eccessiva può limitarne la durata. Se non utilizzata, una batteria anche completamente carica si scarica con il passare del tempo.

Evitare temperature estreme. Tentare di tenere sempre la batteria ad una temperatura compresa tra 15°C e 25°C. Le temperature estreme riducono la capacità e la durata della batteria. Un dispositivo con una batteria molto calda o molto fredda potrebbe non funzionare temporaneamente. Il rendimento delle batterie è notevolmente ridotto a temperature inferiori al punto di congelamento.

Non mettere in corto circuito la batteria. Ciò può accadere accidentalmente se, ad esempio, si tengono in tasca o in uno stesso contenitore una batteria di riserva e un oggetto metallico, come una moneta, un fermaglio o una penna, e ciò mette a diretto contatto i poli + e - della batteria (le linguette metalliche sulla batteria), con conseguenti possibili danni per la batteria o l'oggetto in questione.

Smaltimento. Non gettare le batterie nel fuoco in quanto potrebbero esplodere. Smaltire le batterie rispettando le normative locali. Riciclarle, quando possibile. Non gettare le batterie nei rifiuti domestici.

Perdita di liquido dalla batteria. Non smontare, tagliare, aprire, comprimere, piegare, forare o rompere le celle o le batterie. In caso di fuoriuscita di liquido dalla batteria, evitare il contatto del liquido con la pelle o gli occhi. Qualora il contatto si verifichi, sciacquare immediatamente la parte colpita con abbondante acqua oppure consultare un medico.

Danneggiamento. Non modificare, manomettere o tentare di inserire oggetti estranei nella batteria e non immergerla o esporla all'acqua o ad altri liquidi. Le batterie potrebbero esplodere se danneggiate. Uso corretto. Non utilizzare le batterie per scopi diversi da quelli prescritti. L'uso improprio della batteria può comportare il pericolo di incendio, deflagrazione o altri pericoli. Qualora il dispositivo o la batteria cada, specie se una superficie dura, e si ritiene che la batteria possa essersi danneggiata, si consiglia di recarsi al più vicino centro di assistenza per un controllo prima di continuare ad utilizzarla. Non utilizzare mai caricabatterie o batterie che risultino danneggiati. Tenere la batteria fuori dalla portata dei bambini.

### Linee guida per l'autenticazione delle batterie Nokia

Per non mettere a rischio la propria sicurezza, utilizzare sempre batterie originali Nokia. Per essere certi di acquistare una batteria originale Nokia, rivolgersi a un centro di assistenza o rivenditore Nokia autorizzato ed esaminare l'etichetta ologramma attenendosi alla seguente procedura:

#### Ologramma di autenticazione

1. Quando si osserva l'etichetta ologramma, inclinandola da un lato si dovrebbe vedere il simbolo di Nokia, ovvero le due mani che si congiungono, e dall'altro il logo Nokia Original Enhancements.

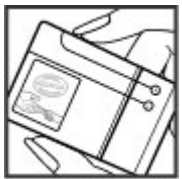

 Quando si inclina l'ologramma verso i lati sinistro, destro, inferiore e superiore del logo, su ciascun lato rispettivamente dovrebbero apparire 1, 2, 3 e 4 punti.

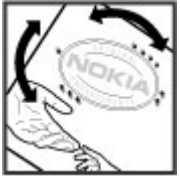

Il completamento dei quattro passaggi non assicura la totale autenticità della batteria. Qualora non sia certi dell'autenticità della batteria in uso o si

sull'etichetta non sia un'autentica batteria Nokia con l'ologramma sull'etichetta non sia un'autentica batteria Nokia, è consigliabile non utilizzarla e portarla al più vicino rivenditore o centro assistenza autorizzato Nokia per richiedere assistenza.

Per ulteriori informazioni sulle batterie originali Nokia, visitare il sito www.nokia.com/battery.

## Prendersi cura del dispositivo

Questo dispositivo, particolarmente curato nel design, è un prodotto molto sofisticato e deve essere trattato con cura. I suggerimenti di seguito riportati aiuteranno l'utente a tutelare i propri diritti durante il periodo di garanzia.

 Evitare che il dispositivo si bagni. La pioggia, l'umidità e tutti i tipi di liquidi o la condensa contengono sostanze minerali corrosive che possono danneggiare i circuiti elettronici. Se il dispositivo si bagna, rimuovere la batteria e asciugare completamente il dispositivo prima di reinstallarla.

- Non usare o lasciare il dispositivo in ambienti particolarmente polverosi o sporchi, in quanto potrebbero venirne irrimediabilmente compromessi i meccanismi.
- Non lasciare il dispositivo in ambienti particolarmente caldi o freddi. Temperature troppo elevate possono ridurre la durata dei circuiti elettronici, danneggiare le batterie e deformare o fondere le parti in plastica. Quando il dispositivo tornerà alla temperatura normale da una bassa temperatura, al suo interno può formarsi della condensa che può danneggiare le schede dei circuiti elettronici.
- Non tentare di aprire il dispositivo in modi diversi da quelli indicati nel manuale.
- Non far cadere, battere o scuotere il dispositivo poiché i circuiti interni e i meccanismi del dispositivo potrebbero subire danni.
- Non usare prodotti chimici corrosivi, solventi o detergenti aggressivi per pulire il dispositivo. Usare esclusivamente un panno morbido, pulito e asciutto per pulire la superficie del dispositivo.
- Non dipingere il dispositivo. La vernice può danneggiare i meccanismi impedendone l'uso corretto.
- Utilizzare solo l'antenna in dotazione o altra antenna approvata. Un'antenna non approvata ed eventuali modifiche o alterazioni alla stessa potrebbero danneggiare il dispositivo e violare le norme relative agli apparati radio.
- Usare i caricabatterie in luoghi chiusi.

- Eseguire sempre il backup dei dati che si desidera conservare come, ad esempio, le schede della Rubrica e le note dell'Agenda.
- Di guando in guando è opportuno azzerare il dispositivo per ottimizzarne le prestazioni: per farlo, spegnere il dispositivo e rimuovere la batteria.

Questi suggerimenti sono validi per il dispositivo, la batteria. il caricabatterie o qualungue altro accessorio.

### Riciclo

Smaltire sempre i prodotti elettronici usati, le batterie scariche e i materiali di imballaggio presso i punti di raccolta dedicati. Contribuendo alla raccolta differenziata dei prodotti, si combatte lo smaltimento indiscriminato dei rifiuti e si promuove il riutilizzo delle risorse rinnovabili. Per informazioni sull'ambiente relative a questo prodotto e su come riciclare i prodotti Nokia, visitare il sito www.nokia.com/werecycle, o http://nokia.mobi/werecycle.

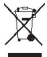

La presenza di un contenitore mobile barrato sul 🖄 prodotto, sulla batteria, sulla documentazione o sulla confezione segnala che tutti i prodotti elettrici ed elettronici, nonché le batterie e gli accumulatori, sono soggetti a raccolta speciale alla fine del ciclo di vita. Questo requisito si applica all'Unione Europea. Non smaltire questi prodotti nei rifiuti urbani indifferenziati. Per ulteriori informazioni sull'ambiente, vedere la Eco-Declarations del prodotto all'indirizzo www.nokia.com/environment.

## Ulteriori informazioni sulla sicurezza Bambini piccoli

Il dispositivo così come i suoi accessori non sono giocattoli. Potrebbero contenere parti molto piccole. Tenere il dispositivo e i relativi accessori lontano dalla portata dei bambini!

## Ambiente operativo

Questo dispositivo è conforme alle direttive sull'esposizione alle radiofrequenze nelle normali condizioni d'uso all'orecchio o guando è posizionato ad almeno 2.2 centimetri di distanza dal corpo. Custodie, clip da cintura o accessori da indossare devono essere assolutamente privi di parti metalliche e devono garantire il posizionamento del dispositivo nel rispetto della sopra indicata distanza dal corpo.

La trasmissione di file di dati o messaggi richiede una connessione di qualità alla rete. L'invio di file di dati o messaggi può essere ritardato finché non è disponibile una connessione di guesto tipo. Seguire le istruzioni sulla distanza fino al completamento della trasmissione.

Alcune parti del dispositivo sono magnetiche. I materiali metallici potrebbero essere attratti dal dispositivo. Non lasciare carte di credito o altri supporti di memorizzazione magnetici vicino al dispositivo in guanto le informazioni memorizzate potrebbero essere cancellate.

### Apparecchiature mediche

L'uso di apparecchiature ricetrasmittenti, compresi i telefoni senza fili, può causare interferenze sul funzionamento di apparecchiature mediche prive di adeguata protezione. Consultare un medico o la casa produttrice dell'apparecchiatura medica per sapere se è adeguatamente schermata da segnali a radiofrequenza. Spegnere il dispositivo laddove siano esposte disposizioni a riguardo. Ospedali e strutture sanitarie in genere possono fare uso di apparecchiature sensibili a segnali a radiofrequenza .

#### Apparecchiature mediche impiantate

I produttori di apparecchiature mediche raccomandano di mantenere una distanza minima di 15,3 centimetri tra un dispositivo senza fili e un'apparecchiatura medica impiantata, quale un pacemaker o un defibrillatore cardioverter, per scongiurare potenziali interferenze tra dispositivo e apparecchiatura medica. I portatori di queste apparecchiature devono:

- Mantenere sempre il dispositivo senza fili a più di 15,3 centimetri di distanza dall'apparecchiatura medica.
- Non tenere il dispositivo senza fili nel taschino (a contatto con il petto).
- Tenere il dispositivo senza fili sull'orecchio opposto rispetto alla posizione dell'apparecchiatura medica.
- Spegnere il dispositivo senza fili in caso di sospetta interferenza.
- Seguire le istruzioni del produttore dell'apparecchiatura medica impiantata.

In caso di dubbi inerenti l'utilizzo del dispositivo senza fili con un apparecchiatura medica impiantata, rivolgersi al proprio medico.

#### Apparecchi acustici

Alcuni dispositivi digitali senza fili possono interferire con alcuni apparecchi acustici.

### Veicoli

Segnali a radiofrequenza possono incidere negativamente su sistemi elettronici non correttamente installati o schermati in modo inadeguato presenti all'interno di veicoli a motore come, ad esempio, sistemi di iniezione elettronica, sistemi elettronici ABS, sistemi elettronici di controllo della velocità, air bag. Per maggiori informazioni, rivolgersi al produttore del proprio veicolo o delle sue dotazioni.

Soltanto personale qualificato dovrebbe prestare assistenza tecnica per il dispositivo oppure installare il dispositivo in un veicolo. Un'installazione difettosa o una riparazione male eseguita può rivelarsi pericolosa e far decadere la garanzia. Eseguire controlli periodici per verificare che tutto l'impianto del dispositivo senza fili all'interno del proprio veicolo sia montato e funzioni regolarmente. Non tenere o trasportare liquidi infiammabili, gas o materiali esplosivi nello stesso contenitore del dispositivo, dei suoi componenti o dei suoi accessori. Si ricordi che l'air bag si gonfia con grande forza. Non collocare oggetti nell'area di espansione dell'air bag.

Spegnere il dispositivo prima di salire a bordo di un aereo. L'utilizzo di dispositivi senza fili e digitali in aereo può essere pericoloso per il funzionamento dell'aeromobile e può essere illegale.

### Aree a rischio di esplosione

Spegnere il dispositivo guando ci si trova in zone con un'atmosfera potenzialmente esplosiva. Attenersi a tutte le istruzioni indicate. Eventuali scintille in tali aree possono provocare un'esplosione o un incendio causando seri danni fisici o perfino la morte. Spegnere il dispositivo in prossimità dei distributori di carburante nelle stazioni di servizio. Attenersi strettamente a qualunque disposizione specifica nei depositi di carburante, nelle aree di immagazzinaggio e distribuzione di combustibili, negli stabilimenti chimici o in luoghi in cui sono in corso operazioni che prevedono l'uso di materiali esplosivi. Le aree a rischio di esplosione sono spesso, ma non sempre, chiaramente indicate. Tra queste vi sono le aree in cui verrebbe normalmente richiesto di spegnere il motore del proprio veicolo, sottocoperta sulle imbarcazioni, strutture per trasporto o immagazzinaggio di sostanze chimiche e aree con aria satura di sostanze chimiche o particelle, come grani, polvere e polveri metalliche. Rivolgersi ai produttori di veicoli che usano gas liguidi di petrolio, cioè GPL (come il propano o butano) per sapere se questo dispositivo può essere utilizzato in sicurezza in prossimità di questo tipo di veicoli.

### Chiamate ai numeri di emergenza

**Importante:** Questo dispositivo opera su reti terrestri cellulari e utilizza radiosegnali e funzioni programmate dall'utente. Se il dispositivo supporta le chiamate vocali tramite Internet (chiamate via Internet), attivare sia le

chiamate via internet che il telefono cellulare. Il dispositivo può tentare di effettuare le chiamate di emergenza sia sulle reti cellulari che via Internet, se entrambe le modalità sono attivate. Non è possibile garantire il collegamento in qualunque condizione. Nel caso di comunicazioni di vitale importanza, ad esempio, per le emergenze mediche, non confidare mai esclusivamente nei telefoni senza fili.

Per effettuare una chiamata di emergenza, fare quanto segue:

- 1. Se il dispositivo è spento, accenderlo. Controllare che il segnale sia sufficientemente forte. A seconda del dispositivo, potrebbe essere necessario fare quanto segue:
  - Inserire la carta SIM, se il dispositivo ne utilizza una.
  - Disabilitare le eventuali limitazioni alle chiamate impostate sul dispositivo.
  - Modificare la modalità d'uso da offline o aereo a una modalità attiva.
- 2. Premere il tasto di fine chiamata tante volte quante sono necessarie per azzerare il display in modo che il dispositivo sia pronto per chiamare.
- 3. Inserire il numero di emergenza del luogo in cui ci si trova. I numeri di emergenza variano da località a località.
- 4. Premere il tasto di chiamata.

Quando si effettuano chiamate ai numeri di emergenza, fornire tutte le informazioni necessarie cercando di essere il più precisi possibile. Il proprio dispositivo senza fili potrebbe essere l'unico mezzo di comunicazione disponibile sul luogo di un incidente, pertanto non terminare la chiamata fino a che non si verrà autorizzati a farlo.

# Informazioni sulla certificazione (SAR)

## Questo dispositivo cellulare è conforme ai requisiti delle direttive vigenti per l'esposizione alle onde radio.

Il dispositivo cellulare è un ricetrasmettitore radio. È stato ideato per non superare i limiti per l'esposizione alle onde radio raccomandati dalle direttive internazionali. Le direttive sono state elaborate dall'organizzazione scientifica indipendente ICNIRP e garantiscono un margine di sicurezza mirato alla salvaguardia di tutte le persone, indipendentemente dall'età e dallo stato di salute.

Le direttive sull'esposizione per i dispositivi cellulari utilizzano l'unità di misura SAR (Specific Absorption Rate). Il limite SAR indicato nelle direttive ICNIRP è pari a 2,0 W/kg su una media di oltre 10 grammi di tessuto. I test per i livelli di SAR vengono eseguiti utilizzando le normali posizioni d'uso con il dispositivo che trasmette al massimo livello di potenza certificato in tutte le bande di frequenza testate. Il livello effettivo di SAR per un dispositivo funzionante può essere inferiore al valore massimo in quanto il dispositivo è stato progettato per usare solo la potenza necessaria per raggiungere la rete. Questo livello varia in base a diversi fattori, come ad esempio la vicinanza ad una stazione base di rete.

Il valore SAR più alto in base alle direttive ICNIRP per l'uso del dispositivo sull'orecchio è 1,37 W/kg.

L'utilizzo di accessori del dispositivo potrebbe essere causa di variazioni nei valori SAR. I valori SAR possono variare a seconda della banda di rete e delle norme di test e presentazione dei dati nei vari paesi. Ulteriori informazioni sui valori SAR potrebbero essere incluse nelle specifiche dei prodotti presso il sito www.nokia.com.

## **Indice analitico**

Simboli/Numeri

802.1x impostazioni di protezione 146 Α Accensione e spegnimento del dispositivo 21 accessori accesso SIM remoto 120 impostazioni 141 agenda impostazioni 36 aggiornamenti 10 allegati clip audio 73 e-mail 68 messaggi multimediali 73 antenne 20 applicazione, impostazioni 150 Applicazione Introduzione 21 applicazioni azioni comuni 25 installazione 131 modifica installazioni 131 archivio chiavi 130 assistente vocale 90 associazione codice di protezione 119

dispositivi 119 auricolare collegamento 19 B backup dei dati 130 barra degli strumenti fotocamera 43 batteria caricamento 18 inserimento 17 livello di carica 26 blocco dispositivo 126 dispositivo, blocco automatico 141 tastiera 15, 141 blocco automatico, intervallo 141 blocco della tastiera 15 blocco delle chiamate chiamate via rete 89 blocco in remoto 126 blog 58 Bluetooth associazione 119 autorizzazione dispositivi 119 codice di protezione 119 invio dati 118 protezione 120

ricezione dati 118 browser impostazioni 58 ( cache svuotamento 58 Calcolatrice 110 calibrazione altitudine 106 caricamento della batteria 18 carta SIM inserimento 17 messaggi di testo 70 caselle e-mail connessione 67 creazione 67 cavo 116 cell broadcast 78 impostazioni 81 certificati dettagli 129 impostazioni 129 chat avvio di una conversazione 75 blocco di utenti 76 gruppi 75 impostazioni 74 impostazioni dell'applicazione 76

#### chiamate avvisi per chiamate via rete 142 blocco delle chiamate via rete 89 chiamata a riconoscimento vocale 91 chiamate in attesa 142 chiamate in conferenza 84 chiamate rapide 88 comandi vocali 91 disattivazione audio del tono di chiamata 83 effettuazione 83 effettuazione di una chiamata dal registro 95 effettuazione di una chiamata via rete 87 ID chiamante 142 impostazioni 142 numeri consentiti 128 PTT 93 rifiuto 83 rifiuto con un messaggio di testo 142 risposta 83 segreteria telefonica 90 selezione del tipo 142 chiamate, blocco 89 chiamate in conferenza 84 chiamate Internet impostazioni degli avvisi 142 modi d'uso 86 chiamate rapide 88 chiamate via Internet 87

chiamate via rete 87 blocco 89 connessione 86 effettuazione di una chiamata 87 impostazioni 149 modi d'uso 149 chiamate video esecuzione di una chiamata 84 passaggio a una chiamata vocale 84 chiavi di attivazione 133 clip audio invio 73 registrazione 50 clip video dettagli 53 invio 52 riproduzione 52 codice di blocco 126, 141 codice PIN modifica 141 codice UPIN modifica 141 codici chiavi di attivazione 133 codici WFP 146 codici a barre 136 codifica memoria del dispositivo e memory card 127 Comandi servizi 77 comandi vocali avvio di un'applicazione 92

impostazioni 92 modifica dei modi d'uso 92 condivisione video 85 ricezione di inviti 85 Configurazione guidata 22 configurazione remota 9 connessioni come terminare 124 connessione del PC 62 impostazioni GPRS 59, 60 impostazioni WLAN 60 connessioni computer 116 Vedere inoltre connessioni dati connessioni dati connettività PC 116 connettori 13 **Conversazione** 64 conversione misurazioni 111 valute 111 conversioni di valuta 111 D data impostazioni 140 dati a pacchetto blocco 149 impostazioni 144 impostazioni avanzate del punto di accesso 60 impostazioni del punto di accesso 59

decodifica memoria dispositivo e memory card 127 destinazione eliminazione 106 impostazione 106 destinazione viaggio 106 deviazione di chiamata 88 directory all'interno della Rubrica destione 37 disattivazione dell'audio avvisi e chiamate in entrata 15. 139 display cambiare l'aspetto 42 impostazioni 138 indicatori 26 Ε FAP impostazioni di plugin 147 uso di un plugin EAP 147 effettuazione di una chiamata 83 e-mail 66 configurazione 67 connessione alla casella e-mail 67 creazione di cartelle 69 eliminazione 69 impostazioni di connessione 80 impostazioni recupero 81 impostazioni recupero automatico 81 impostazioni utente 80

invio 68 ΡΟΡ ο ΙΜΔΡ 67 risposta 68 scrittura 68 e-mail, impostazioni tasto 141 equalizzatore 49 F feed 58 file download 51 file flash 53 invio 110 file audio dettagli 53 invio 52 fine connessioni di rete 124 foto condivisione in linea 50 fotocamera barra degli strumenti 43 clip video 44 impostazioni foto 45 impostazioni video 45 modalità seguenza 44 riproduzione di video 45 scatto di foto 43 scene 43 visualizzazione di foto 44 funzione misurazione viaggio 106

G Galleria 51 Gestione dispositivi 9 Gestione file 110 GPRS impostazioni 144 impostazioni avanzate del punto di accesso 60 impostazioni del punto di accesso 59 gruppi di schede aggiunta di toni di chiamata 37 creazione 37 esecuzione di chiamate in conferenza 37 н **HSDPA (High Speed Downlink Packet** Access) 116 I ID chiamante 142 immagine di sfondo 42 immagini aggiunta ai nominativi della Rubrica 51 invio 51 rotazione 51 visualizzazione sullo sfondo 51 zoom 51 impostazioni accessori 141

agenda 36 applicazioni 150 blocco della tastiera 141 browser 58 cell broadcast 81 certificati 129 chat 74 chiamate 142 chiamate via rete 149 comandi vocali 92 connessione e-mail 80 data 140 dati a pacchetto 144 display 138 fotocamera 45 GPRS 59, 60, 144 installazione applicazioni 131 lingua 139 messaggi di servizio 81 messaggi di testo 78 messaggi multimediali 79 note attive 109 ora 140 orologio 114 plugin EAP 147 podcasting 47 protezione delle applicazioni Iava 131 protezione WEP 145 protezione WLAN 145 PTT 92 punto di accesso WLAN 60, 61 radio 55

Radio Internet 56 RealPlaver 53 recupero e-mail 81 registratore 50 registro 95 rete 143 ricerca della posizione 97 ripristino 142 Rubrica 38 Schermata iniziale 139 SIP 147 sportellino 140 stampante 113 tasto e-mail 141 toni 139 utente per e-mail 80 WLAN 144 WLAN avanzate 145 impostazioni originali 142 indicatori 26 informazioni assistenza Nokia 9 infrarossi 117 inserimento batteria 17 carta SIM 17 Memory card 18 installazione applicazioni 131 Internet 57 termine delle connessioni 58 intranet navigazione 59

invio file 25, 110 tramite Bluetooth 118 video 85 iad, file 131 iar. file 131 Tava, applicazioni 131 Κ kit veicolare accesso SIM remoto 120 L Lett. musicale plavlist 48 riproduzione 48 lettore di messaggi 64 lettore messaggi selezione della voce 64 Lettore musicale Music Store 48 lettore PDF 112 lingua impostazioni 139 modifica 30 log di installazione 131 loqhi logo iniziale 138

Μ

Mail for Exchange 66 Mappe 97 consultazione 98 download di manne 99 elementi di visualizzazione 98. 103 Favoriti 101 guida vocale 102 informazioni sul traffico 103 invio di luoghi 101 itinerari, organizzazione 101 itinerari, pianificazione 104 itinerari, salvataggio 101 itinerari a piedi 104 itinerari in auto 102 luoghi, organizzazione 101 navigazione 102, 104 posizionamento 99 ricerca di posizioni 100 salvataggio di luoghi 101 sincronizzazione 102 tasti di scelta rapida 105 viste, cambio 98 visualizzazione dei dettagli della posizione 100 memoria 28 memoria disponibile 28 memory card backup dei dati 130 blocco 126 formattazione 28

impostazione password 28 microSD 28 password 126 sblocco 28 Memory card impostazione password 110 inserimento 18 menu 23 messaggi 63 altre impostazioni 82 Impostazioni cell broadcast 81 impostazioni dei messaggi di testo 78 invio di clip audio 73 messaggi di configuraz. 149 messaggi di rifiuto delle chiamate 142 messaggi di servizio 77 Messaggi cartelle 63.64 messaggi con disegni visualizzazione 70 messaggi con disegno inoltro 70 messaggi di configuraz. 149 messaggi di servizio 77 impostazioni 81 messaggi di testo impostazioni 78 invio 69 messaggi sulla carta SIM 70 opzioni di invio 69 scrittura 69

messaggi multimediali allegati 73 creazione 71 creazione di presentazioni 72 impostazioni 79 inoltro 73 invio 71 opzioni di invio 74 ricezione 72 risposta 72 messaggio iniziale 138 metodi di connessione Bluetooth 118 cavo dati 116 infrarossi 117 modem 123 metodo di scrittura intuitivo 29. 139 metodo di scrittura tradizionale 29 microSDHC 28 misurazioni conversione 111 modalità di ricerca passaggio da una modalità all'altra 37 modalità standby impostazioni 139 modem 62, 123 modi d'uso chiamata Internet 86 creazione 40

modo d'uso per le chiamate via rete 149 personalizzazione 40.41 selezione dei toni di chiamata 40 multitasking 38 Music Store 48 Ν navigazione intranet 59 offline 58 Web 57 Nokia Ovi Plaver 49 Note 114 note attive impostazioni 109 Note attive 109 notifica, segnale luminoso 140 numeri consentiti 128 0

operatore selezione 143 ora impostazioni 140 orologio impostazioni 114 orologio mondiale 113 Orologio sveglia 113 orologio mondiale 113 Ovi Store 38 Ovi Suite 30

#### Р

pacchetti software impostazioni installazione 131 installazione 131 password memory card 28 password memory card 110 personalizzazione 42 display 138 modifica della lingua 139 Schermata iniziale 139 toni 139 podcasting 46 directory 46 impostazioni 47 ricerca 47 potenza del segnale 26 potenza del segnale satellitare 106 preferiti 58 presentazioni 72 Procedura guidata WLAN 122 protezione applicazione Java 131 Bluetooth 120 dispositivo e carta SIM 141 memory card 126 protezione, modulo 130 PTT accesso 93 chiamate create 93

chiusura 94 creazione di un canale 94 effettuazione di una chiamata 93 impostazioni 92 Rubrica 93 punti di accesso creazione 144 VPN 135 punti di riferimento categorie 108 creazione 107 modifica 107 Punti di riferimento invio 108 ricezione 108 R radio ascolto 54 impostazioni 55 stazioni salvate 54 visualizzazione del contenuto visivo 54 **Radio Internet** ascolto 55 impostazioni 56 ricerca 55 salvataggio stazioni 56 RealPlayer impostazioni 53 invio dei file 52 riproduzione clip multimediali 52 visualizzazione dettagli clip 53

© 2010 Nokia. Tutti i diritti sono riservati.

registratore impostazioni 50 registrazione di un clip audio 50 riproduzione di registrazioni 50 registrazione clip audio 50 registro effettuazione di una chiamata 95 impostazioni 95 invio di messaggi 95 Registro 94 aggiunta numeri a Rubrica 94 eliminazione 94 registro trasferimento 24 rete impostazioni 143 ricerca reti WLAN disponibili 124 ricerca della posizione impostazioni 97 ripristino impostazioni originali 142 riproduzione messaggi 64 registrazioni 50 video e audio 52 risoluzione dei problemi 157 rotazione del display 14 impostazioni 138 rubrica aggiunta 37 aggiunta di toni di chiamata 37 ricerca 37

Rubrica impostazioni 38 S salvataggio file 25 impostazioni 25 posizione corrente 106 schede 25 schermata iniziale 32 impostazioni 41 passaggio da una schermata all'altra 33 Schermata iniziale impostazioni 139 screen saver 42, 138 screen saver animato 42 scrittura, lingua 30 segreteria telefonica chiamata 90 modifica numero 90 Session Initiation Protocol Vedere SIP sfondo 51 SIM, modo d'uso per l'accesso 120 sincronizzazione 25 applicazioni 134 impostazioni 134 profili di sincronizzazione 134 sincronizzazione remota 134 SIP creazione dei modi d'uso 147 impostazioni 147

modifica dei modi d'uso 148 modifica dei server di registrazione 148 modifica dei server proxy 148 sis, file 131 sistema di misurazione modifica 106 sisx. file 131 software, aggiornamenti 10 sportellino apertura e chiusura 15 impostazioni 140 stampa 112 Stampa 112 stampante, impostazioni 113 supporto 9 sveglia 113 Symbian, applicazioni 131 Т tasti 13 tasti di scelta rapida 139 tasti di scelta rapida 105, 151 tasti 139 Tasti di selezione rapida 140 tastiera blocco 15 impostazioni di protezione 141 toni 139 tastiera senza fili 114 tasto Agenda 34 tasto di scorrimento. illuminazione 15

tasto F-mail 34 tasto Principale 34 tasto Rubrica 34 temi download 42 modifica 42 termine connessione Internet 58 testo modalità di immissione dei numeri 29 modalità di immissione delle lettere 29 modifica delle dimensioni 138 scrittura intuitiva 29 scrittura tradizionale 29 toni 139 impostazioni 139 toni di avvertimento 139 toni di avviso 139 toni di chiamata 139 3-D 42 nei modi d'uso 40 schede e gruppi di schede 37 vibrazione 139 Toni di chiamata 3D 42 Toni DTMF 89 trasferimento registro 24 trasferimento di dati 24 trasferimento di musica 49

U USB. cavo dati 116 V vibrazione 139 video riproduzione 45 Virtual Private Network uso nelle applicazioni 136 viste dell'Agenda modifica 34 voci dell'Agenda creazione 35 visualizzazione 35 voice over IP 87 VoIP 87 Volume 27 VPN punti di accesso 135 uso nelle applicazioni 136 **VPN (Virtual Private Network)** punti di accesso 135 W Web protezione della connessione 57 Weblog 58 WFP codici 146 impostazioni di protezione 145 WIAN codici WFP 146

disponibilità 122 impostazioni 144 impostazioni avanzate 145 impostazioni avanzate del punto di accesso 61 impostazioni di protezione 145 impostazioni di protezione 802.1x 146 impostazioni di protezione WPA 146 impostazioni punto di accesso 60 indirizzo MAC 121, 144 punti di accesso 122 ricerca reti 124 WPA, impostazioni di protezione 146 7 Zip manager 111